## Product Loading of BIM components

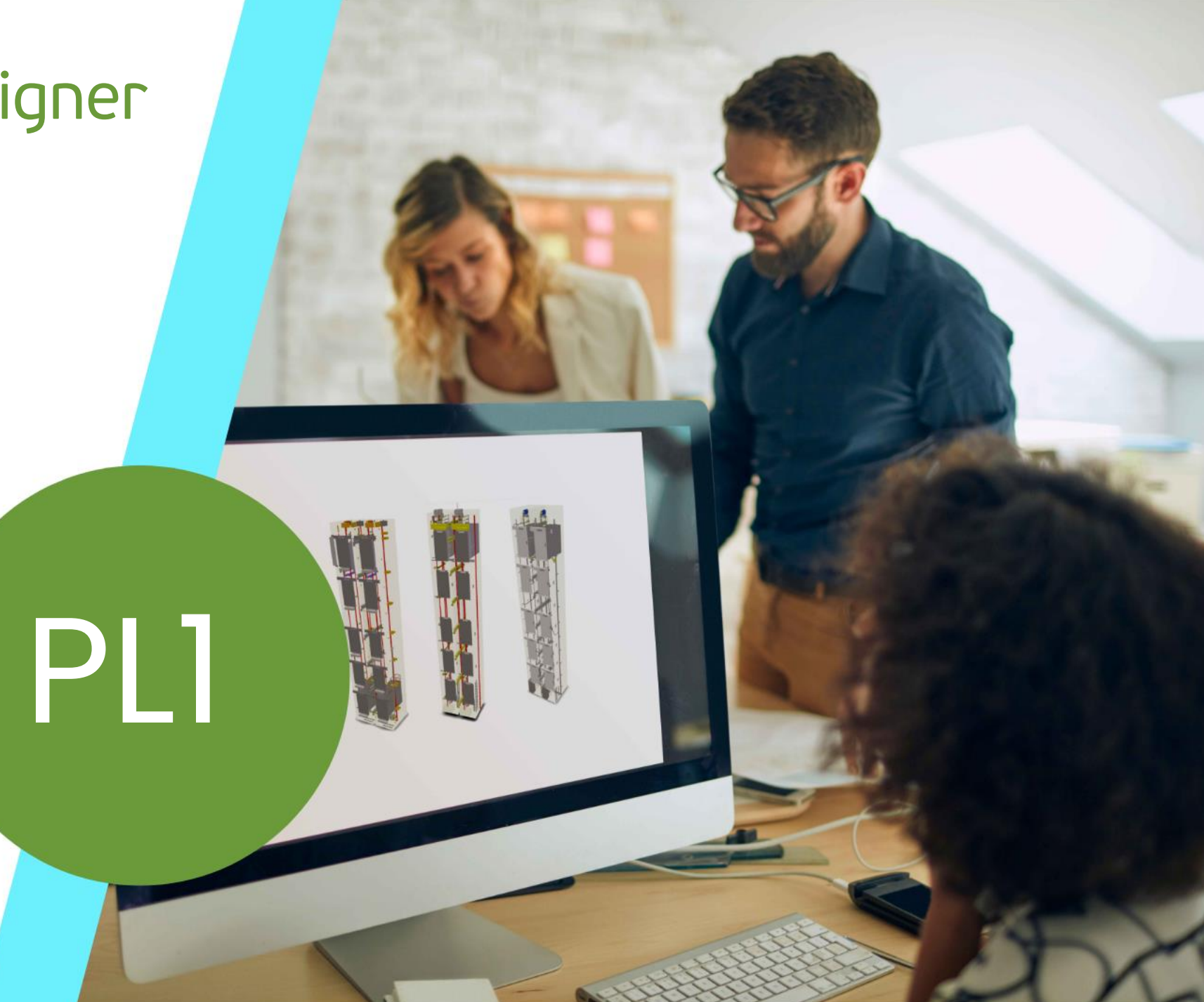

JULY 25, 2024, ©2024 DIGIPARA GMBH

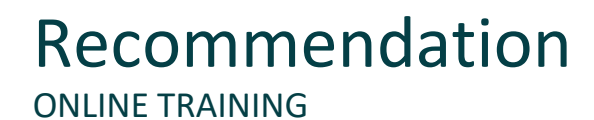

#### Are you an attendee in a DigiPara Liftdesigner online training module?

We recommend to print these out in advance so that you have a handout for your own editing and for your notes during your training.

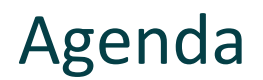

#### PL1.1 General Information

Product Loading Workflow

#### PL1.2 Typical Processes

Necessary steps to create own components in the database.

#### PL1.3 Optional Steps

• Optional steps to create product options or logics for own components in the database.

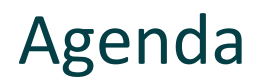

#### PL1.4 BIM related settings

Typical settings for "DigiPara Simplified BIM Profiles"

#### PL1.5 Library expansion

Quick expansion of data tables through targeted copy operations.

#### PL1.6 Distribution

Export and share your modified \*.ldm12 file

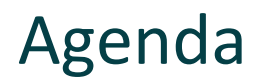

#### PL1.7 Additional training materials

Profiles with user defined contour

Replace the default standard profiles with individual contours for profiles.

#### PL1.8 Summary

Custom Q&A's

# PL1.1

### **General Information**

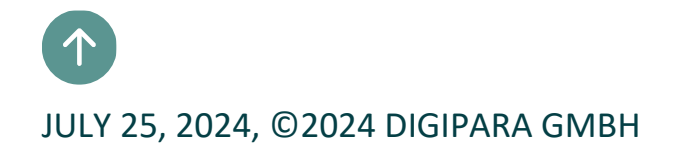

### Product Loading Workflow

PL1.1 GENERAL INFORMATION

### 🖲 digipara liftdesigner

### Typical Processes

- Copy a similar BIM Component
- Edit the Meta Data
- Load your edited BIM Component
- Load the Developer Work Area
- Use Explanation of Parameters and Values
- Modify the simplified 3D Geometry
- Save the BIM Component back into the DigiPara BIM Library

### **Optional Steps**

- Dynamic Properties Example 1 Direct input of any values in the DigiPara Liftdesigner BIM Component Properties Window.
- Dynamic Properties Example 2

Choose between own defined values in the DigiPara Liftdesigner BIM Component Properties Window.

- Product Options / Sub Grouping
   Switch on or off profile groups in the DigiPara
   Liftdesigner BIM Component Properties Window.
- BIM Component Rules
   Add logic that is related to your BIM Component.

# PL1.2

**Typical Processes** 

Simple Pit Base Unit

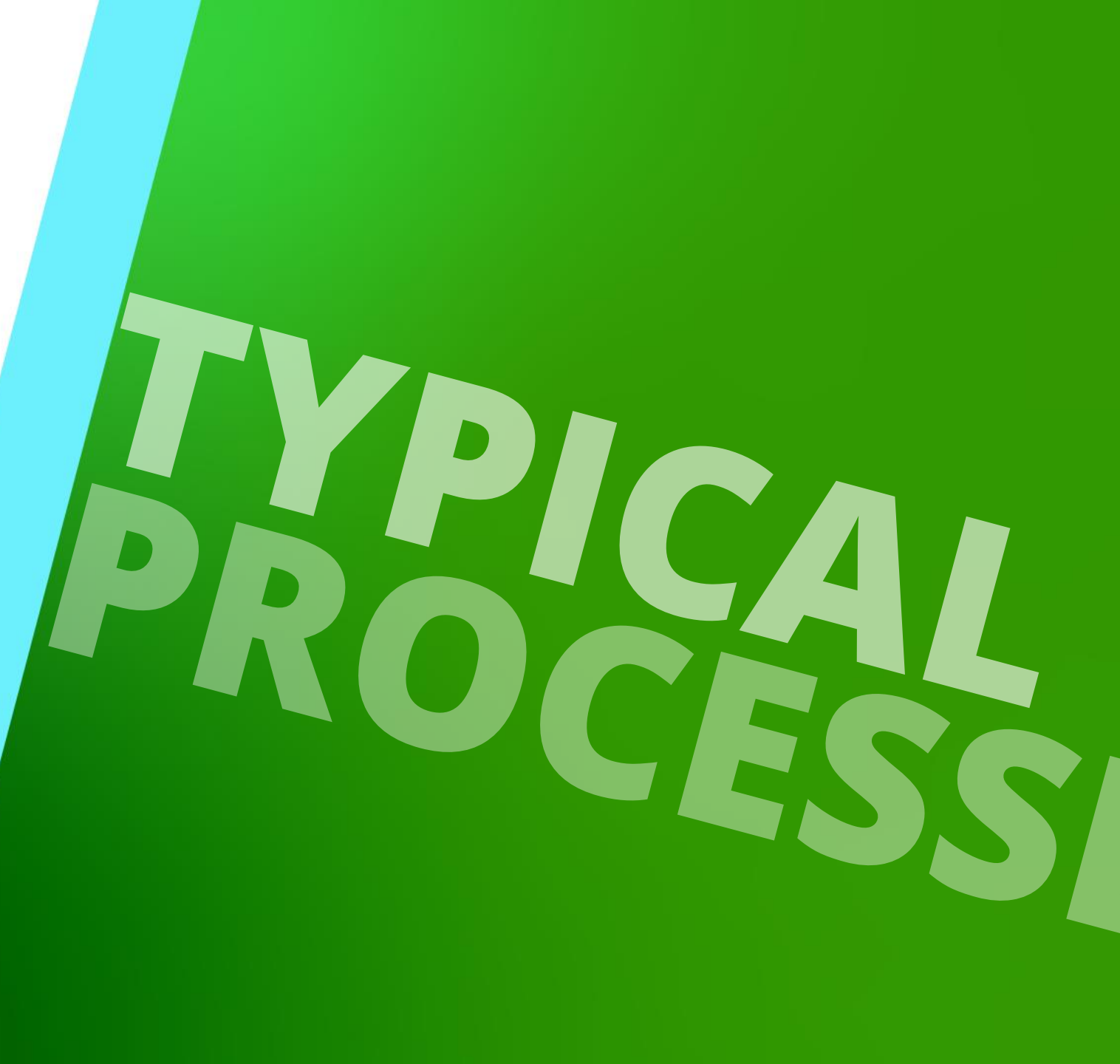

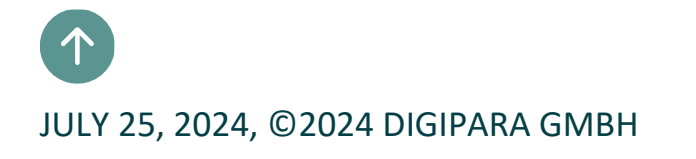

# Copy a similar BIM Component

# Copy a similar BIM Component

### igipara<sup>®</sup> liftdesigner

### Find a similar BIM Component

• in DigiPara Liftdesigner

#### Find out:

- Manufacturer / BIM Library
- Unique RID number

| Pro    | operties                     |                         | ф;   |
|--------|------------------------------|-------------------------|------|
| Loc    | k Update Pit base unit [PitB | aseUnit.]               |      |
| ~      | [0010] Tools                 |                         |      |
|        | Component state              | Active                  |      |
| $\sim$ | [0020] General               |                         |      |
|        | Manufacturer                 | Common components       |      |
|        | Designation                  | Filbase Unit            |      |
|        | Туре                         | Standard                |      |
|        | Angle                        | 0                       |      |
| ~      | [0022] Project Level Geon    | netry Information       |      |
|        | Create Geometry              | By parent               |      |
|        | Create Geometry status       | Create                  |      |
| ~      | [0440] Pit Base Unit         |                         |      |
|        | User defined                 | No                      |      |
|        | Width of pit steel [mm]      | 180                     |      |
| ~      | [3635] View Frame Setting    | S                       |      |
|        | Representation               | Default (by Frame)      |      |
|        | Dash                         | No                      |      |
|        | Extended Dimension           | No                      |      |
| ~      | [3805] Render                |                         |      |
|        | All available Surfaces       | 440600204               |      |
|        | Texture Angle                | 0                       |      |
|        | Texture Scale                | 1000                    |      |
|        | Texture Alignment            | Local                   |      |
|        | Texture Option               | Repeat Texture are wide |      |
| Ň.     | [4210] Product Administrat   | ion                     |      |
|        | Object name                  | LDXP#BaseUnit, idP#Base | Unit |
|        | RID                          | 1                       |      |
|        |                              |                         |      |

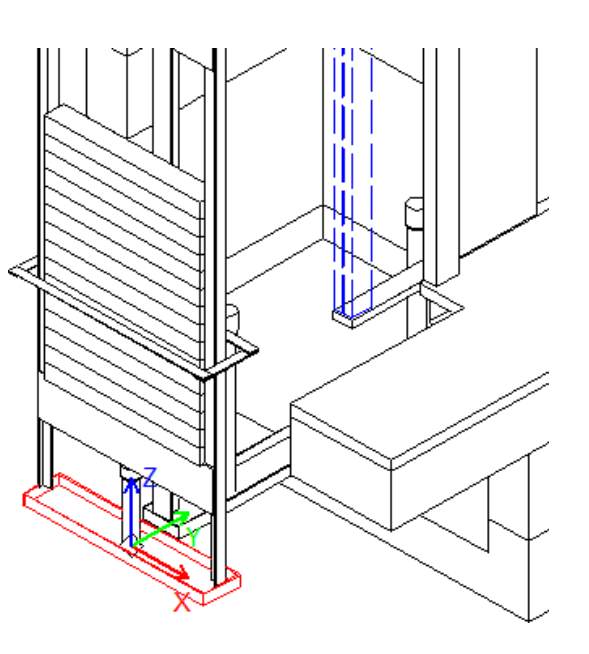

# Copy a similar BIM Component

### igipara<sup>®</sup> liftdesigner

PL1.2 TYPICAL PROCESSES

### via the Copy BIM Components button

in DigiPara Liftdesigner Datamanager

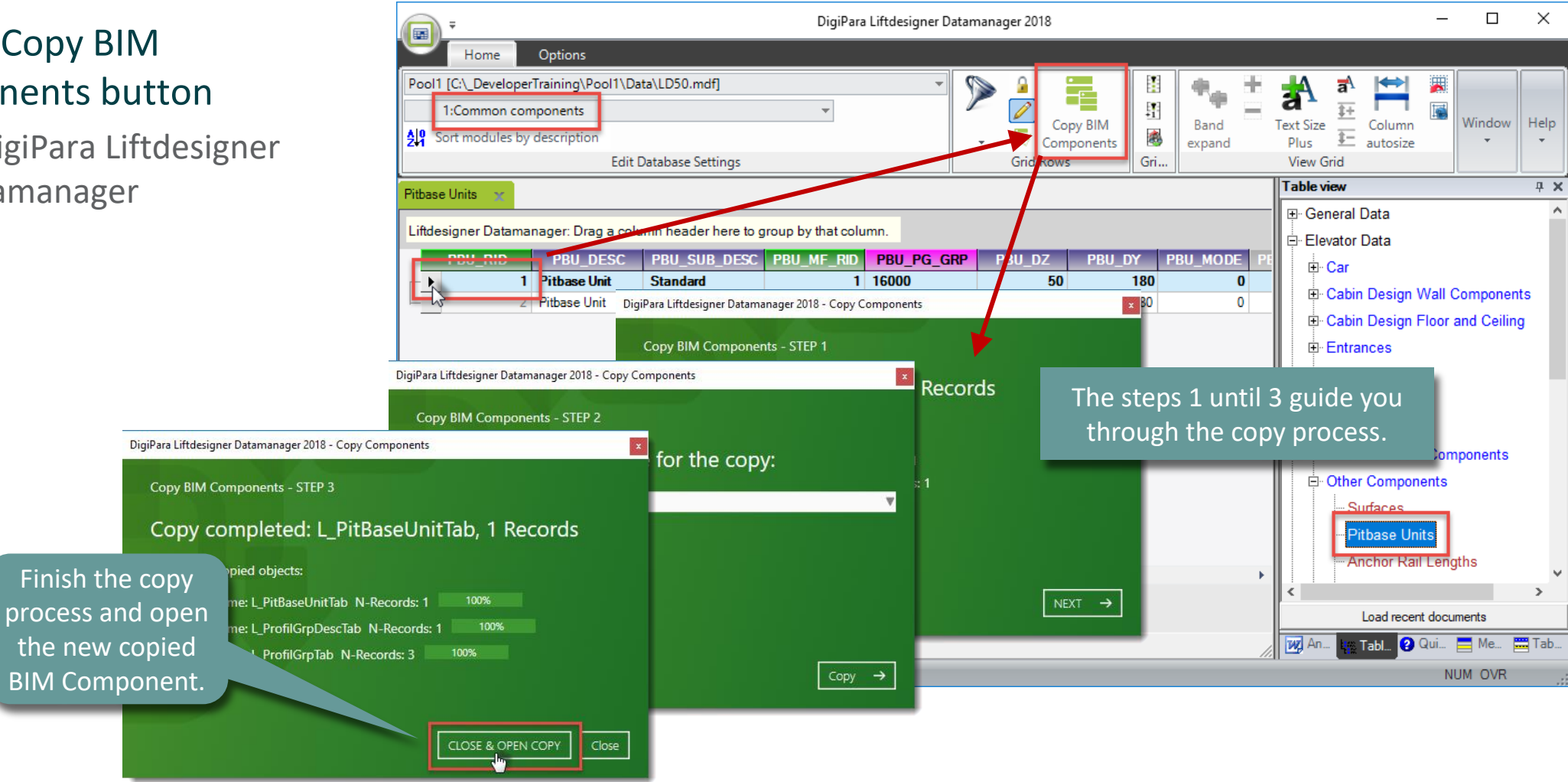

Edit the Meta Data PL1.2 TYPICAL PROCESSES

Add a new specific description for the new copied BIM Component.

- in DigiPara Liftdesigner
   Datamanager
- The new BIM Component is copied with all parameter and values into the new DigiPara BIM Library.

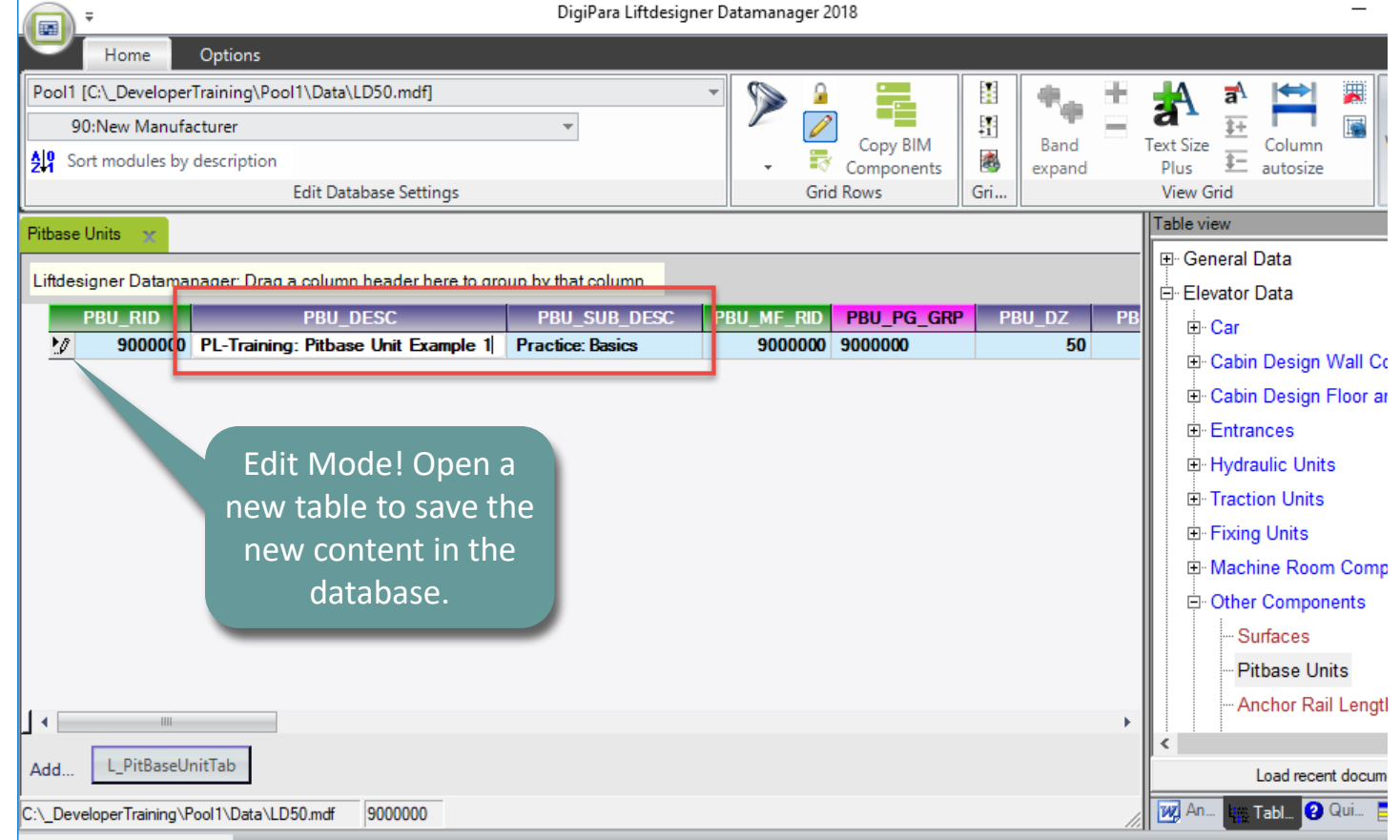

### igipara<sup>®</sup> liftdesigner

NI

### Load your edited BIM Component

### igipara liftdesigner

PL1.2 TYPICAL PROCESSES

If the new DigiPara BIM Library contains a corresponding BIM Component, it will be displayed in the DigiPara Liftdesigner navigator.

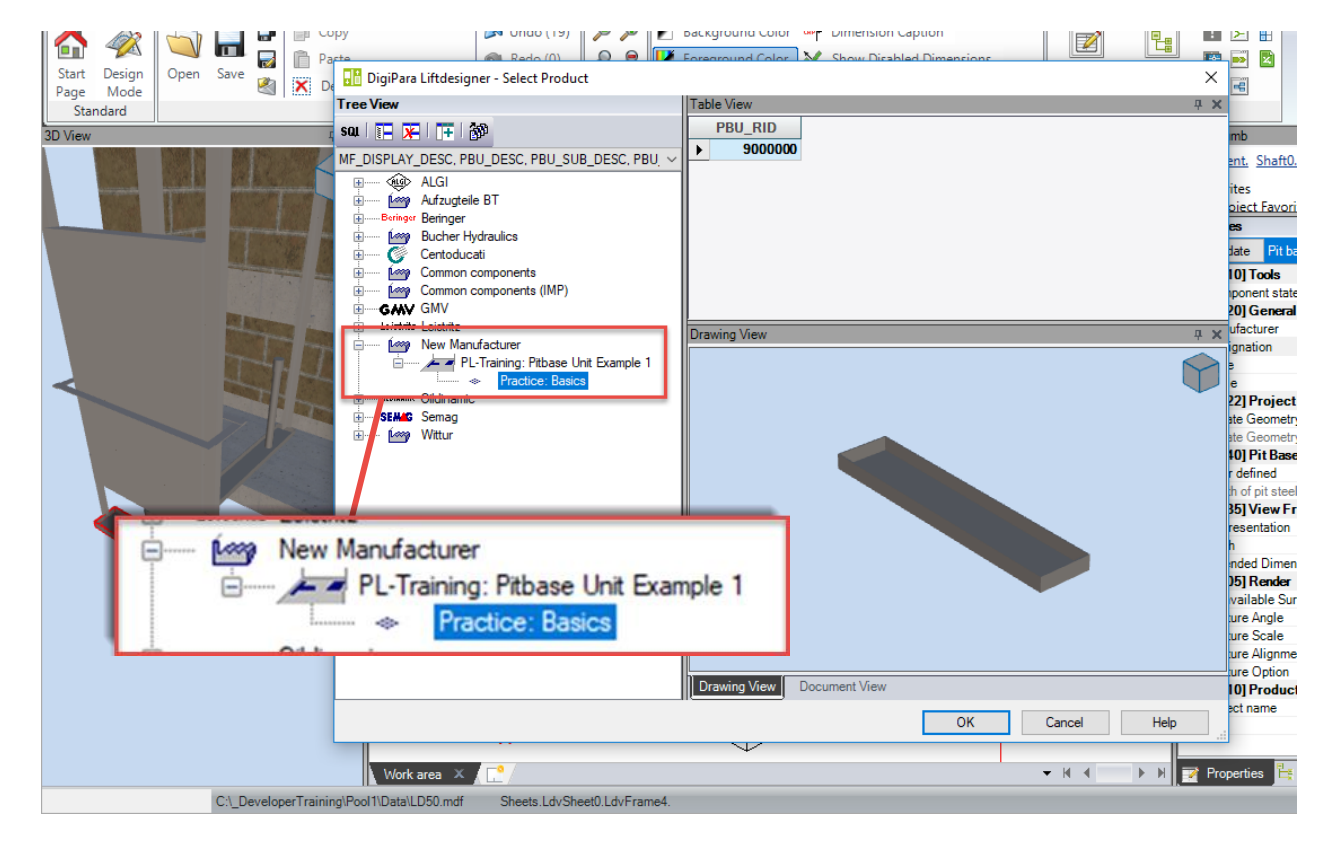

### Load the Developer Work Area

### iftdesigner 🕫

PL1.2 TYPICAL PROCESSES

### Select the corresponding BIM Component in an existing view frame and click on the button:

Develop this BIM Component in DigiPara Liftdesigner

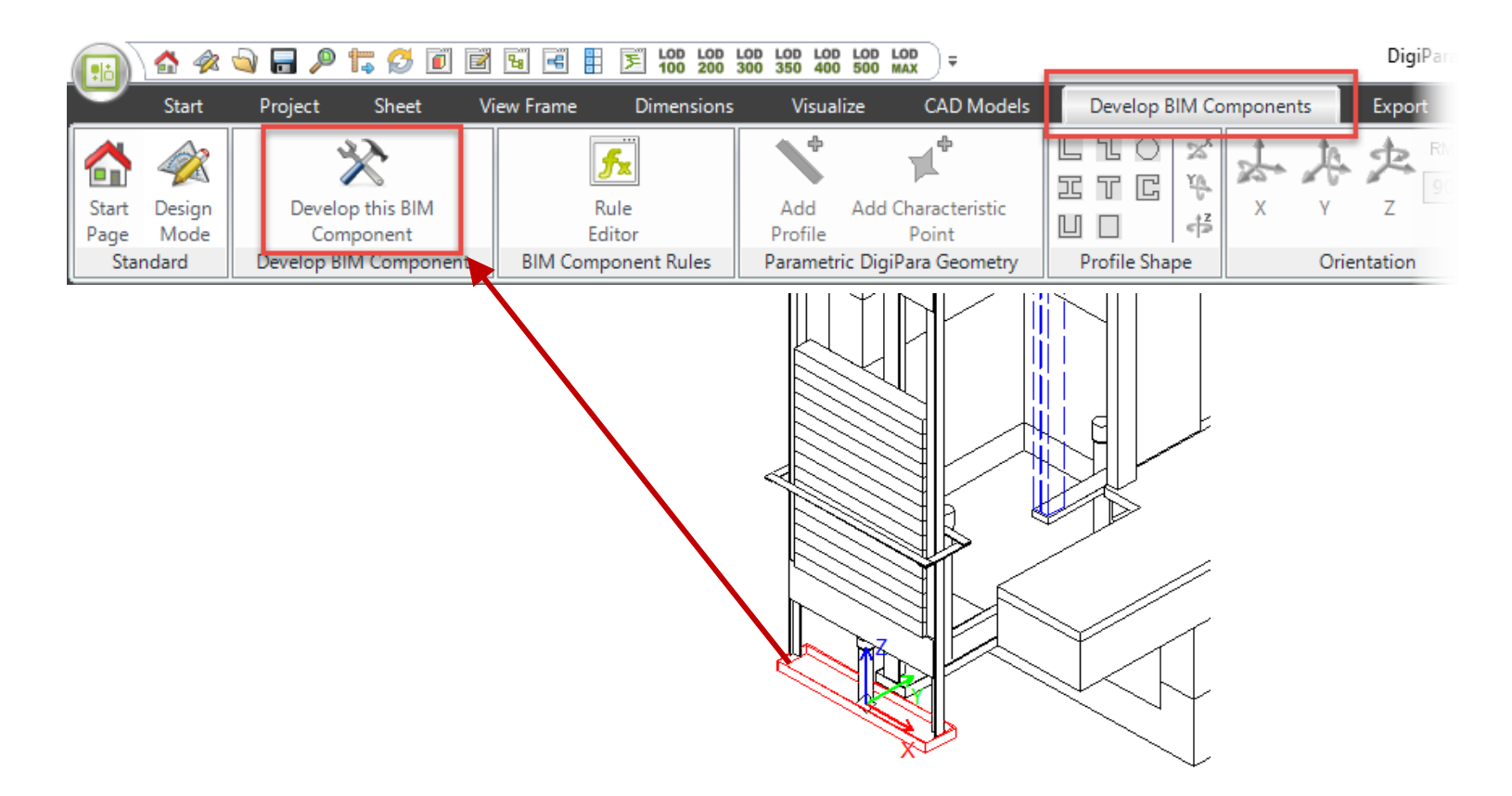

### Load the Developer Work Area

### igipara<sup>®</sup> liftdesigner

PL1.2 TYPICAL PROCESSES

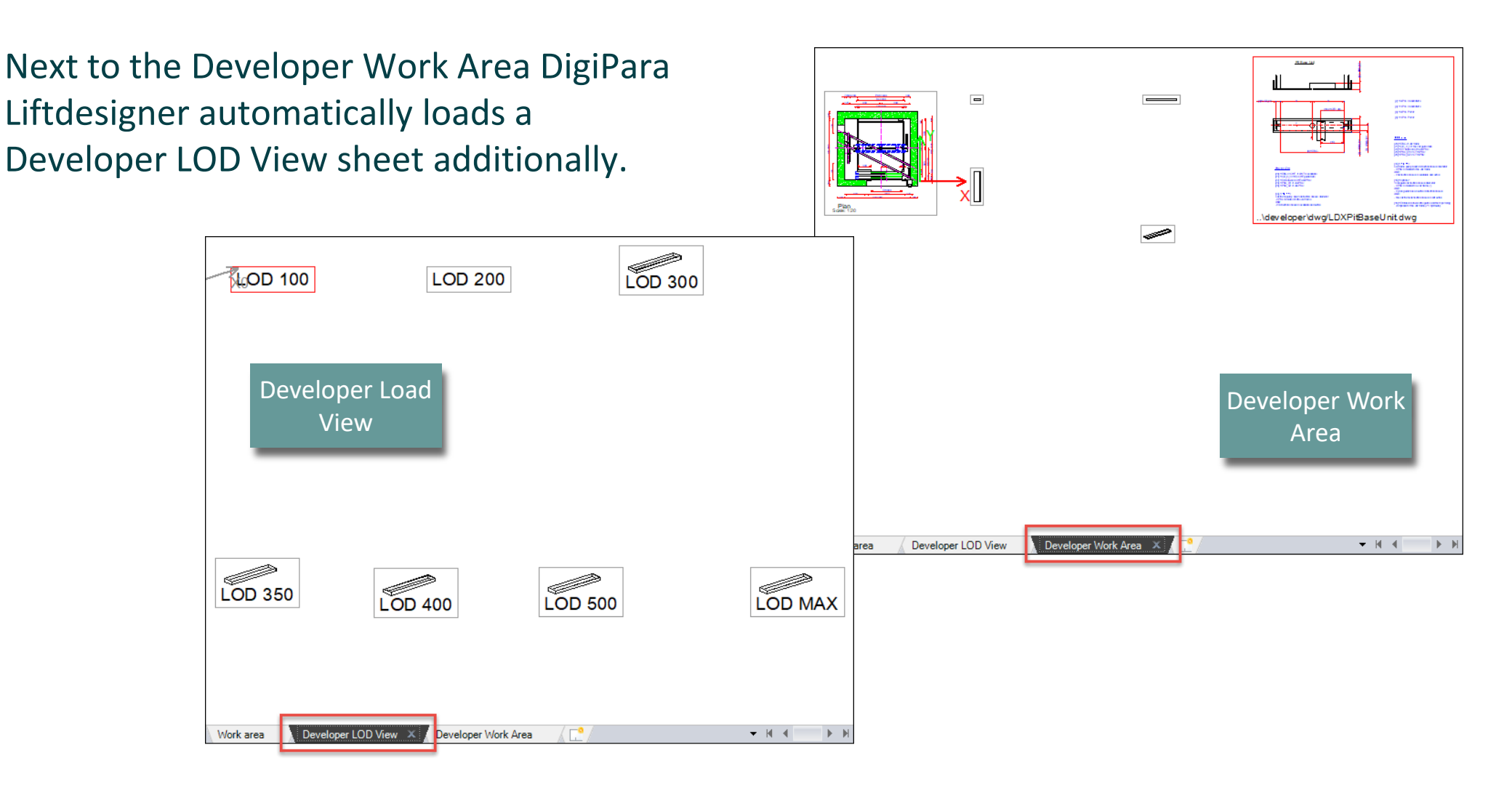

### Load the Developer Work Area

PL1.2 TYPICAL PROCESSES

### igipara<sup>®</sup> liftdesigner

### Develop BIM Components Toolbar

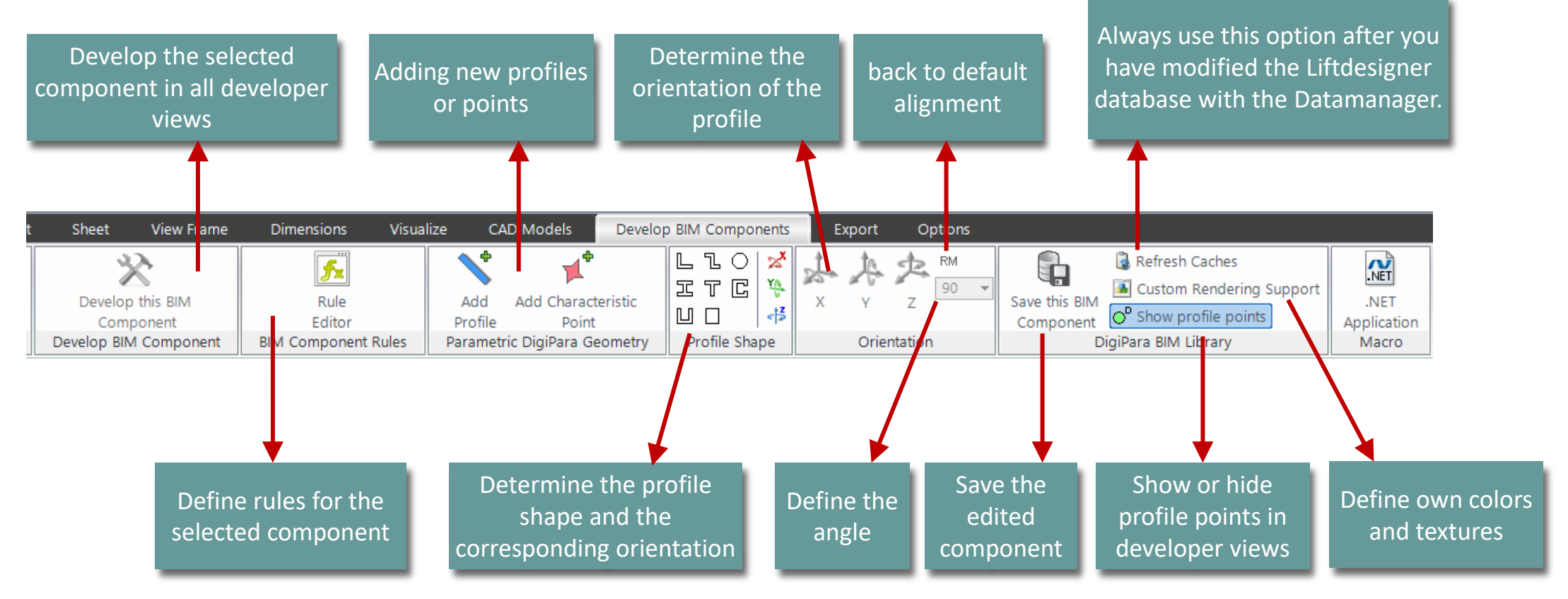

### 🕫 digipara liftdesigner

PL1.2 TYPICAL PROCESSES

# Use the loaded Explanation of Parameters and Values

- (C:\ProgramData\DigiPara\2018\dcc\D ataPool\developer\dwg)
- The corresponding developer file (.dwg) with explanations about the BIM Component parameters is loaded automatically.

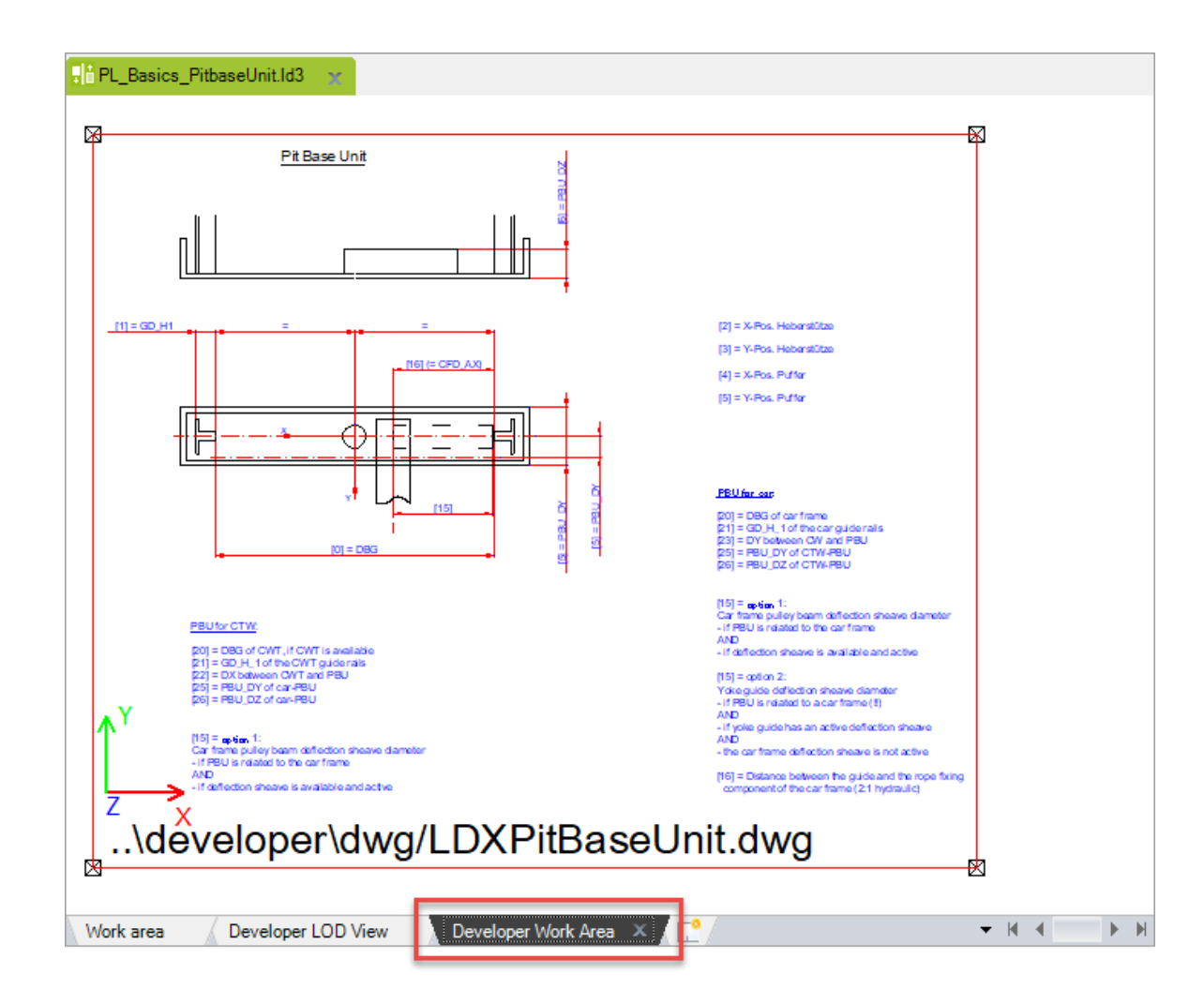

### 🕫 digipara<sup>®</sup> liftdesigner

PL1.2 TYPICAL PROCESSES

Developer sections provide the opportunity to select the profiles separately in the current view frame.

• in DigiPara Liftdesigner

The Developer Work Area includes predefined Developer View Frames.

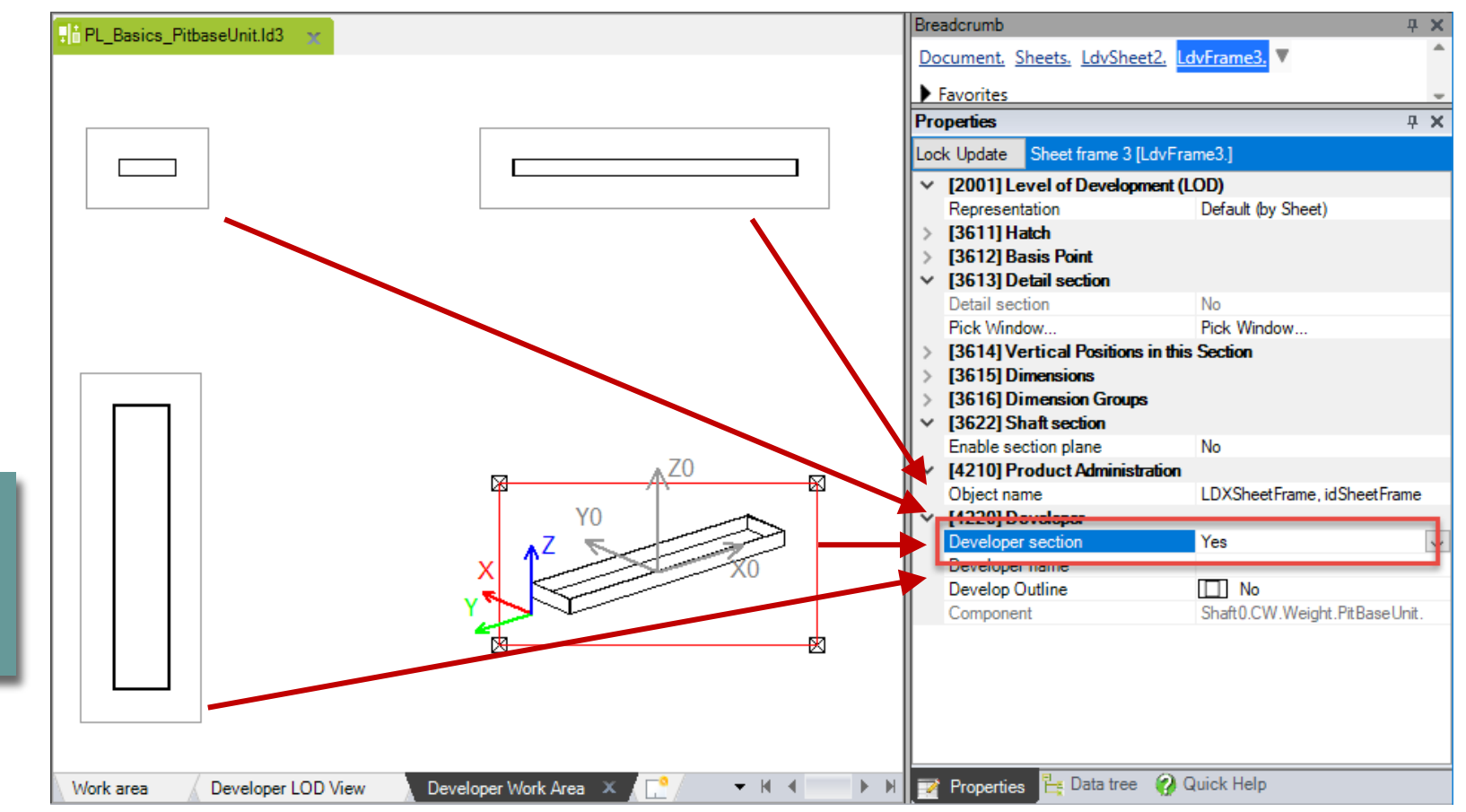

### igipara<sup>®</sup> liftdesigner

PL1.2 TYPICAL PROCESSES

# Define the size, position and options of your selected profile via the Properties Docking Window.

 Fill in own fix values, 3D Parameter or / and equations of both.

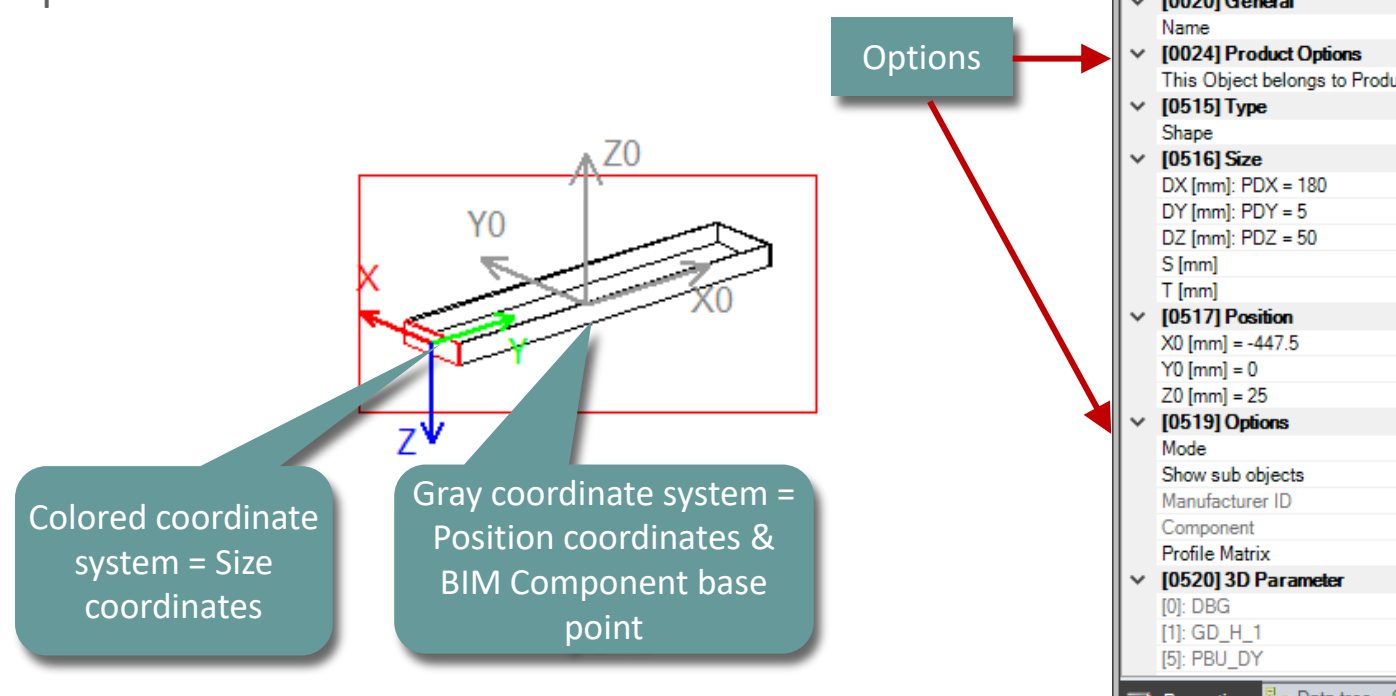

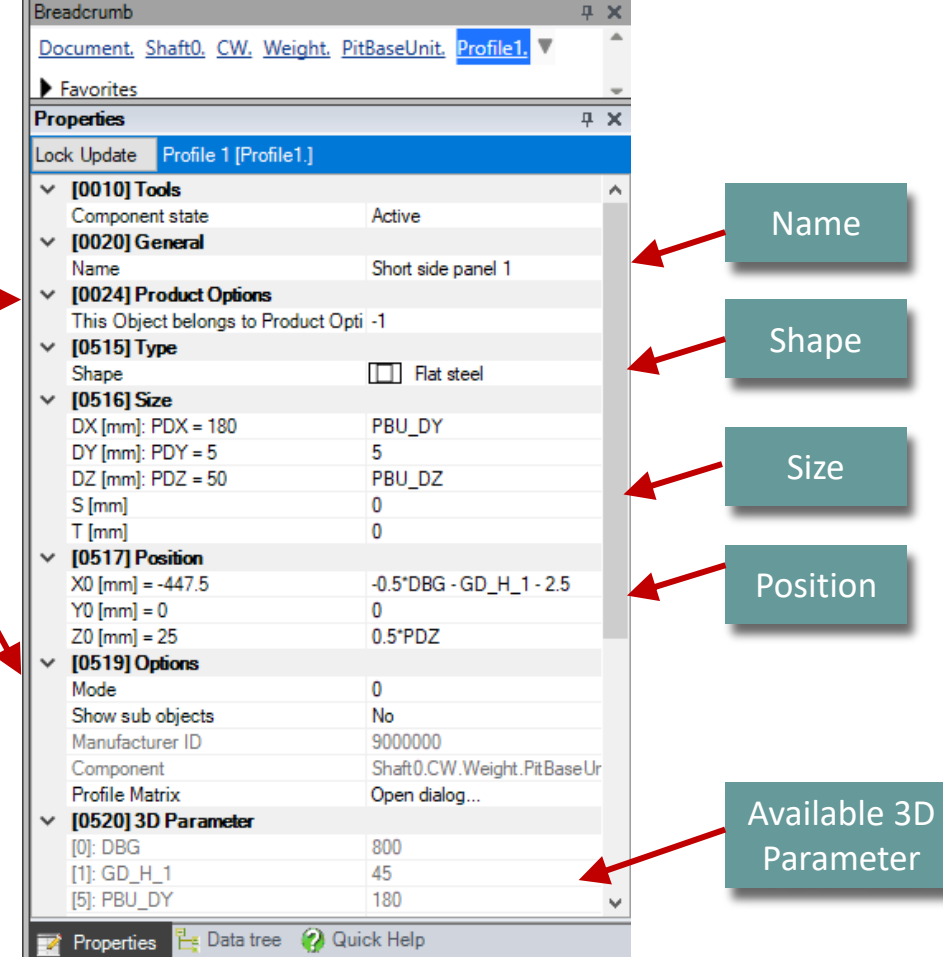

### igipara<sup>®</sup> liftdesigner

PL1.2 TYPICAL PROCESSES

### Recommendation:

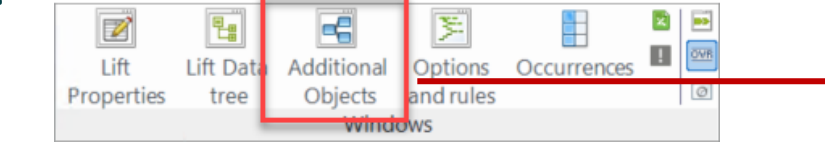

- Using the Additional Objects docking window in addition.
  - Listed overview about all aktiv or inactive objects (like profiles and points) the current component consists of.
- The Additional Objects docking window allows you to copy or delete the selected objects
  - via crossing the element by mouse cursor

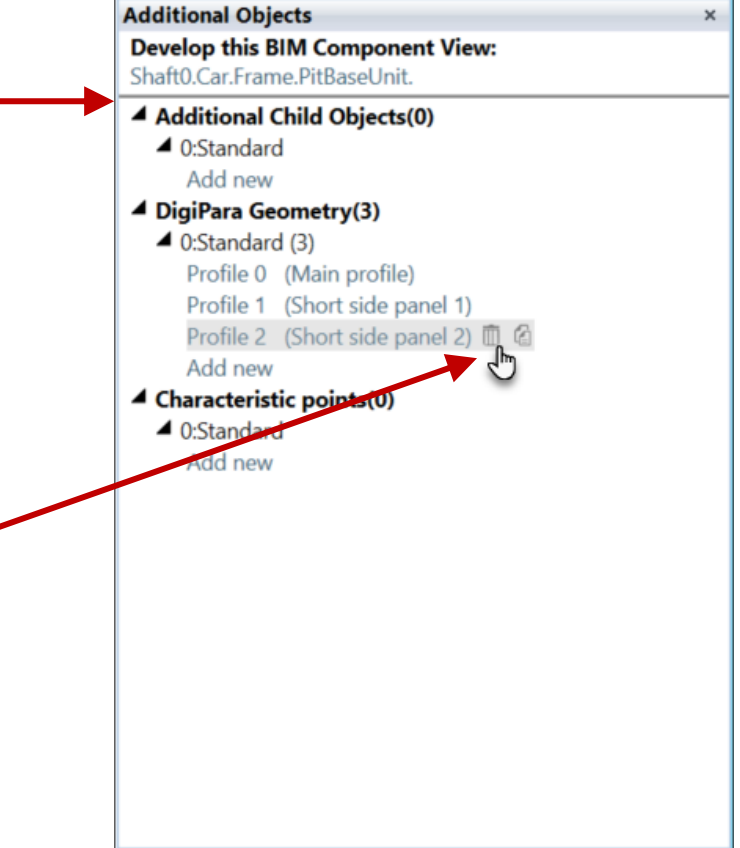

### 🕫 digipara<sup>®</sup> liftdesigner

PL1.2 TYPICAL PROCESSES

The usable gray colored 3D Parameter are defined in the DigiPara BIM Library.

• Only editable via the DigiPara Liftdesigner Datamanager

| Pitbase Units 🆙 |                         |                    |                                 |                                                        |                                               |          |
|-----------------|-------------------------|--------------------|---------------------------------|--------------------------------------------------------|-----------------------------------------------|----------|
| Liftdesigner Da | tamanager: Drag a colum | n header here to g | group by that colu              | imn.                                                   |                                               |          |
| SC              | PBU_SUB_DESC            | PBU_MF_RID         | PBU_PG_GRP                      | PBU_DZ                                                 | PBU_DY                                        | PBU_MODE |
| Jnit Example 1  | Practice: Basics        | 900000             | 9000000                         | 5(                                                     | 180                                           | 0        |
| Add             | aseUnitTab              |                    | After a the<br>Compor<br>in Dig | values is c<br>library the<br>ent needs<br>iPara Liftd | hanged in<br>e BIM<br>s to reload<br>esigner. |          |
|                 |                         |                    |                                 |                                                        |                                               |          |

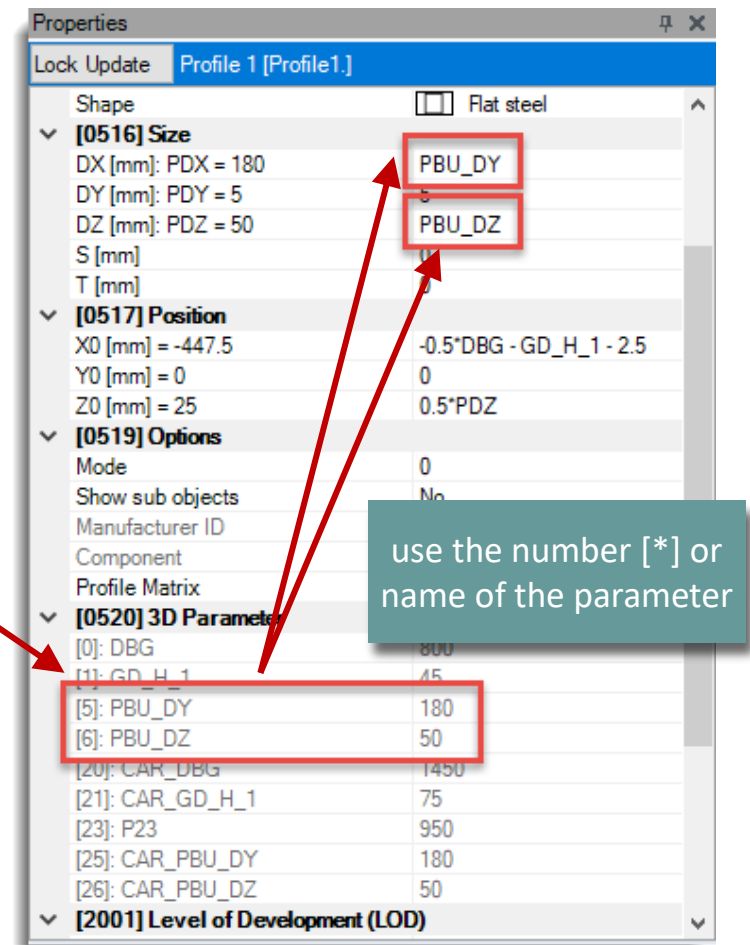

### 🕫 digipara<sup>®</sup> liftdesigner

PL1.2 TYPICAL PROCESSES

### Using 3D Parameter and equations for the correct profile location is recommended ...

• ... for having the profile always on the right place, in the case the BIM Component size is changed.

| 👫 PL_Basics_PitbaseUnit.Id3 🛛 🛫 |                                         | Breadcrumb                        |                                        | д X      |                |
|---------------------------------|-----------------------------------------|-----------------------------------|----------------------------------------|----------|----------------|
|                                 |                                         | Document. Shaft0. CW. Weigh       | <u>it.</u> <u>PitBaseUnit.</u> Profile | 1. 🔻 🧻   |                |
|                                 |                                         | Proportion                        |                                        | e.g.:    | takes into     |
|                                 |                                         | Froperaes                         |                                        | - 6.     |                |
|                                 |                                         | Lock Update Profile 1 [Profile1.] |                                        | accou    | int current    |
|                                 |                                         | Shape                             | Flat steel                             | distan   | ce hetween     |
|                                 |                                         | ✓ [0516] Size                     |                                        | ···      |                |
|                                 |                                         | DX [mm]: PDX = 180                | PBU_DY                                 | guides a | and guide rail |
|                                 |                                         | DY [mm]: PDY = 5                  | 5                                      |          | noight         |
|                                 |                                         | DZ [mm]: PDZ = 50                 | PBU_DZ                                 |          | leigilt        |
|                                 |                                         | S [mm]                            | 0                                      |          |                |
|                                 |                                         | IO5171 Position                   | U C                                    |          |                |
|                                 |                                         | × [0517] = -447.5                 | JO 5*DBG . GD H                        | 1.25     |                |
|                                 |                                         | Y0 [mm] = 0                       | 0                                      | _1-2.5   |                |
|                                 |                                         | 70  [mm] = 25                     | 0.5*PDZ                                |          |                |
|                                 | 70                                      | V 105101 Options                  | 0.0102                                 |          |                |
|                                 | A20                                     | Mode                              | 0                                      |          |                |
|                                 | V0                                      | Show sub objects                  | No                                     |          |                |
|                                 |                                         | Manufacturer ID                   | 9000000                                | _        |                |
|                                 | X                                       | Component                         | Shaft0.CW.Weig                         |          |                |
|                                 | × ~ ~ ~ ~ ~ ~ ~ ~ ~ ~ ~ ~ ~ ~ ~ ~ ~ ~ ~ | Profile Matrix                    | Open dialog                            | .g.: alw | avs calculates |
|                                 |                                         | V [0520] 3D Parameter             |                                        |          |                |
|                                 |                                         | [0]: DBG                          | 800                                    | hali     | f of hight     |
|                                 | 7¥                                      | [1]: GD_H_1                       | 45                                     |          |                |
|                                 | 2                                       |                                   | 180                                    |          |                |
|                                 |                                         |                                   | 1/50                                   |          |                |
|                                 |                                         |                                   | 1450                                   | ¥        |                |
| Work area 🛛 🖉 Developer LOD \   | View 🔰 Developer Work Area 🗙 📑 🔹 🕨 🗎    | 🛛 📝 Properties 🗮 Data tree 💡      | Quick Help                             |          |                |

# Save the BIM Component

### Save the BIM Component

PL1.2 TYPICAL PROCESSES

### Save this BIM Component back into ...

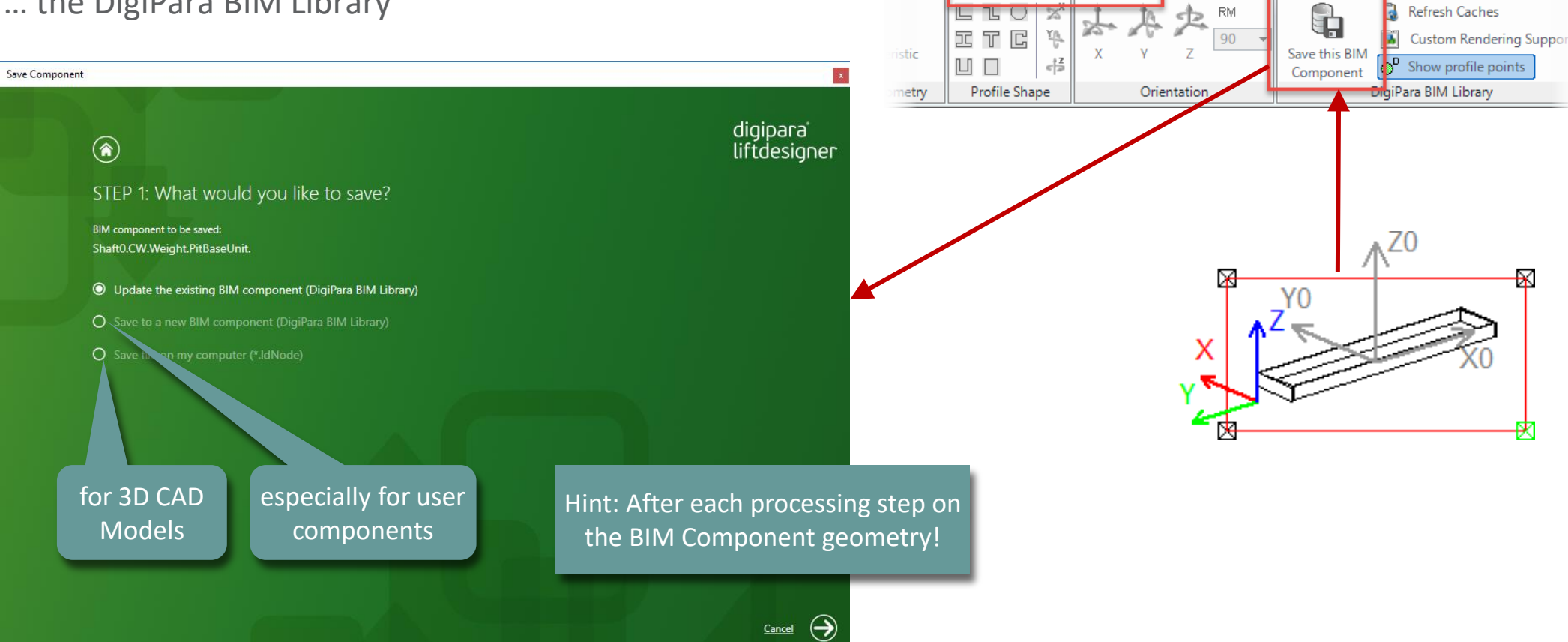

... the DigiPara BIM Library 

### igipara<sup>®</sup> liftdesigner

DigiPara Liftdesigner 2018

Options

Export

Develop BIM Components

# PL1.3

**Optional Steps** 

Simple Pit Base Unit

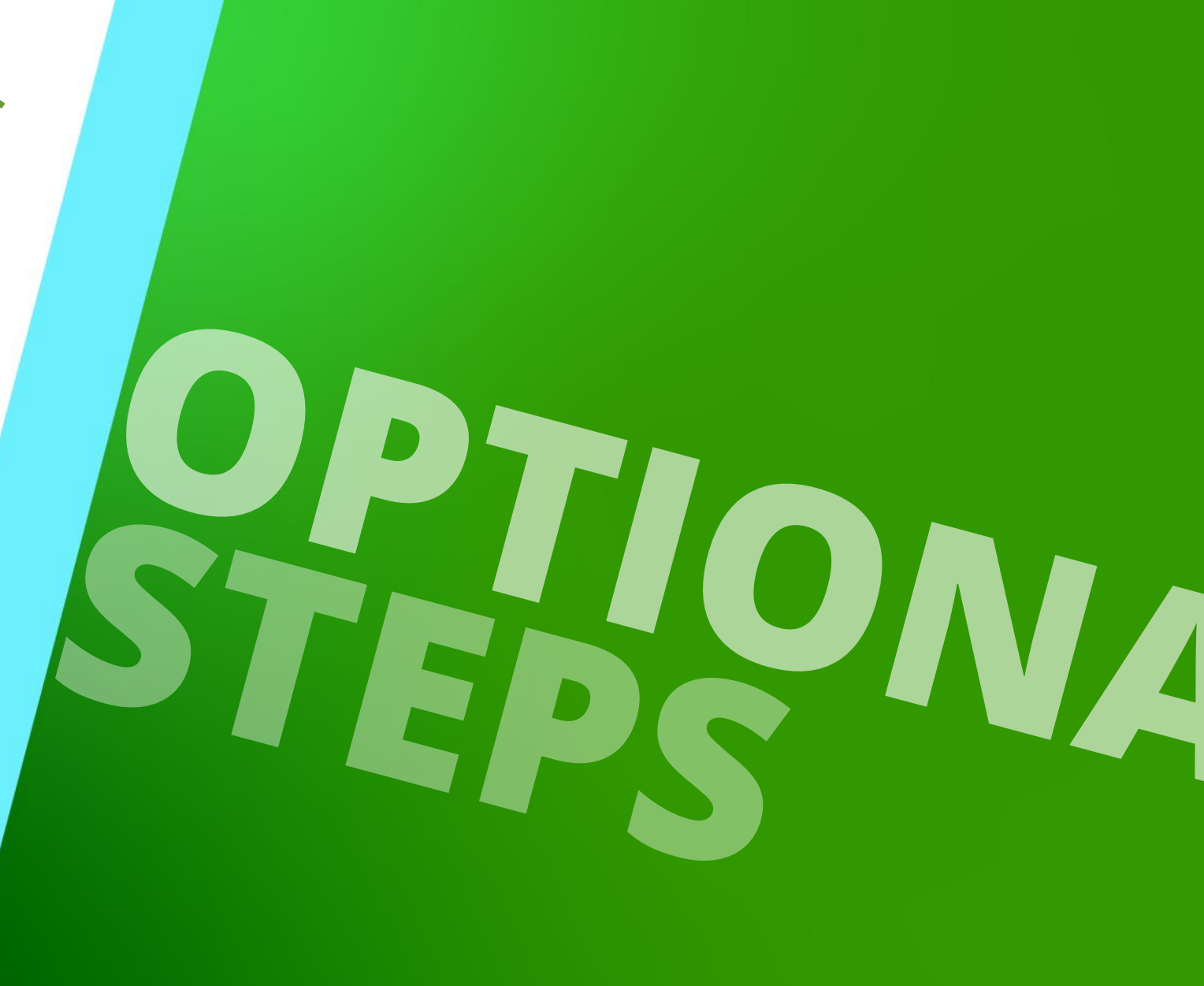

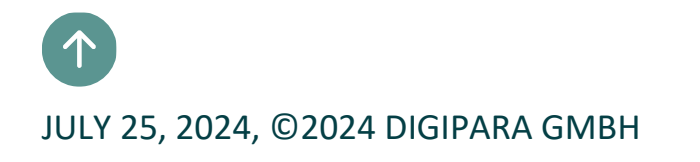

PL1.3 OPTIONAL STEPS

Product options and dynamic properties for the component are created in the associated profile group in DigiPara Liftdesigner Datamanager.

• The database table of the profile group of each component can be accessed via the pink column

\*\_PG\_GRP.

• Every profile group has it's own designation number:

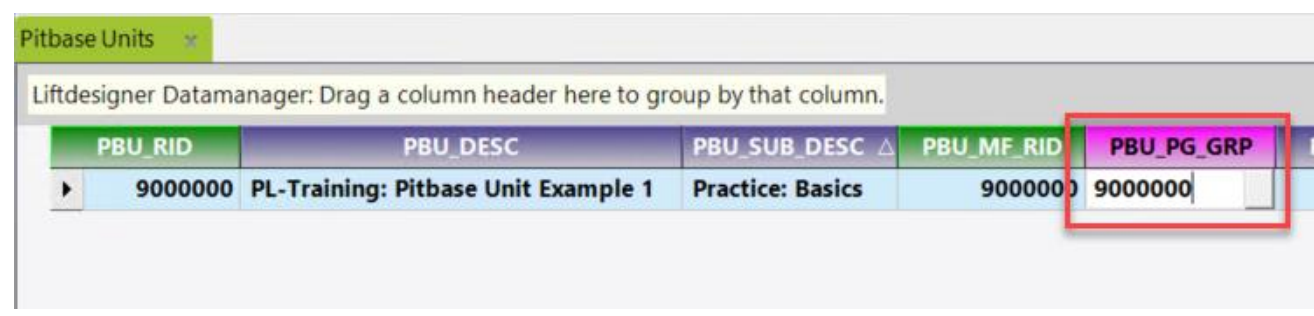

🕫 digipara liftdesigner

### **General Information** PL1.3 OPTIONAL STEPS

What is a Profile group?

- A profile group is an addition to the meta data for the user defined dimensions and settings.
- The user defined profile group objects of an existing component can be summarized in a profile group.
   Like profiles, points, Additional components, ...
- An existing profile group can be copied with all it's parameters, values and additional options.

| 1 |         | PG GRP  | PG IX | PG P RID | PGRYX | PGRYY | PGRYZ | PGRZX | PGRZY | PGRZZ |
|---|---------|---------|-------|----------|-------|-------|-------|-------|-------|-------|
|   | 9000000 | 9000000 | 0     | -3       | 0     | 0     | 1     | 0     | -1    | 0     |
| 1 | 9000001 | 9000000 | 1     | -7       | 1     | 0     | 0     | 0     | 0     | -1    |
|   | 9000002 | 9000000 | 2     | -        | 3     | 0     |       |       |       | 12    |

**General Information** 

PL1.3 OPTIONAL STEPS

### Basic content of a profile group

- Profile types for the geometrie definition of the component
  - Size parameters
  - Position parameters
  - Additional Options for representation in drawings
- Points for profile outlines, for position assignment of related components or for additional dimensions
  - Position parameters

Page - **29** -

July 25, 2024

Assignment group point codes

|   | PG_RID  | PG_GRP  | PG_IX | PG_P_ |
|---|---------|---------|-------|-------|
| - | 9000000 | 9000000 | 0     | -3    |
| - | 9000001 | 9000000 | 1     | -7    |
| - | 900002  | 9000000 | 2     | -7    |
|   |         |         |       |       |

**General Information** 

PL1.3 OPTIONAL STEPS

### Basic content of a profile group

- Global sub grouping of profiles and/or points for product options in DigiPara Liftdesigner
  - descriptions
  - Additional options for representation in drawings
- Dynamic properties which provides the opportunity to change the component dimensions the DigiPara Liftdesigner
  - Assignment parameters
  - Additional component options for representation and settings in existing projects

| Profiles | Additional Comp | onents Points Global sub grouping L_Profile | IGrpPropConfigItemTabEnumTab | ProfilGrpCadFile |
|----------|-----------------|---------------------------------------------|------------------------------|------------------|
|          | PGT_RID         | PGT_DESC                                    | PGT_PART_NO                  | PGT_MF_RI        |
| - 1      | 9000000         | Option A                                    |                              | 90000            |
| ->       | 9000001         | Option B                                    |                              | 90000            |
|          |                 |                                             |                              |                  |

### 🕫 digipara<sup>®</sup> liftdesigner

### Basic content of a profile group

- Additional components to extend the DigiPara Liftdesigner geometry with e.g. 3D CAD models.
  - More detailed explanations are included in the corresponding training module for Product Loading with CAD models.

| Profile  | group             | _            |                     |                           |                              |                             |                        |    |
|----------|-------------------|--------------|---------------------|---------------------------|------------------------------|-----------------------------|------------------------|----|
| Profiles | Additional Compor | nents Points | Global sub grouping | L_ProfilGrpPropConfigItem | TabEnum Tab ProfilGrpCadFile | s L_ProfilGrpUsParamTab L_P | rofilGrpBIMPropertyTab |    |
|          | PGN_KID           | PGN_PG_0     | GRP PGN_IX          | PGN_FILENAME              | PGN_CREATED_BY               | PGN_CREATED_DATE            | PGN_MODIFIED_BY        | PG |
|          |                   |              |                     |                           |                              |                             |                        |    |
|          |                   |              |                     |                           |                              |                             |                        |    |
|          |                   |              |                     |                           |                              |                             |                        |    |
|          |                   |              |                     |                           |                              |                             |                        |    |
|          |                   |              |                     |                           |                              |                             |                        |    |
|          |                   |              |                     |                           |                              |                             |                        |    |
|          |                   |              |                     |                           |                              |                             |                        |    |
|          |                   |              |                     |                           |                              |                             |                        |    |
|          |                   |              |                     |                           |                              |                             |                        |    |
|          |                   |              |                     |                           |                              |                             |                        |    |
| •        |                   |              |                     |                           |                              |                             |                        | ×  |
| Add      | L_ProfilGrpN      | lodeTab      |                     |                           |                              |                             |                        |    |
|          |                   |              |                     |                           |                              |                             |                        |    |
|          |                   |              |                     |                           |                              |                             |                        |    |

PL3

### igipara<sup>®</sup> liftdesigner

PL1.3 OPTIONAL STEPS

### Expected result:

Direct input of any value

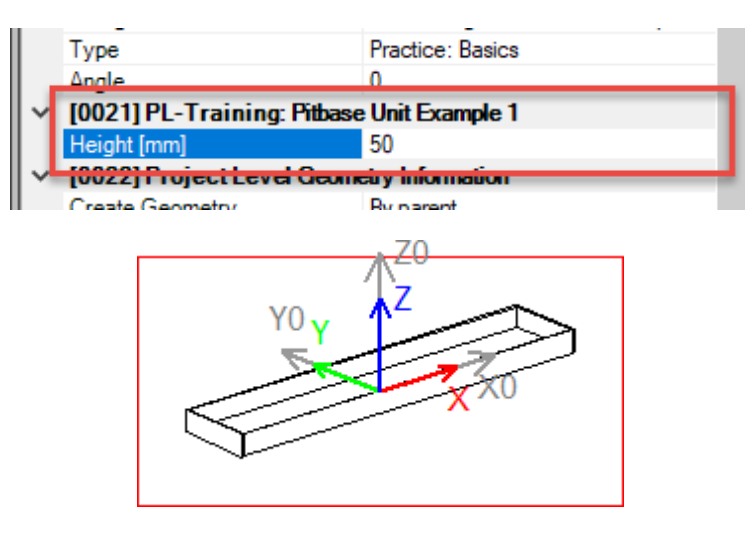

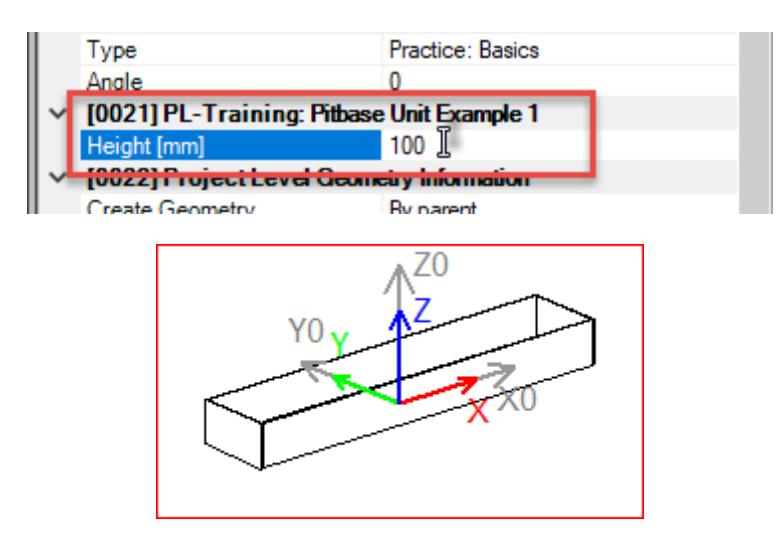

- Dynamic properties
  - are specific properties which will be displayed in DigiPara Liftdesigner only for the current component
  - allows you to change dimensions e.g. the height of a profile in your project

### 🕫 digipara<sup>®</sup> liftdesigner

PL1.3 OPTIONAL STEPS

### Copy a reference / 3D parameter of your new BIM Component

- from the DigiPara Liftdesigner Data tree →
   Database Table
- Copy for Program

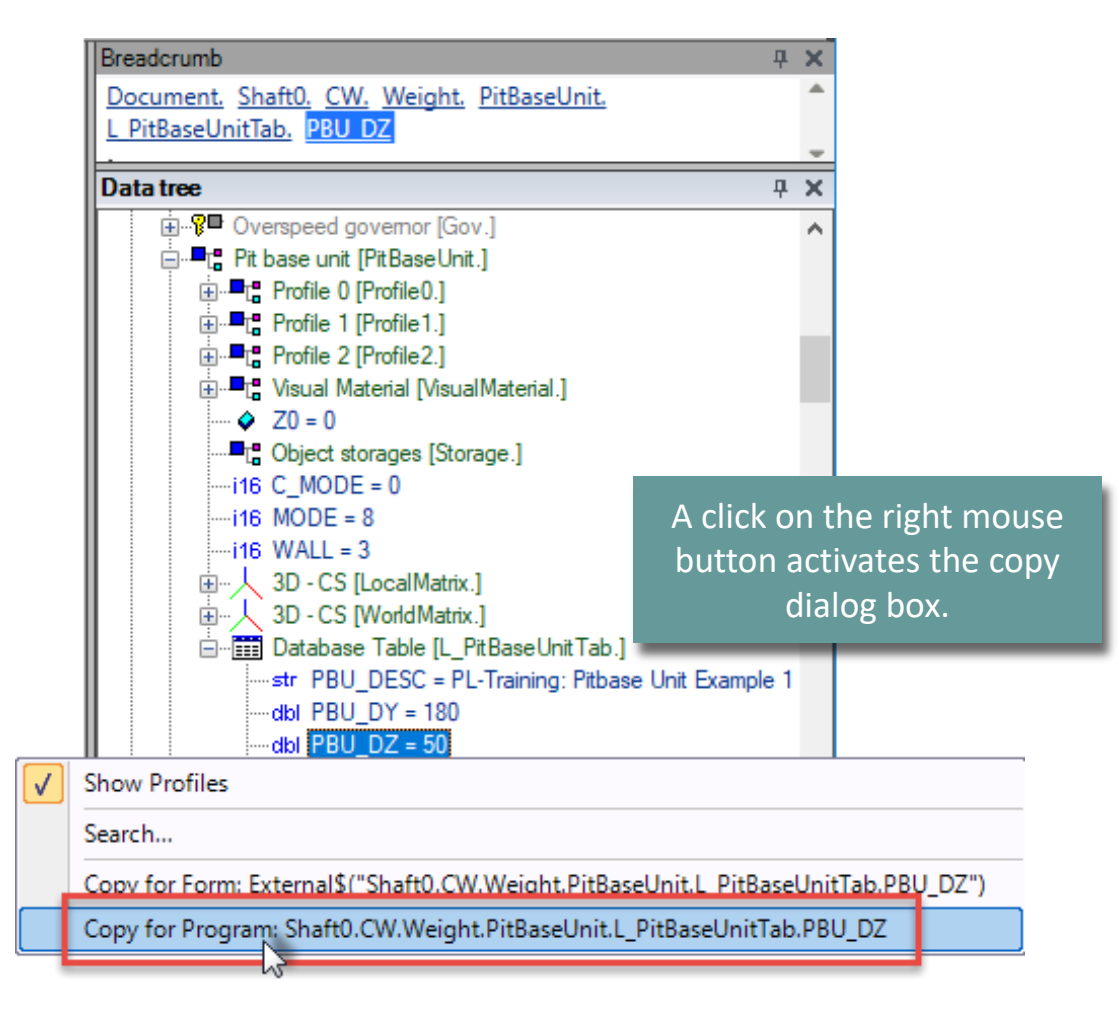

### igipara<sup>®</sup> liftdesigner

### Create a dynamic property using the associated Profile group table

• in DigiPara Liftdesigner Datamanager

| Pitbase Units 🛛 🛫  |                           |                                      |                          |                    |             | Table view        |                               | Ψ×   |
|--------------------|---------------------------|--------------------------------------|--------------------------|--------------------|-------------|-------------------|-------------------------------|------|
| Liftdesigner Dat   | amanager: Drag a colum    | n header here to group b             | that column.             |                    |             |                   | esign Floor and Ceiling<br>es | ^    |
| Р                  | BU_DESC                   | PBU_SUB_DESC                         | PBU_MF_RIC               | PBU_PG_GRF         | PBU_DZ      | ⊕ Hydrauli        | c Units                       | - 10 |
| 0 PL-Training: F   | Pitbase Unit Example 1    | Practice: Basics                     | 900000                   | 900000             | 5           | Traction          | Units                         |      |
|                    |                           |                                      |                          |                    |             | Eiving L          | nite                          |      |
|                    | Profile group             |                                      |                          |                    |             | ×                 | Room Components               |      |
|                    | Profiles Additional Compo | nents   Points   Global sub <u>c</u> | rouping L_ProfilG        | irpPropConfigItemT | abEnumTab   | ilGrpCadFiles 💶 🕨 | mponents                      |      |
|                    | PGPROPCI_RID              | PGPROPCI_PG_RID                      | PGP <mark>ROPCL</mark> X | PGPROPCI_          | COMP_DECC P | GPROPCI_COM       | ces                           |      |
|                    |                           |                                      |                          |                    |             |                   | e Units                       |      |
|                    |                           |                                      |                          |                    |             |                   | or Rail Lengths               |      |
|                    |                           |                                      |                          |                    |             |                   | dders                         |      |
|                    |                           |                                      |                          |                    |             |                   | Compensation Units            | ~    |
|                    |                           |                                      |                          |                    |             |                   |                               | >    |
| Add L_PitBa        |                           |                                      |                          |                    |             |                   | l recent documents            |      |
| C:\_DeveloperTrain |                           |                                      |                          |                    |             |                   | 📀 Qui 🧮 Me 🗮                  | Tab  |
|                    |                           |                                      |                          |                    |             | E.                | NUM OVR                       |      |
|                    | Add L_ProfilGrpPr         | opConfigItemTab                      | ProfilGrpPropCor         | nfigltemEnumTab    |             |                   |                               |      |

### iftdesigner 🕫

Database Table [L\_PitBaseUnitTab.]

-dbl PBU\_DY = 180 -dbl PBU DZ = 50

str PBU\_DESC = PL-Training: Pitbase Unit E

PL1.3 OPTIONAL STEPS

Add a new record and paste (Ctrl. V) the DigiPara Liftdesigner reference / 3D Parameter into the corresponding column.

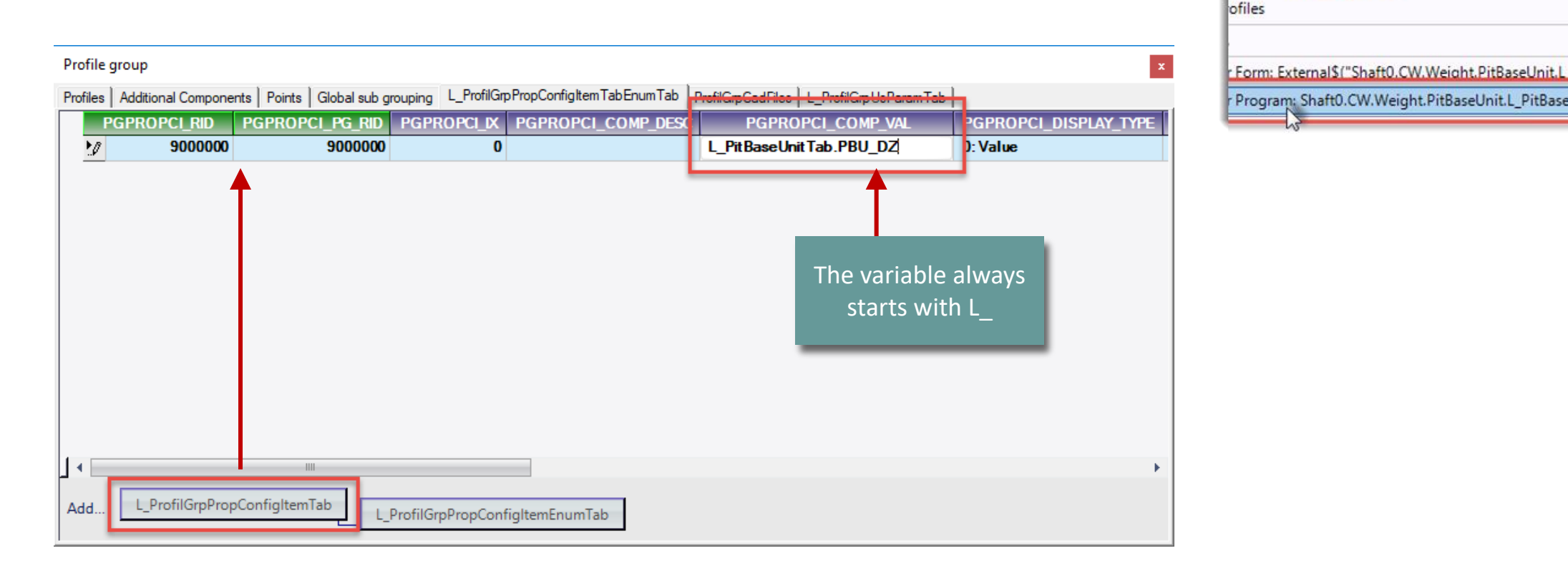
### Dynamic Properties - Example 1

### igipara<sup>®</sup> liftdesigner

PL1.3 OPTIONAL STEPS

| -ill the record with                 | n the required                                                                                       |                          |                                                      |                      |                              |                                       |          |
|--------------------------------------|----------------------------------------------------------------------------------------------------|--------------------------|------------------------------------------------------|----------------------|------------------------------|---------------------------------------|----------|
| nformation                           | ·                                                                                                    | Profile group            |                                                      |                      |                              |                                       | x        |
| mormation                            |                                                                                                    | Profiles Additional      | Components Points Global s                           | b grouping L_ProfilG | impPropConfigItemTabEnumTab  | nfilGrpCadFiles L_ProfilGrpUsParamTab |          |
| <ul> <li>Hint: The new co</li> </ul> | ontent is stored in the                                                                              | PGPROPC<br>10 9          | 1_RD PGPROPC1_PG_F<br>000000 90000                   | D PGPROPCI_D         | PGPROPCI_COMP_DESC<br>Height | PitBaseUnitTab.PBU_DZ                 | 0: Value |
| DigiPara BIM Lib                     | rary by a second click                                                                               |                          |                                                      |                      |                              | -                                     |          |
| on the current ta                    | ab.                                                                                                  |                          |                                                      |                      |                              |                                       |          |
| Profile group                        |                                                                                                    |                          | 1                                                    |                      | ×                            |                                       |          |
| Profiles Addition                    | Del Componente Pointe Global sub grouping L_ProfilGipProp<br>DPCI_ACTION_MODE PGPROPCI_BIT_MASK PGPR | OCONFIGITEET TABENUM TAB | ProfilGrpCadFiles L_ProfilGrp<br>PGPROPCI_USRGRP_BIT | PGPROPCI_LDU         | INIT_RID PGPROPCI_I          |                                       |          |
| 4                                    | 0 21                                                                                                 |                          | 214/48364/                                           | 65200000: mm - i     | in.                          |                                       |          |
|                                      |                                                                                                    |                          |                                                      |                      |                              |                                       | •        |
|                                      |                                                                                                    |                          |                                                      |                      |                              |                                       |          |
|                                      |                                                                                                    |                          |                                                      |                      |                              |                                       |          |
|                                      |                                                                                                    |                          |                                                      |                      |                              |                                       |          |
|                                      |                                                                                                    |                          |                                                      |                      |                              |                                       |          |
| ۱ L                                  |                                                                                                    |                          | 111                                                  |                      | •                            |                                       |          |
| Add L_P                              | rofilGrpPropConfigItemTab                                                                            | emEnumTab                |                                                      |                      |                              |                                       |          |

# Dynamic Properties - Example 1

### 🕫 digipara<sup>®</sup> liftdesigner

### Testing the new dynamic property of your BIM Component

• in DigiPara Liftdesigner

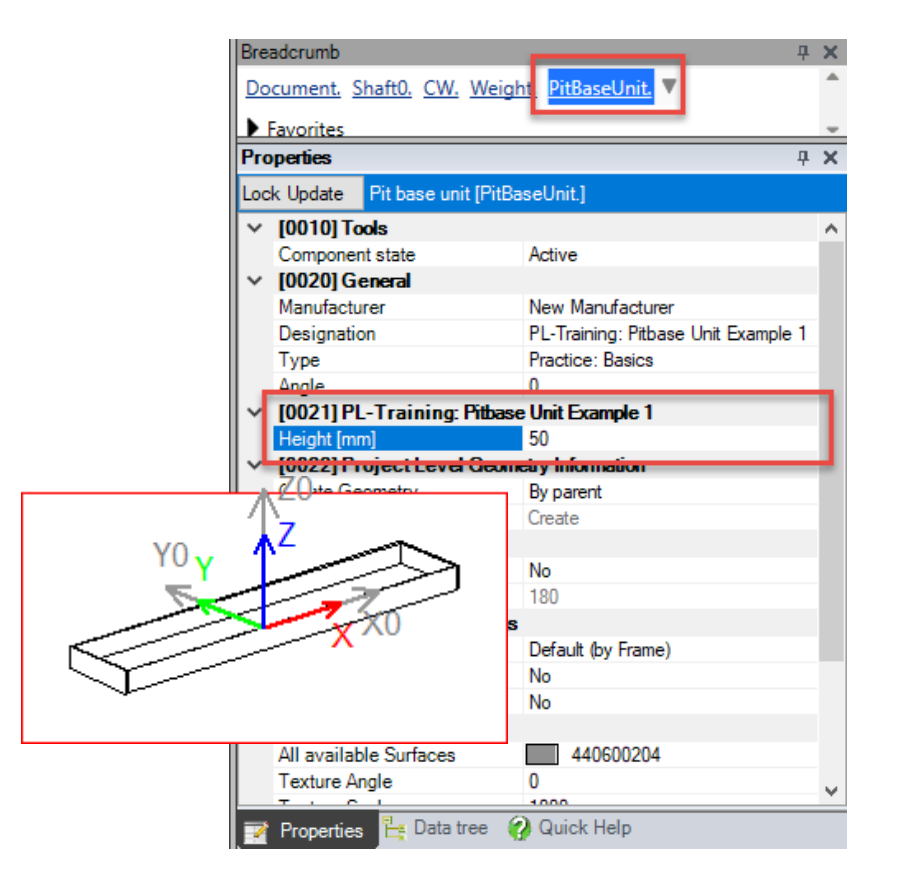

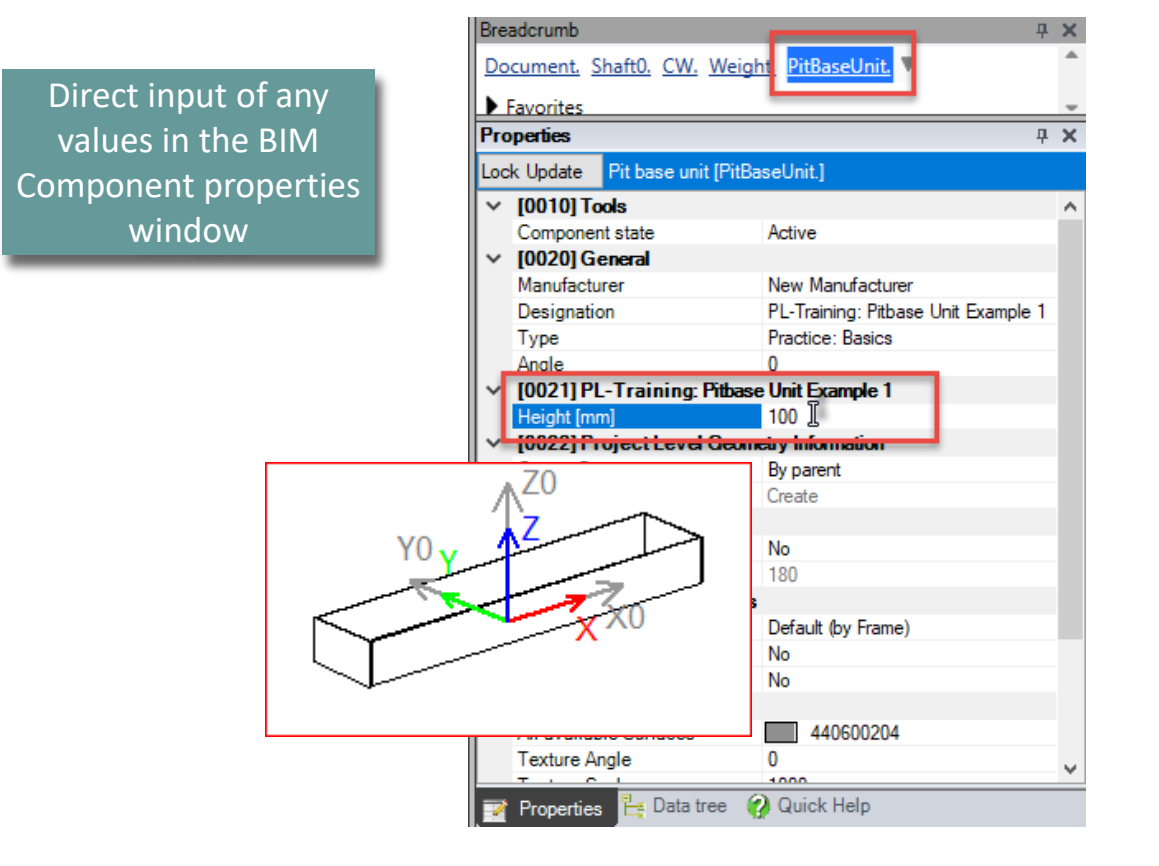

# V Dynamic Properties - Example 2

### Dynamic Properties - Example 2 PL1.3 OPTIONAL STEPS

### igipara<sup>®</sup> liftdesigner

### Expected result:

Choice of different values from list

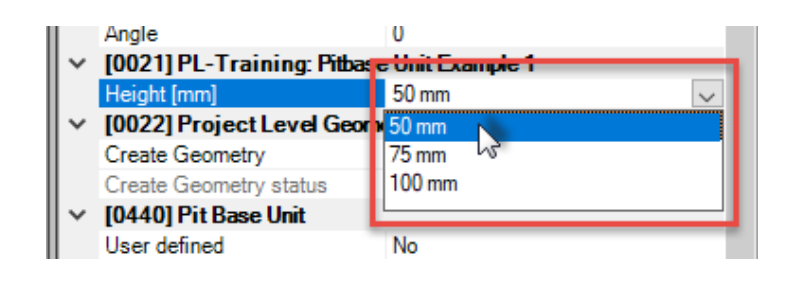

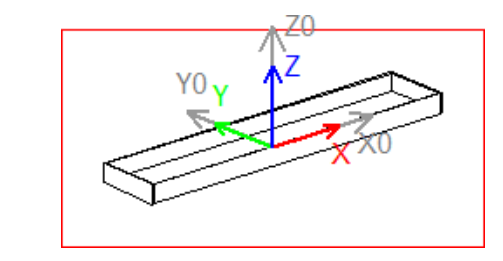

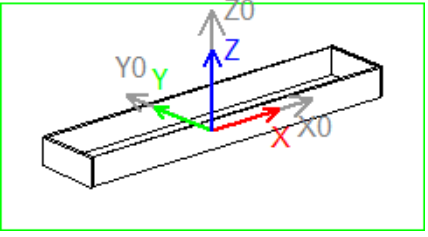

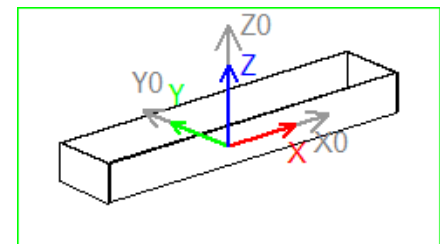

### **Dynamic Properties - Example 2**

### igipara<sup>®</sup> liftdesigner

PL1.3 OPTIONAL STEPS

### Create a dynamic prope between own defined va DigiPara Liftdesigner Pro

Profile group Profiles Addition PGPROPCI\_I 900

PGPROP

Image: A start of the start of the start

Add..

L

using a ComboBox in D Liftdesigner Datamana

| erty to switch                                   | Profile group                                                                                | roProoConfightemTabEnumTab |                                       |
|--------------------------------------------------|----------------------------------------------------------------------------------------------|----------------------------|---------------------------------------|
| alues in the                                     | PGPROPCI_PG_RID         PGPROPCI_COMP           000         9000000         0         Height | L_PitBaseUnitTab.PBU_DZ    | PGPROPCI_DISPLAY_TYPE PGPROPCI_ACTION |
| operties Window                                  |                                                                                              |                            | 0: Value<br>1: ComboBox               |
| DigiPara                                         |                                                                                              |                            | 2: BitCheckedListBox 45               |
| ger                                              |                                                                                              |                            |                                       |
| onal Components   Points   Global sub grouping L | ProfilGrpPropConfigItemTabEnumTab   ProfilGrpCadFiles   L_ProfilGrpUsParar                   | n Tab                      |                                       |
| ID PGPROPCI_PG_RID PGPROPCI_IX                   | PGPROPCI_COMP_DESC PGPROPCI_COMP_VAL                                                         | PGPROPCI_DISPLAY_TYPE PGPR |                                       |
| 0000 9000000 0                                   | Height L_PitBaseUnitTab.PBU_DZ                                                               | 1: ComboBox 4              |                                       |
| E_RID PGPROPCE_PGPROPCI_RID PC                   | PROPCE_IX PGPROPCE_ENUM_VALUE PGPROPCE_ENUM_                                                 | TEXT PGPROPCE_MODE PGPRO   |                                       |
| 9000000 9000000                                  | 0 50 50 mm                                                                                   | 0                          |                                       |
| 9000002 9000000                                  | 2 100 100 mm                                                                                 | 0                          |                                       |
|                                                  |                                                                                              |                            |                                       |

### Dynamic Properties - Example 2 PL1.3 OPTIONAL STEPS

### igipara<sup>®</sup> liftdesigner

# Testing the edited dynamic property of your BIM Component

• in DigiPara Liftdesigner

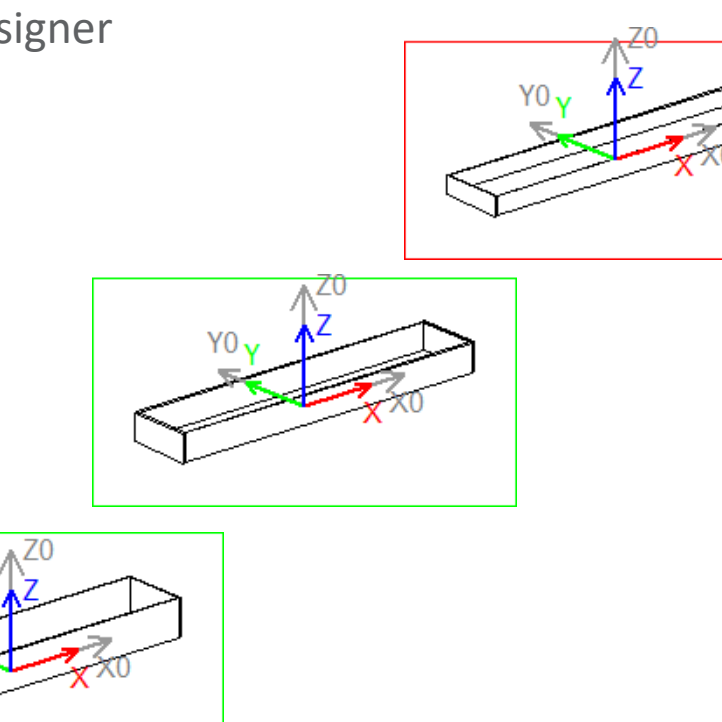

| Bre        | adorumb                       | <b></b>                             | ×  |
|------------|-------------------------------|-------------------------------------|----|
| Do         | cument. Shaft0. CW. Weigl     | ht. PitBaseUnit. 🔻                  | *  |
|            | Favorites                     |                                     | -  |
| Pro        | operties                      | <b></b>                             | х  |
| Loc        | k Update Pit base unit [PitBa | aseUnit.]                           |    |
| ~          | [0010] Tools                  |                                     | ^  |
|            | Component state               | Active                              |    |
| <b> </b> ~ | [0020] General                |                                     |    |
| L          | Manufacturer                  | New Manufacturer                    |    |
|            | Designation                   | PL-Training: Pitbase Unit Example 1 |    |
|            | Туре                          | Practice: Basics                    |    |
|            | Angle                         | 0                                   |    |
| <b> </b> ∼ | [0021] PL-Training: Pitba     |                                     | 11 |
|            | Height [mm]                   | 50 mm 🗸                             |    |
| <b> </b> ~ | [0022] Project Level Geor     | 50 mm                               |    |
|            | Create Geometry               | 75 mm 1/3                           |    |
|            | Create Geometry status        | 100 mm                              |    |
| <b> </b> ~ | [0440] Pit Base Unit          |                                     |    |
|            | User defined                  | No                                  |    |
|            | Width of pit steel [mm]       | 180                                 |    |
| <b> </b> ~ | [3635] View Frame Settings    |                                     |    |
|            | Representation                | Default (by Frame)                  |    |
|            | Dash                          | No                                  |    |
|            | Extended Dimension            | No                                  |    |
| <b> </b> ~ | [3805] Render                 |                                     |    |
|            | All available Surfaces        | 440600204                           |    |
|            | Texture Angle                 | 0                                   | 5  |
|            | T 1 C 1                       | 1000                                |    |

# Product Options / Sub Grouping

#### Page - **44** - July 25, 2024

# Product Options / Sub Grouping

### Expected result:

Choice of different product options

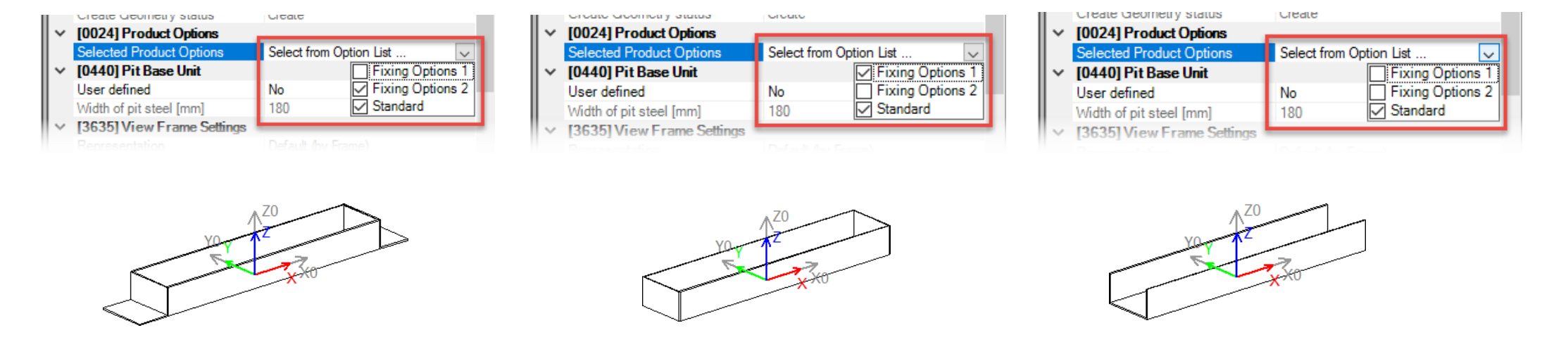

- Product Options
  - can be switched on and off, if required, in Liftdesigner by adding or removing the corresponding check mark
  - are selectable in 2 different Liftdesigner docking windows: under Properties or Options and rules

### iftdesigner 🕫

### Product Options / Sub Grouping

### igipara<sup>®</sup> liftdesigner

PL1.3 OPTIONAL STEPS

#### Prepare new Product Options

• in DigiPara Liftdesigner Datamanager  $\rightarrow$  Profile group

| Pitbase Units                                                                                                    | Table view                                   | <b>д X</b> |
|----------------------------------------------------------------------------------------------------|----------------------------------------------|------------|
| Liftdesigner Datamanager: Drag a column header here to group by that column.                                                            | Cabin Design Floor and Ceilin<br>⊕ Entrances | ng ^       |
| PBU_RID PBU_DESC PBU_SUB_DESC PBU_MF_RII PBU_PG_GRP PBU_DZ PBU_DY PBU_MODE                                                              | PBU_I   Hydraulic Units                      |            |
| Profile group                                                                                                    | Traction Unite                               |            |
| Profiles Additional Components Points Global sub groupingProfilGrp PropConfightem Tab Enum Tab ProfilGrpCadFiles L_ProfilGrpUsParam Tal | b mponents                                   |            |
| 9000000 Fixing Options 1 9000000                                                                                                    | 0                                            |            |
| 9000001 Fixing Options 2 9000000                                                                                                    | 0                                            |            |
|                                                                                                    | ngths                                        |            |
|                                                                                                    | ation Units                                  | 3          |
|                                                                                                    | es                                           |            |
|                                                                                                    | iles                                         |            |
|                                                                                                    | lls                                          | ×          |
| Add L_PitBaseUnitTab Add L_ProfilGrpTypeTab                                                                                             | uments                                       | -          |
|                                                                                                    | 📕 Me                                         | Tab        |

# Product Options / Sub Grouping

### 🕫 digipara liftdesigner

Add a new profile in DigiPara Liftdesigner to your BIM Component

 in DigiPara Liftdesigner (Developer Work Area)

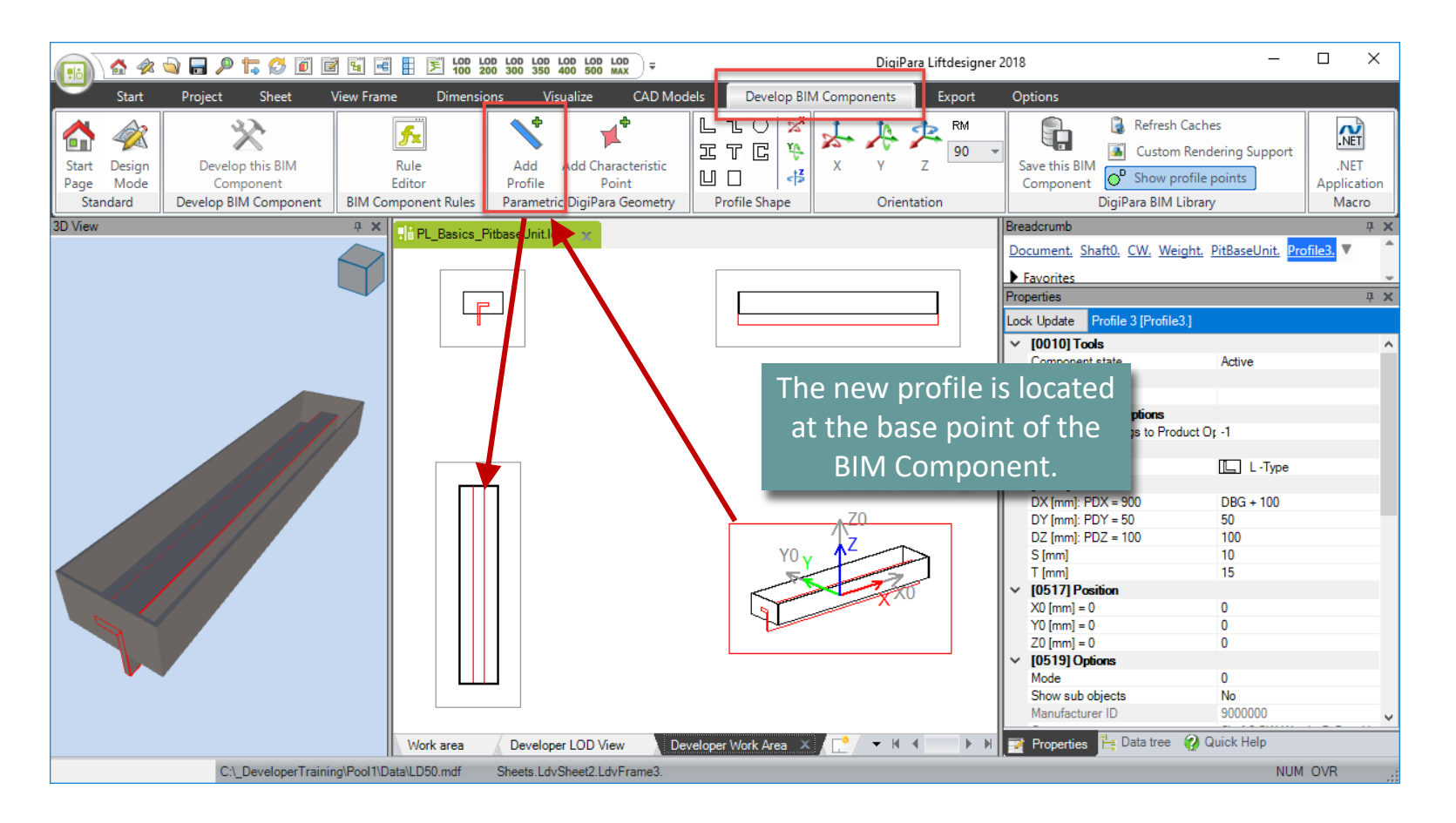

### **Product Options / Sub Grouping** PL1.3 OPTIONAL STEPS

### igipara<sup>®</sup> liftdesigner

### Rotate the new profile using X, Y and Z coordinates

• in DigiPara Liftdesigner

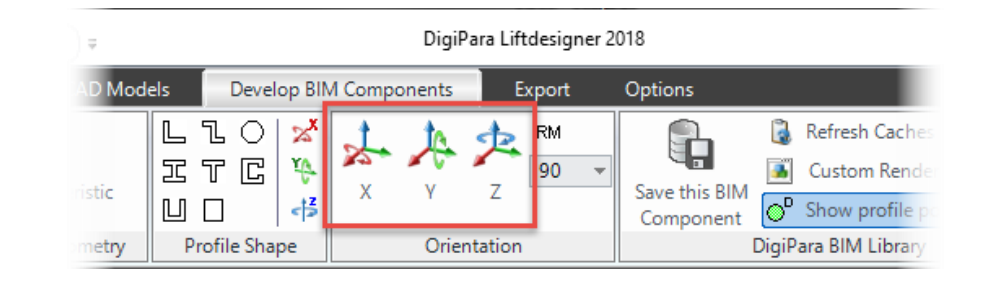

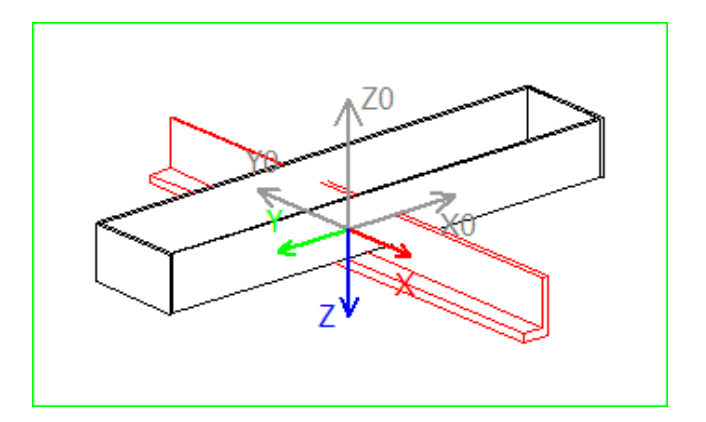

### **Product Options / Sub Grouping** PL1.3 OPTIONAL STEPS

### igipara<sup>®</sup> liftdesigner

Define the size and correct position using 3D Parameters and equations

 via the profile Properties Window in DigiPara Liftdesigner

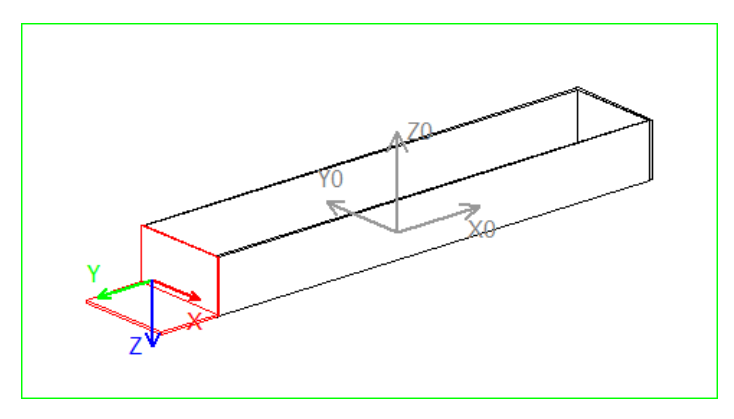

| Bre        | adcrumb                        |                       | <b></b>         | ×                  |
|------------|--------------------------------|-----------------------|-----------------|--------------------|
| Do         | cument, Shaft0, CW, Weight     | t. <u>PitBaseUnit</u> | Profile3. 🔻     | <b></b>            |
| Þ          | Favorites                      |                       |                 |                    |
| Pr.        | anotice                        |                       |                 | *                  |
|            |                                |                       | Ť               | ~                  |
| Loc        | k Update Profile 3 [Profile3.] |                       |                 |                    |
| I۲.        | [0515] Type                    |                       |                 | ^                  |
|            | Shape                          | II I -Type            |                 |                    |
| $ $ $\vee$ | [0516] Size                    |                       |                 |                    |
|            | DX [mm]: PDX = 180             | PBU_DY                |                 |                    |
|            | DY [mm]: PDY = 120             | 120                   |                 |                    |
|            | DZ [mm]: PDZ = 100             | PBU_DZ                |                 |                    |
|            | S [mm]                         | 5                     |                 |                    |
|            | T [mm]                         | 5                     |                 |                    |
| $\sim$     | [0517] Position                |                       |                 |                    |
|            | X0 [mm] = -505                 | -0.5*DBG - GI         | D_H_1 - 0.5*PDY |                    |
|            | Y0 [mm] = 0                    | 0                     |                 |                    |
|            | Z0 [mm] = 50                   | 0.5*PDZ               |                 |                    |
| $\sim$     | [0510] Options                 |                       |                 |                    |
|            | Mode                           | 0                     |                 |                    |
| L          | Show sub objects               | No                    | Existing equ    | uations can copy   |
| L          | Manufacturer ID                | 9000000               |                 |                    |
| L          | Component                      | Shaft0.CW.W           | trom on         | e profile into     |
| L          | Profile Matrix                 | Open dialog           | another. (      | Ctrl. C / Ctrl. V) |
| I×.        | [0520] 3D Parameter            |                       | `               | . ,                |
| L          | [0]: DBG                       | 800                   |                 |                    |
| L          | [1]: GD_H_1                    | 45                    |                 |                    |
|            | [5]: PBU_DY                    | 180                   |                 | ×                  |
|            | Properties 📙 Data tree 💡       | Quick Help            |                 |                    |

#### Product Options / Sub Grouping PL1.3 OPTIONAL STEPS

### 🕫 digipara liftdesigner

**Ф X** 

Copy the finished defined profile and define the opposite position by changing only the signs (+ / - )

- Select the existing profile and press Ctrl. C / Ctrl. V
- Change the signs
- Rotate the copied profile

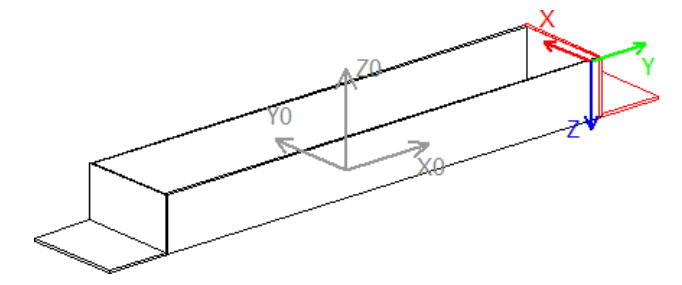

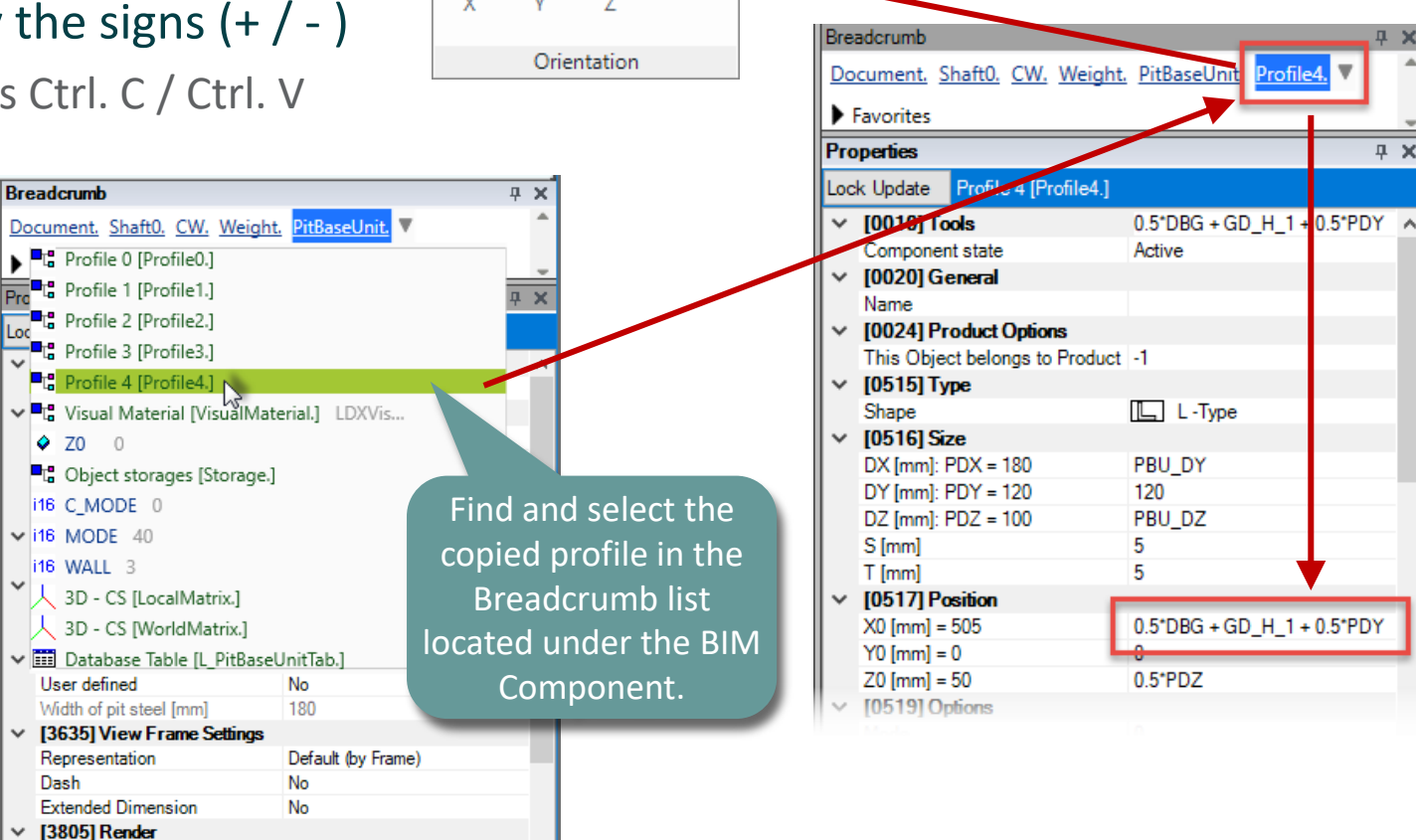

440600204

0

All available Surfaces Texture Anale

RM

90

### Product Options / Sub Grouping

### igipara<sup>®</sup> liftdesigner

PL1.3 OPTIONAL STEPS

### Assign profiles to the prepared BIM Component Product Options

| Breadcrumb                                 | <b>4 х</b>                    |
|--------------------------------------------|-------------------------------|
| Document. Shaft0. CW. Weight. PitB         | aseUnit. Profile4. 🔻 👘        |
| Favorites                                  |                               |
| Properties                                 | <u>а х</u>                    |
| Lock Update Profile 4 [Profile4.]          |                               |
| V [0010] Tools                             | ^                             |
| Component state                            | Active                        |
| <ul> <li>(0020) General</li> </ul>         |                               |
| Name                                       |                               |
| <ul> <li>[0024] Product Options</li> </ul> |                               |
| This Object belongs to Product Optio       | 1 9000001: Fixing Options 2 🤍 |
| ✓ [0515] Type                              | 0                             |
| Shape                                      | 9000000: Fixing Options 1     |
| <ul> <li>[0516] Size</li> </ul>            | 9000001: Fixing Options 2     |
| DX [mm]: PDX = 180                         | 100 01                        |
| DY [mm]: PDY = 120                         | 120                           |
| DZ [mm]: PDZ = 100                         | PBU_DZ                        |
| S [mm]                                     | 5                             |
| T [mm]                                     | 5                             |
| I05171 Position                            |                               |

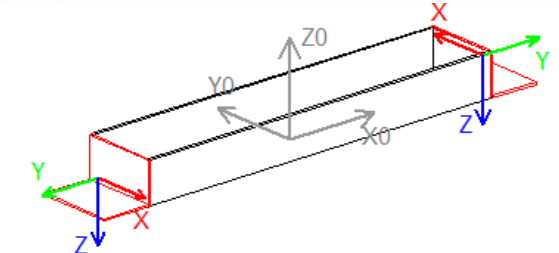

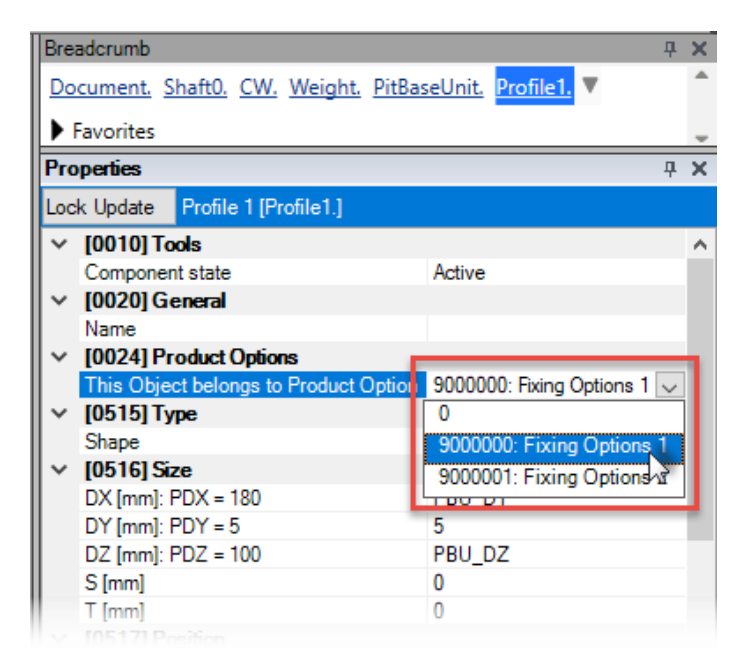

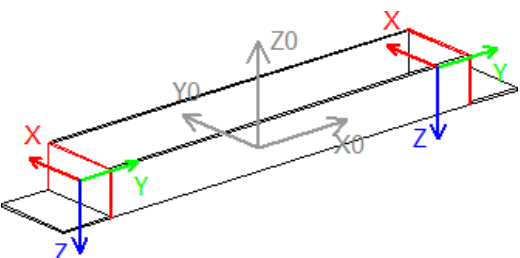

### Product Options / Sub Grouping

### igipara<sup>®</sup> liftdesigner

PL1.3 OPTIONAL STEPS

Testing the new Product Options after saving this BIM Component back into the DigiPara BIM Library

| Breadcrumb                                      | <b>–</b>                               |
|-------------------------------------------------|----------------------------------------|
| Document, Shaft0, CW, Weig                      | <u>aht</u> <mark>PitBaseUnit.</mark> V |
| Favorites                                       |                                        |
| Properties                                      | д                                      |
| Lock Update Pit base unit [Pit8                 | laseUnit.]                             |
| <ul> <li>(0010) Tools</li> </ul>                |                                        |
| Component state                                 | Active                                 |
| <ul> <li>(0020) General</li> </ul>              |                                        |
| Manufacturer                                    | New Manufacturer                       |
| Designation                                     | PL-Training: Pitbase Unit Example 1    |
| Туре                                            | Practice: Basics                       |
| Angle                                           | 0                                      |
| <ul> <li>[0021] PL-Training: Pitbas</li> </ul>  | se Unit Example 1                      |
| Height [mm]                                     | 100 mm                                 |
| <ul> <li>[0022] Project Level Georet</li> </ul> | netry Information                      |
| Create Geometry                                 | By parent                              |
| Create Geometry status                          | Create                                 |
| <ul> <li>[0024] Product Options</li> </ul>      |                                        |
| Selected Product Options                        | Select from Option List                |
| <ul> <li>[0440] Pit Base Unit</li> </ul>        | Fixing Options 1                       |
| User defined                                    | No Fixing Options 2                    |
| Width of pit steel [mm]                         | 180 Standard                           |
| <ul> <li>[3635] View Frame Setting</li> </ul>   | S                                      |
|                                                 |                                        |
|                                                 | × 70                                   |

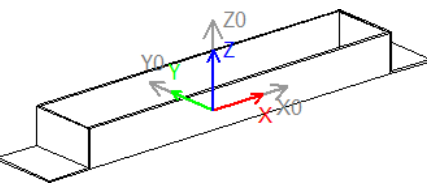

| Brea | adcrumb 💡                       | <del>7</del>                        | × |  |
|------|---------------------------------|-------------------------------------|---|--|
| Do   | cument. Shaft0. CW. Weight      | PitBaseUnit.                        |   |  |
| •    |                                 |                                     |   |  |
|      | avorites                        |                                     | - |  |
| Pro  | perties                         | д                                   | × |  |
| Loc  | k Update Pit base unit [PitBase | Unit.]                              |   |  |
| ~    | [0010] Tools                    |                                     | ^ |  |
|      | Component state                 | Active                              |   |  |
| ~    | [0020] General                  |                                     |   |  |
|      | Manufacturer                    | New Manufacturer                    |   |  |
|      | Designation                     | PL-Training: Pitbase Unit Example 1 |   |  |
|      | Туре                            | Practice: Basics                    |   |  |
|      | Angle                           | 0                                   |   |  |
| ~    | [0021] PL-Training: Pitbase U   | nit Example 1                       |   |  |
|      | Height [mm]                     | 100 mm                              |   |  |
| ~    | [0022] Project Level Geometry   | y Information                       |   |  |
|      | Create Geometry                 | By parent                           |   |  |
|      | Create Geometry status          | Create                              |   |  |
| ~    | [0024] Product Options          |                                     |   |  |
|      | Selected Product Options        | Select from Option List 🗸           |   |  |
| ~    | [0440] Pit Base Unit            | Fixing Options 1                    |   |  |
|      | User defined                    | No Fixing Options 2                 |   |  |
|      | Width of pit steel [mm]         | 180 Standard                        |   |  |
| ~    | [3635] View Frame Settings      |                                     |   |  |
|      |                                 |                                     |   |  |

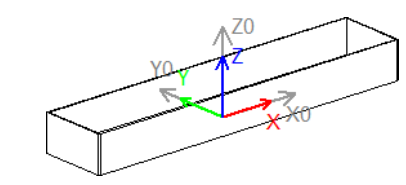

| Bre        | adcrumb                        | <b>д</b> Ф                          | × |
|------------|--------------------------------|-------------------------------------|---|
| Do         | cument. Shaft0. CW. Weight     | PitBaseUnit.                        | ٠ |
|            | - N                            |                                     |   |
| •          | Favorites                      |                                     | Ŧ |
| Pro        | operties                       | <b></b>                             | х |
| Loc        | k Update Pit base unit [PitBas | eUnit.]                             |   |
| ~          | [0010] Tools                   |                                     | ^ |
|            | Component state                | Active                              |   |
| <b> </b> ~ | [0020] General                 |                                     |   |
|            | Manufacturer                   | New Manufacturer                    |   |
|            | Designation                    | PL-Training: Pitbase Unit Example 1 |   |
|            | Туре                           | Practice: Basics                    |   |
|            | Angle                          | 0                                   |   |
| <b> </b> ~ | [0021] PL-Training: Pitbase    | Unit Example 1                      |   |
|            | Height [mm]                    | 100 mm                              |   |
| <b> </b> ~ | [0022] Project Level Geomet    | ry Information                      |   |
|            | Create Geometry                | By parent                           |   |
|            | Create Geometry status         | Create                              |   |
| <b> </b> ~ | [0024] Product Options         |                                     |   |
|            | Selected Product Options       | Select from Option List 🗸           |   |
| <b> </b> ~ | [0440] Pit Base Unit           | Fixing Options 1                    |   |
|            | User defined                   | No Fixing Options 2                 | E |
|            | Width of pit steel [mm]        | 180 Standard                        |   |
| $\sim$     | [3635] View Frame Settings     |                                     |   |
|            |                                |                                     |   |

Refresh Caches

igiPara BIM Library

Show profile points

Custom Rendering Support

Save this BIM

Component

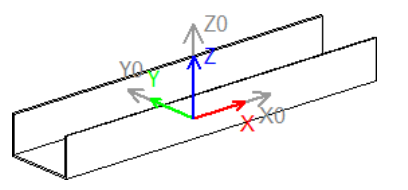

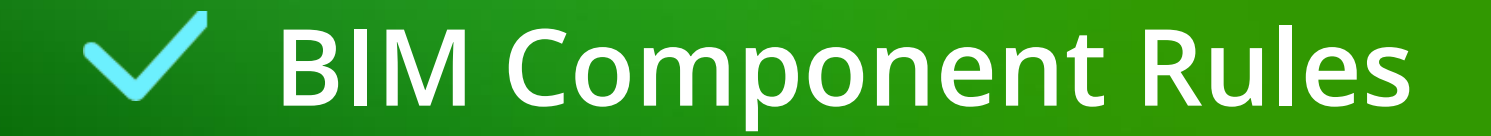

- Dynamic rules make sense for the following cases:
  - add logic that is related to the corresponding component
  - typical cases are: check minimum / maximum values of the component
- Dynamic rules are stored to the profile group of a component
  - it is not recommended to use rules that apply the whole elevator system.

Typical no-gos are: changing dimensions of components that are in the same or higher level of the data tree hierarchy

### igipara liftdesigner

### Define own component rules via the Rule Editor in Liftdesigner

Add additional logic

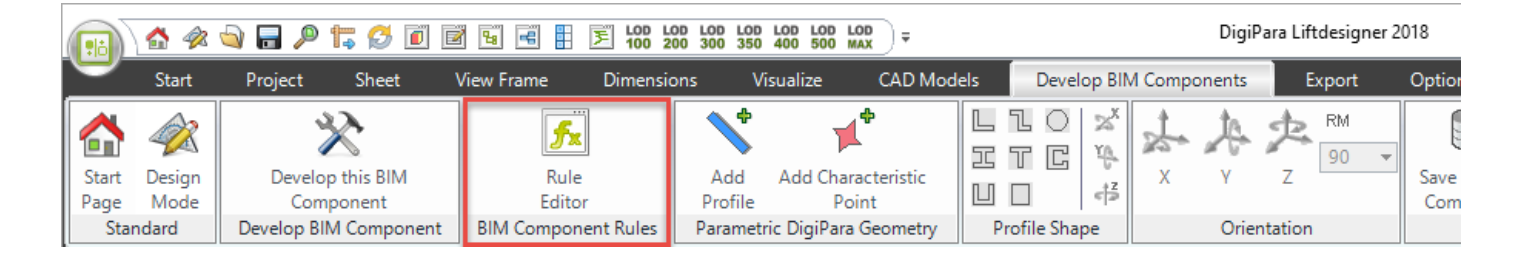

# General Information

#### **BIM Component Rules** PL1.3 OPTIONAL STEPS

### **Expected result:**

lype

Angle

~

Dynamic components through stored rules 

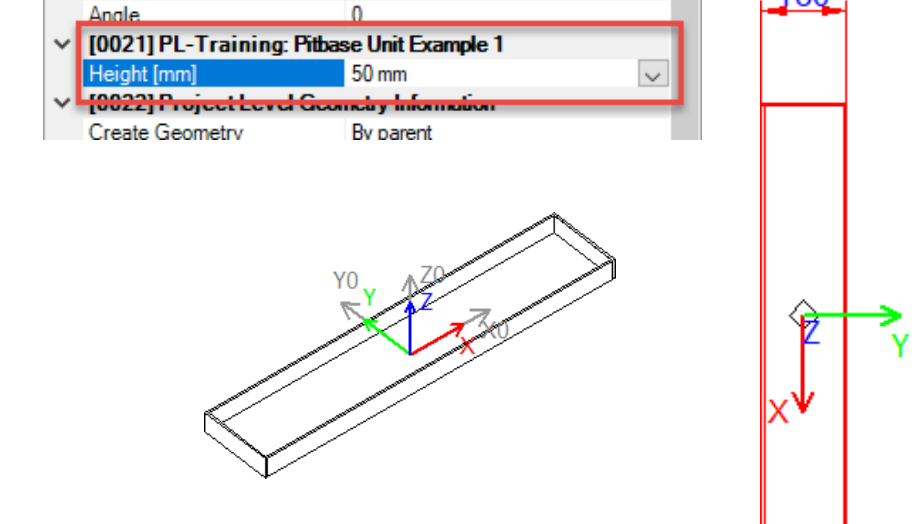

Туре

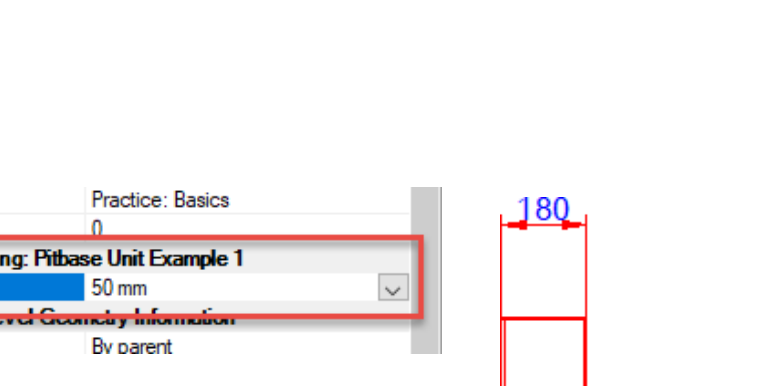

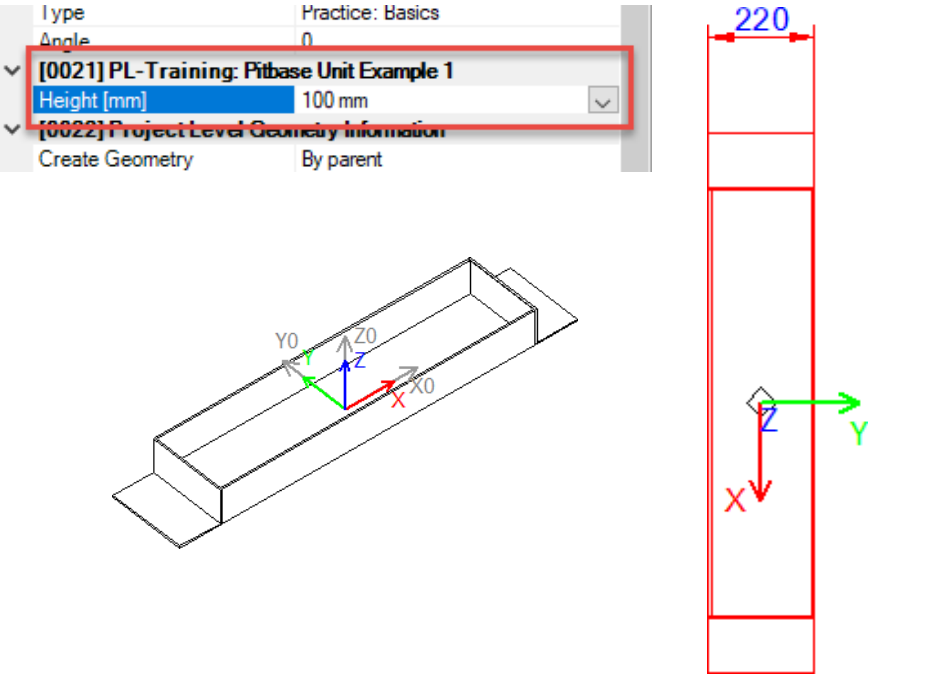

### igipara<sup>®</sup> liftdesigner

#### DigiPara® Liftdesigner Online Training – PL1 Product Loading of BIM components | © 2024, DigiPara GmbH

BIM Component Rules

### 🕫 digipara 🕯 liftdesigner

Select your BIM Component and open the Rule Editor

• in DigiPara Liftdesigner

| A 40                                  | : 💊 🔒 🔎 🏗 🧭 🔟                                          | 🖥 🖼 📑 🗜 LOD LO                                                                                                    | D LOD LOD LOD LOD LOD<br>0 300 350 400 500 MAX                          |                                  | DigiP         | ara Liftdesigne      | er 2018                                  |                                                                                                    | _                       | $\Box$ ×                     |
|---------------------------------------|--------------------------------------------------------|----------------------------------------------------------------------------------------------------|-------------------------------------------------------------------------|----------------------------------|---------------|----------------------|------------------------------------------|----------------------------------------------------------------------------------------------------|-------------------------|------------------------------|
| Start                                 | Project Sheet                                          | View Frame Dimensio                                                                                                    | ns Visualize CAD Mod                                                    | lels Develop BIN                 | A Components  | Export               | Options                                  |                                                                                                    |                         |                              |
| Start Design<br>Page Mode<br>Standard | Develop this BIM<br>Component<br>Develop BIM Component | Rule<br>Editor<br>BIM Component Rules                                                                                                    | Add Add Characteristic<br>Profile Point<br>Parametric DigiPara Geometry | □□□ ××<br>□□□ ×<br>Profile Shape | X Y<br>Orier  | Z RM<br>90<br>Tation | Save this BI<br>Component                | <ul> <li>Refresh Cache</li> <li>Custom Rend</li> <li>Custom Profile p</li> <li>DigiPara BIM Library</li> </ul> | ering Support<br>points | .NET<br>Application<br>Macro |
| 3D View                               |                                                        | PL_Basics_P                                                                                                    | itbaseUnit.Id3 🗙                                                        |                                  |               | Br                   | eadcrumb                                 |                                                                                                    |                         | ų ×                          |
|                                       |                                                        | 🔡 DigiPara Liftdesigner 20                                                                                                    | 018 - Rule Editor                                                       |                                  |               | _                    |                                          | <u>). CW. Weight. PitBa</u>                                                                                    | <mark>seUnit.</mark> ▼  | -                            |
|                                       |                                                        | Rule Components                                                                                                    |                                                                         |                                  |               |                      |                                          |                                                                                                    |                         | -                            |
|                                       |                                                        | LDXRULES_ACTIVE                                                                                                    | LDXRULES_PARENTDESC                                                     | RIPTION LDXRULE                  | S_TREENAME    |                      |                                          |                                                                                                    |                         | <b>д х</b>                   |
|                                       |                                                        |                                                                                                    | Overspeed governor                                                      | Shaft0.CW.                       | Weight.Gov.R  |                      | ≡ □                                      | base unit [PitBaseUnit.]                                                                                       |                         |                              |
|                                       |                                                        |                                                                                                    | Overspeed governor                                                      | Shaft0.Car.                      | Frame.Gov.Ru  |                      | () () () () () () () () () () () () () ( | te Active                                                                                                    | •                       |                              |
|                                       |                                                        |                                                                                                    | Sheet frame 7                                                           | Sheets.Ldv                       | Sheet2.LdvFra |                      |                                          | al New J                                                                                                    | Manufacturer            |                              |
|                                       |                                                        |                                                                                                    | Sheet frame 8                                                           | Sheets.Ldv                       | Sheet1.LdvFra |                      | -                                        | PL-Tr                                                                                                    | aining: Pitbase Uni     | t Example 1                  |
|                                       |                                                        | Rules                                                                                                    |                                                                         |                                  |               |                      |                                          | Practi                                                                                                    | ce: Basics              |                              |
|                                       |                                                        |                                                                                                    |                                                                         |                                  |               |                      |                                          | 0<br>aining: Pithase Unit Fx:                                                                                  | ample 1                 |                              |
|                                       |                                                        |                                                                                                    |                                                                         |                                  |               |                      |                                          | 100 m                                                                                                    | im                      |                              |
|                                       |                                                        |                                                                                                    |                                                                         |                                  |               |                      |                                          | t Level Geometry Infor                                                                                         | mation                  |                              |
|                                       |                                                        |                                                                                                    |                                                                         | The                              |               | nor                  |                                          | ry Bypa                                                                                                    | rent                    |                              |
|                                       |                                                        |                                                                                                    |                                                                         | IIIe                             | e Deveic      | pher                 |                                          | ry status Create                                                                                               | e                       |                              |
|                                       |                                                        | Dula turan                                                                                                    |                                                                         | Julius stat                      | tus mus       | the E                | + 14                                     | ct Options Select                                                                                              | t from Option List      |                              |
|                                       |                                                        | Rule types                                                                                                    |                                                                         | Rule so Sta                      |               |                      |                                          | e Unit                                                                                                    |                         |                              |
|                                       |                                                        |                                                                                                    |                                                                         | a                                | octivated     | d! I                 | ΎÆ                                       | No                                                                                                    |                         |                              |
|                                       |                                                        |                                                                                                    |                                                                         |                                  |               |                      |                                          | el [mm] 180                                                                                                    |                         |                              |
|                                       |                                                        | <no f<="" td=""><td>Rule Selected&gt;</td><td></td><td></td><td></td><td>No.</td><td>rame Settings</td><td>it (hu Erama)</td><td></td></no> | Rule Selected>                                                          |                                  |               |                      | No.                                      | rame Settings                                                                                                  | it (hu Erama)           |                              |
|                                       |                                                        |                                                                                                    |                                                                         |                                  |               |                      |                                          | No                                                                                                    | iit (by Frame)          |                              |
|                                       |                                                        |                                                                                                    |                                                                         |                                  | r .           |                      |                                          | nsion No                                                                                                    |                         |                              |
|                                       |                                                        |                                                                                                    |                                                                         |                                  | _             |                      |                                          | -                                                                                                    |                         | Y                            |
|                                       |                                                        | Reset windows                                                                                                    | Update view 🔘 Standard                                                  | Developer                        |               | Close                | Help                                     | Data tree 🕜 Quick                                                                                              | Help                    |                              |
|                                       | C:\_DeveloperTrain                                     | ing\Pool1\Data\LD50.mdf                                                                                                    | Sheets.LdvSheet2.LdvFrame3.                                             | _                                |               |                      |                                          |                                                                                                    | NUM                     | OVR                          |

# Add a new Rule to your BIM Component and fill in a unique description $\rightarrow$ Add Rules Component $\rightarrow$ Add ... LDXRule

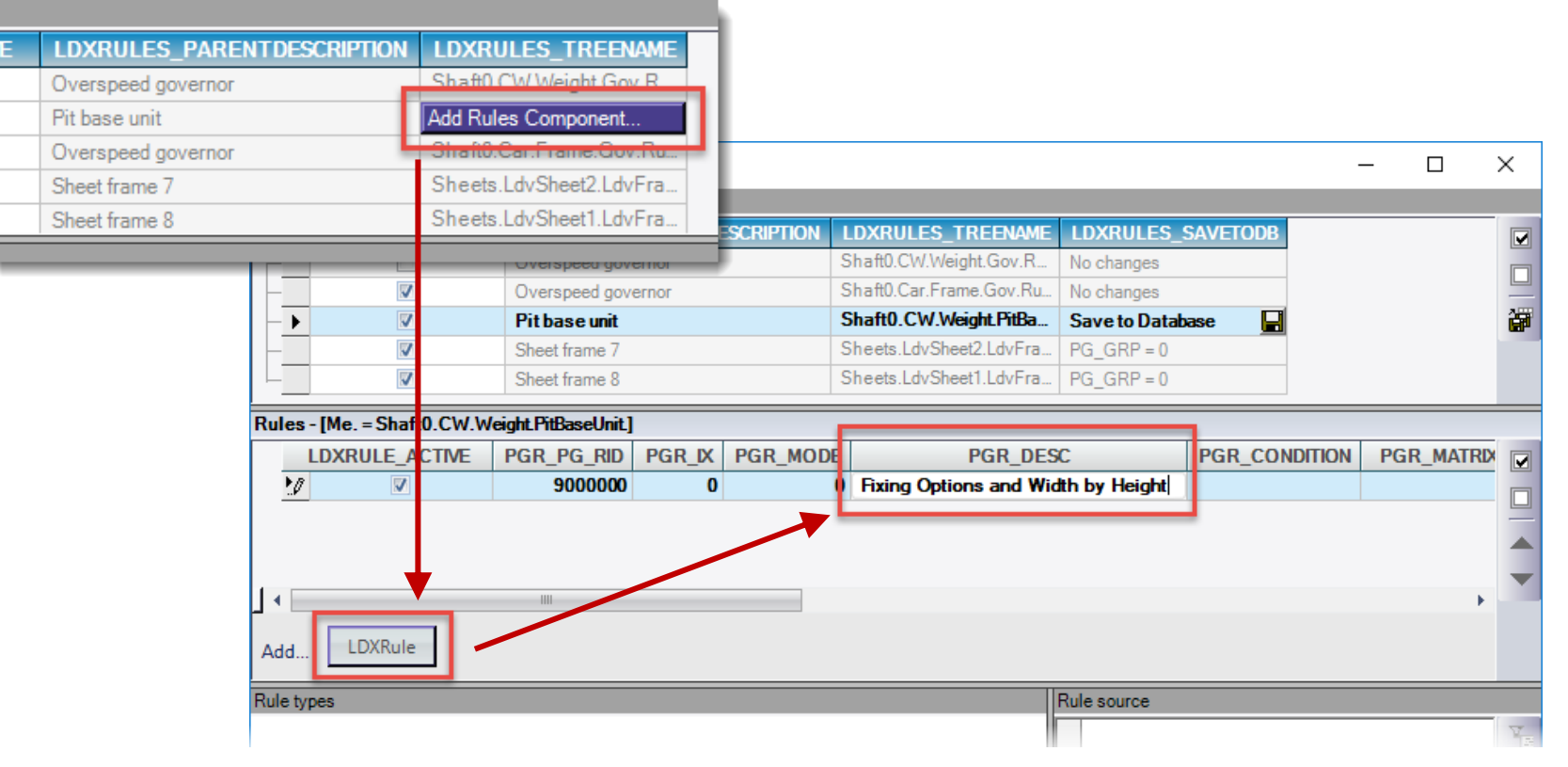

### igipara liftdesigner

#### PL1.3 OPTIONAL STEPS

### igipara<sup>®</sup> liftdesigner

### Add Subgroup (S1, S2) columns additionally to the existing Condition (C1) and Assignment (A1) column

• Click into  $\rightarrow$  PGR\_MATRIX

| -     |                           |                     |           |          |                          |               |               |                |
|-------|---------------------------|---------------------|-----------|----------|--------------------------|---------------|---------------|----------------|
|       |                           | Sheet frame 8       |           |          | Sheets.LdvSheet1.LdvFra. | PG_GRP = 0    |               |                |
| Rule  | s - [Me. = Shaft0.CW.\    | Veight.PitBaseUnit  | L]        |          |                          |               |               |                |
|       | LDXRULE_ACTIVE            | PGR_PG_RID          | PGR_IX    | PGR_MODE | PGR_DES                  | SC .          | PGR_CONDITION | PGR_MATRIX     |
| •     |                           | 9000000             | 0         | (        | 0 Fixing Options and Wid | tth by Height |               |                |
|       |                           |                     |           |          |                          |               |               |                |
| 1.    |                           | 1111                |           |          |                          |               |               | · · · ^        |
| Γ     | L DVPula                  |                     |           |          |                          |               |               | <b>•</b>       |
| Add   | EDAIMIE                   |                     |           |          |                          |               |               |                |
| Matri | x rule - [Shaft0.CW.Weigl | ht.PitBaseUnit.Rule | s.Rule0.] |          |                          |               | Rule source   |                |
|       | C1                        | A                   | 1         |          | S1                       | S2            |               | T <sub>E</sub> |
|       |                           |                     |           |          |                          | 썦             |               |                |
|       |                           |                     |           |          |                          |               |               |                |
|       |                           |                     |           |          |                          | 1             |               |                |
|       |                           |                     |           |          |                          | +             | Add Subgroup  |                |
|       |                           |                     |           |          |                          |               |               |                |
| 1.    |                           |                     |           |          |                          |               |               |                |
| Add   | Rule                      |                     |           |          |                          |               | •             |                |
|       | Reset windows             | Update view         | ⊖ Stan    | dard 🤅   | Developer                |               | C             | ose Help       |

### igipara<sup>®</sup> liftdesigner

PL1.3 OPTIONAL STEPS

Add... Rules and de Conditions (C1) rel dynamic property

using the DigiPa Project Tree

| les and define the                                                                                                    |                            | Pit base unit<br>Sheet frame 7 |                      | Sheets.LdvSheet      | ght.PitBa Save to Da<br>2.LdvFra PG_GRP = (         | tabase 📕                                                                 |                                        |              |
|----------------------------------------------------------------------------------------------------|----------------------------|--------------------------------|----------------------|----------------------|-----------------------------------------------------|--------------------------------------------------------------------------|----------------------------------------|--------------|
| hs (CI) related to your                                                                                                    |                            | Sheet frame 8                  |                      | Sheets.LdvSheet      | DigiPara Liftdesig                                  | ner 2018 - Projec                                                        |                                        | x            |
| property                                                                                                    | Rules - [Me. = Shaft0.CW.V | /eight.PitBaseUnit.]           |                      |                      | in and Encourse                                     | [PitBaseUnit.]                                                           |                                        |              |
| the DigiPara Liftdesigner<br>t Tree                                                                                                    |                            | PGR_PG_RID PGF<br>9000000      | R_IX PGR_MODE        | PG<br>Fixing Options |                                                     | [Profile0.]<br>[Profile1.]<br>[Profile2.]<br>[Profile3.]<br>[Profile4.]  |                                        |              |
|                                                                                                    | Add LDXRule                | Weight FilDese Unit Pule       |                      |                      |                                                     | ures.j<br>torages [Storage.]<br>E = 0                                    |                                        |              |
|                                                                                                    | IX<br>-1 L<br>-0 5<br>-1 7 | D("Me.L_PitBaseU<br>0<br>5     | C1<br>nitTab.PBU_DZ" | ) = Assi             |                                                     | 40<br>aterial [VisualMaterial.]<br>3<br>[LocalMatrix.]<br>[WorldMatrix.] |                                        | Te<br>B<br>B |
| ofilGrpPropConfigItemTabEnumTab         ProfilGrpCadFiles         L_ProfilGrp           I_X         PGPROPCI_COMP_DESC         PGPROPCI_COMI           0         Height         L_PitBaseUnitTab.PBU_DZ | JsParamTab                 |                                |                      |                      | C Databas                                           | e Table [L_PitBaseUnit Ta<br>_DESC = PL-Training: Pit<br>                | ıb.]<br>base Unit Exampl               | le 1<br>~    |
| PGPROPCE_X         PGPROPCE_ENUM_VALUE         PGPROPCE           0         50 mm         50 mm           1         75 75 mm         100 mm                                                             | PCE_ENUM_T<br>windows      | Update view (                  | ) Standard (         | Developer            | Reference: Shaf<br>Absolute: Shaf<br>Relative: Me.I | t0.CW.Weight.Pi<br>t0.CW.Weight.Pi<br>PitBaseUnitTak                     | .tBaseUnit.<br>.tBaseUnit.<br>).PBU_DZ | L_Pi         |
|                                                                                                    |                            |                                |                      |                      |                                                     | OK                                                                       | Cance                                  |              |

### igipara<sup>®</sup> liftdesigner

PL1.3 OPTIONAL STEPS

### Determine and define the Assignment (A1) 3D Parameter

 using the DigiPara Liftdesigner Project Tree

| H        | V                     | Pit base uni           |            |           | Shaft0.CW.Weight.PitBa  | Ba Save to Database 📕                           |
|----------|-----------------------|------------------------|------------|-----------|-------------------------|-------------------------------------------------|
|          | <b>V</b>              | Sheet frame 7          | 1          |           | Sheets.LdvSheet2.LdvFra | ra PG_GRP = 0                                   |
|          | <b>V</b>              | Sheet frame 8          | }          |           | Sheets.LdvSheet1.LdvFr  |                                                 |
| <u> </u> |                       |                        |            |           |                         | 📃 🔡 DigiPara Liftdesigner 2018 - Projec — 🛛 🛛 🛛 |
| Rule     | es - [Me. = Shaft0.CV | V.Weight.PitBaseUnit.] |            |           |                         | E Overspeed governor [Gov ]                     |
|          | LDXRULE_ACTIV         | E PGR_PG_RID           | PGR_IX     | PGR_MODE  | PGR_DES                 | Pit base unit [PitBaseUnit.]                    |
|          | <b>V</b>              | 900000                 | 0          | 0         | Fixing Options and Wid  | id                                              |
|          |                       |                        |            |           |                         |                                                 |
|          |                       |                        |            |           |                         |                                                 |
| 4        |                       |                        |            |           |                         | in                                              |
|          |                       |                        |            |           |                         | ■ta Profile 4 [Profile4.]                       |
| Ad       | d LDXRule             |                        |            |           |                         | ⊞ <b>–</b> ¶ Rules [Rules.]                     |
|          |                       |                        |            |           |                         | Z0 = 0                                          |
| Mat      | rix rule - [Shaft0.(  | CW.Weight.PitBaseUni   | Rulee Rule | vi        |                         | C MODE 0                                        |
|          | IX                    | C1                     |            | 1         | A1                      | MODE = 0                                        |
|          | -1                    | LD("Me.L PitB          | . Me.L     | PitBaseUn | itTab.PBU DY            | The MODE = 40                                   |
|          | 0                     | 50                     | 180        | _         |                         | in pio visual material [visualmaterial.]        |
|          | 1                     | 75                     | 200        |           |                         | IIIIIIIIIIIIIIIIIIIIIIIIIIIIIIIIIIIII           |
|          | 2                     | 100                    | 220        |           |                         | 🚽 🚽 🚽 🗄 🕂 3D - CS [World Matrix.]               |
| - 1      | 2                     | 100                    | 220        |           |                         | Database Table [L_PitBaseUnitTab.]              |
|          |                       |                        | -          |           |                         |                                                 |
|          |                       |                        |            |           |                         | dbl <u>PBU_DY = 180</u>                         |
| μ.       |                       |                        |            |           |                         |                                                 |
| 4        | d Rule                |                        |            |           |                         |                                                 |
| 1~       | u                     |                        |            |           |                         | Reference: Shaft0.CW.Weight.PitBaseUnit.        |
|          |                       |                        |            |           |                         | Absolute: Shaft0.CW.Weight.PitBaseUnit.L P:     |
|          | Reset windows         | Update view            | O Sta      | ndard (   | Developer               | Relative: Me.L PitBaseUnitTab.PBU DY            |
|          |                       |                        |            |           |                         |                                                 |
|          |                       |                        |            |           |                         |                                                 |
|          |                       |                        |            |           |                         | OK Cancel                                       |

#### DigiPara® Liftdesigner Online Training – PL1 Product Loading of BIM components | © 2024, DigiPara GmbH

BIM Component Rules

### Adapt the visibility of the Subgroups (S1, S2) related to the Conditions

Set inactive or active for your Product Options

| _                                   |                                                                         | Pit base unit       Sheet frame 7                   |              |                                        | Shart0.CW.WeighLPtBa     Save to Database       Sheets.LdvSheet2.LdvFra     PG_GRP = 0 |                                                                          |          |      |            |         |                |
|-------------------------------------|-------------------------------------------------------------------------|-----------------------------------------------------|--------------|----------------------------------------|----------------------------------------------------------------------------------------|--------------------------------------------------------------------------|----------|------|------------|---------|----------------|
| Put                                 | es - IMe - Shaff0 C\v/\v/eial                                           | bt DitPased Init 1                                  |              |                                        | Sheets.EdvSheet1.Ed                                                                    |                                                                          |          |      |            |         | _              |
|                                     | LDXRULE_ACTIVE                                                          | PGR_PG_RID<br>9000000                               | PGR_IX<br>0  | PGR_MODE<br>0                          | PGR_<br>Fixing Options and                                                             | _DESC<br>d Width by Height                                               | PGR_COND | ΠΟΝ  | PGR_MATRIX | PGR_PDF |                |
| Ad<br>Ma<br>-1<br>0<br>1<br>2<br>Ad | trix rule - [Shaft0.CW.We<br>C1<br>LD ("Me.L PitBas.<br>50<br>75<br>100 | eight.PitBaseUnit.<br>Me.L Pit<br>180<br>200<br>220 | Rules.Rule0. | Fixing<br>Active<br>Inactiv<br>Inactiv | S1 Options 1 I<br>e 2<br>e 2<br>e 4<br>A<br>I<br>I<br>r                                | S2<br>Fixing Options<br>Inactive<br>Active<br>Active<br>ctive<br>nactive |          | Rule | source     |         | V <sub>E</sub> |
|                                     | Reset windows                                                           | Update view                                         | ◯ Stand      | lard 🔘                                 | ) Developer                                                                            |                                                                          |          |      | a          | ose     | Help           |

### 🕫 digipara liftdesigner

BIM Component Rules PL1.3 OPTIONAL STEPS

📑 DigiPara Liftdesigner 2018 - Rule Editor

# 1. Check the rule and save the Matrix ...

 2. ... afterward save all to Database

| Rule Cor | nponents              |                      |                 |                        |                          |                                      |
|----------|-----------------------|----------------------|-----------------|------------------------|--------------------------|--------------------------------------|
| L        | DXRULES_ACTIVE        | LDXRULES_PA          | ARENTDESCRIPTIO | N LDXRULES_TREENAM     | E LDXRULES_SAVETODB      | 3                                    |
|          |                       | Overspeed govern     | nor             | Shaft0.CW.Weight.Gov.R | No changes               |                                      |
| -        |                       | Overspeed govern     | Distingues Life |                        |                          |                                      |
| - •      | V                     | Pit base unit        | DigiPara Litto  | esigner 2018 - Rules   |                          |                                      |
| -        | $\checkmark$          | Sheet frame 7        |                 |                        |                          | Sever All An                         |
|          |                       | Sheet frame 8        |                 |                        |                          | Save All tol                         |
| ules - [ | Me = Shaft0 CW/Weight | t PitBasel Init 1    |                 | you want to save the r | ule changes in the datab | Daser                                |
|          |                       |                      | C:\             | DeveloperTraining\Poo  | l1\Data\LD50.mdf         |                                      |
| LUAN     |                       |                      |                 |                        |                          |                                      |
|          |                       | 300000               | -               |                        |                          |                                      |
|          |                       |                      |                 |                        | No.                      |                                      |
| •        |                       |                      |                 |                        | Yes                      |                                      |
| \dd      | LDXRule               |                      |                 |                        |                          |                                      |
| -uu      |                       |                      |                 |                        |                          |                                      |
| latrix r | ule - [Shaft0.CW.Wei  | ight.PitBaseUnit.Ruk | les.Rule0.]     |                        |                          | Rule source                          |
|          | C1                    |                      | A1              | S1                     | S2                       | 👾 Imports System 🔺 🖓                 |
| -1       | 1 LD("Me.L Pit        | Bas Me.L P           | PitBaseUni 1    | Fixing Options 1       | Fixing Options 2         | Import System.Math                   |
| (        | 50                    | 180                  | i               | Active                 | Inactive                 | 1 <sup>n</sup> Imports DigiPara.LDX  |
| 1        | 1 75                  | 200                  |                 | Inactive               | Active                   | imports System. Reflection           |
|          | 2 100                 | 220                  | :               | Inactive               | Active 🔻                 | Ψ         Public Class RuleEval      |
|          |                       |                      |                 |                        |                          | :Implements DigiP                    |
|          |                       |                      |                 |                        | <b>(1</b> ) r            | Private m Error As St                |
| •        |                       |                      |                 |                        |                          | Private m LdxObject A                |
|          | Rule                  |                      |                 |                        |                          | Check and Save Matrix monthion Proce |
| ١dd      | Nule                  |                      |                 |                        |                          |                                      |
| \dd      | Nule                  |                      |                 |                        |                          | · // //                              |
| dd       |                       | lodate view          | ○ Standard      |                        |                          |                                      |

### igipara<sup>®</sup> liftdesigner

– 🗆 X

Page - **62** - July 25, 2024

### **BIM Component Rules**

PL1.3 OPTIONAL STEPS

### Close the Rule Editor and test the functionality of your new created BIM Component Rules.

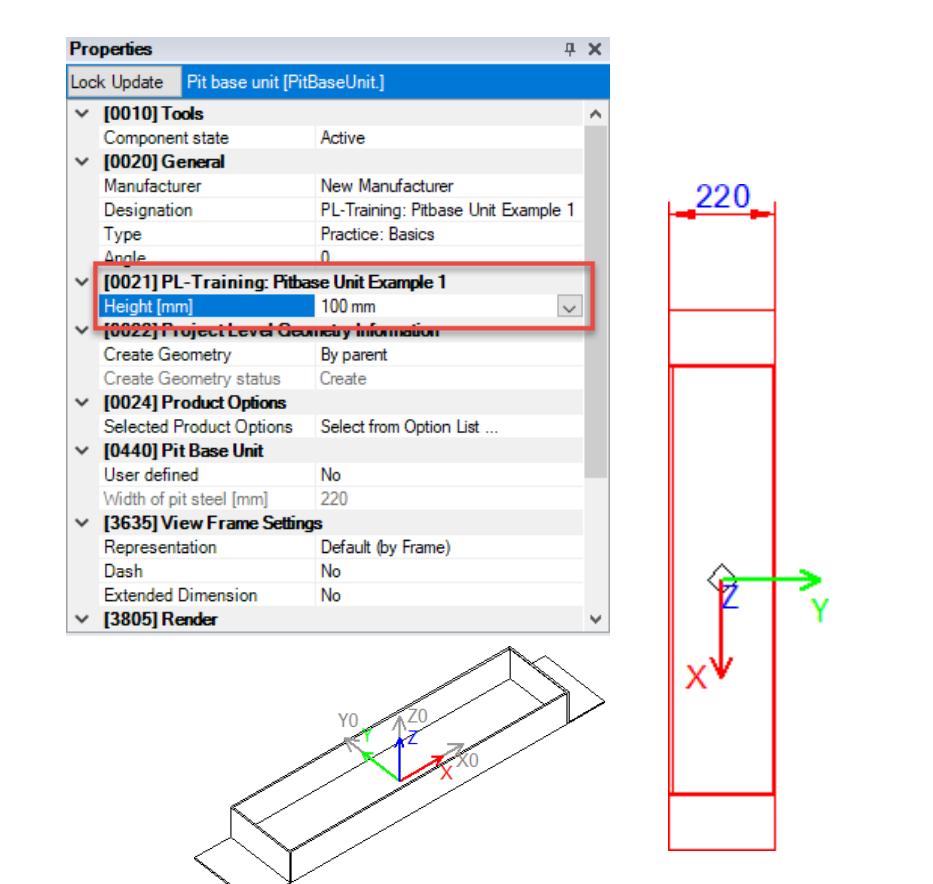

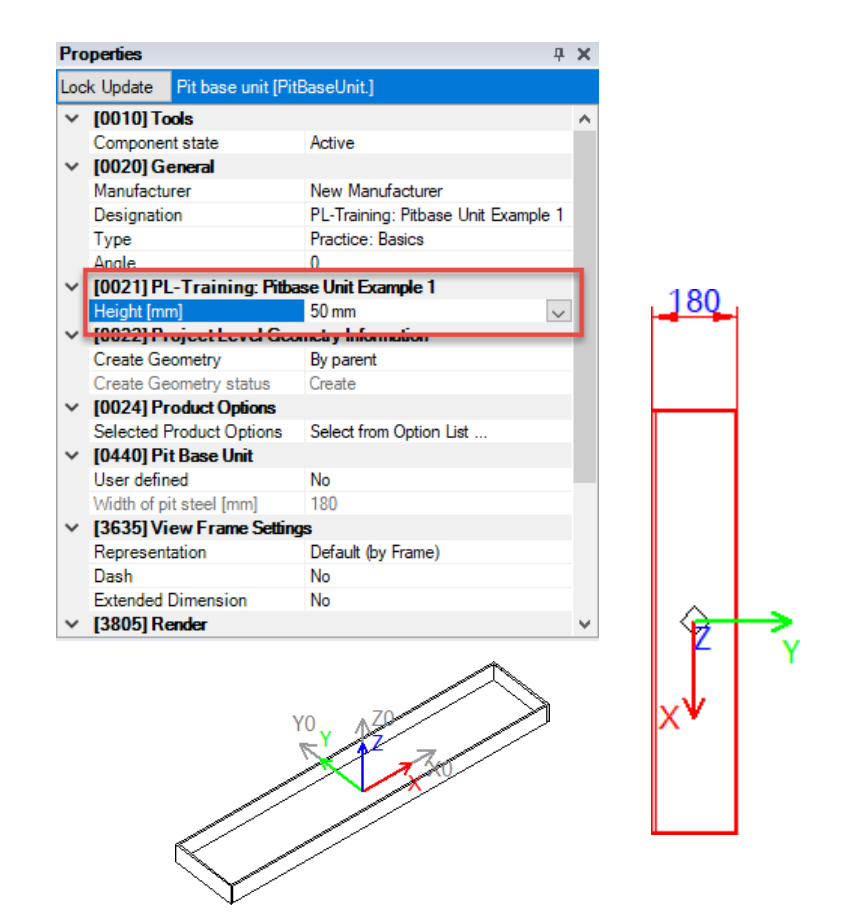

igipara liftdesigner

# Options and Rules Docking Window

### 🕫 digipara<sup>®</sup> liftdesigner

PL1.3 OPTIONAL STEPS

#### Manage component configuration options

- Existing product options and dynamic component rules can be disabled and enabled via the Options and rules docking window by adding or removing a check mark.
  - Existing Product Options
  - Created Rules & Rule Editor

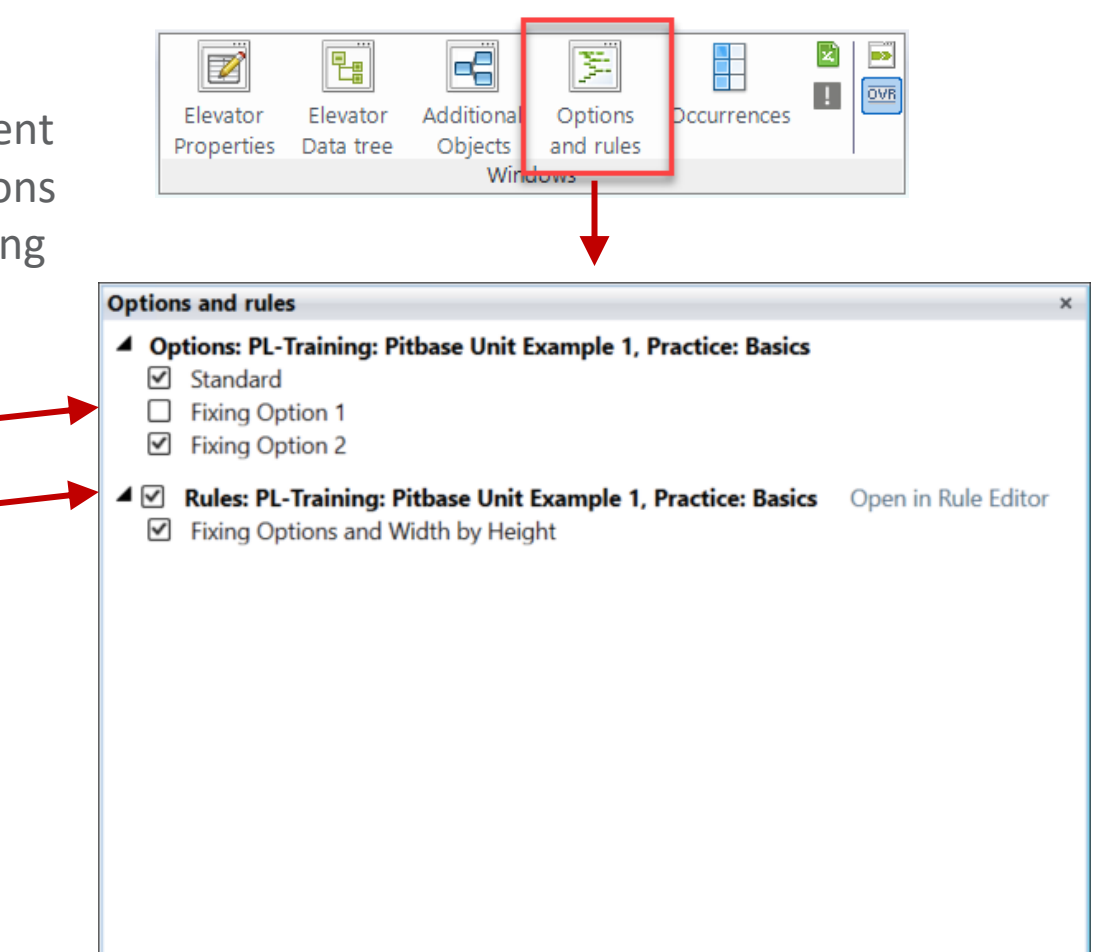

### igipara<sup>®</sup> liftdesigner

PL1.3 OPTIONAL STEPS

#### Create a clear structure of your options:

- Recommended for a high quantity of Product Options related to your component.
  - Prepared in DigiPara Liftdesigner Datamanager under the related Profile group.

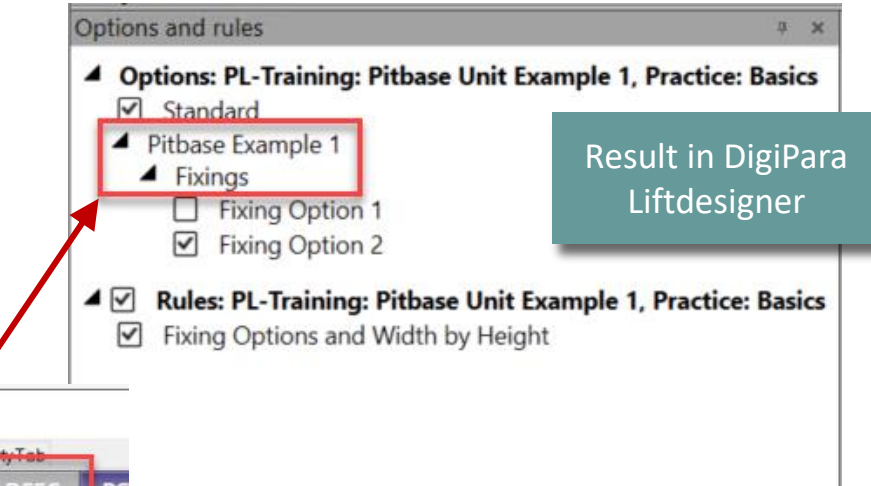

| ip | onents | Point  | Global sub | grouping | _ProfilGrpPropCor | nfigitemTabEnumTab | ofilGrpCodFileo     | mTab L_ProfiCrpBIMPrepartyTab |
|----|--------|--------|------------|----------|-------------------|--------------------|---------------------|-------------------------------|
|    |        | PGI    | DESC       | PG       | T_PART_NO         | PGT_MF_RID         | PGT_STRUCTURE1_DESC | PGT_STRUCTURE2_DESC           |
| )  | Fixing | o Opti | ion 1      |          |                   | 9000000            | Pitbase Example 1   | Fixings                       |
| I  | Fixin  | g Op   | tion 2     |          |                   | 9000000            | Pitbase Example 1   | Fixings                       |
|    |        |        |            |          |                   |                    |                     |                               |

### igipara<sup>®</sup> liftdesigner

PL1.3 OPTIONAL STEPS

### Create a clear structure of your rules:

PGR DESC

0 Fixing Options and Width by Height

 Recommended for a high quantity of rules related to your component.

PGR C

PGR\_MATRIX PGR P PGR P

<MatrixSet>

• Prepared in DigiPara Liftdesigner Rule Editor.

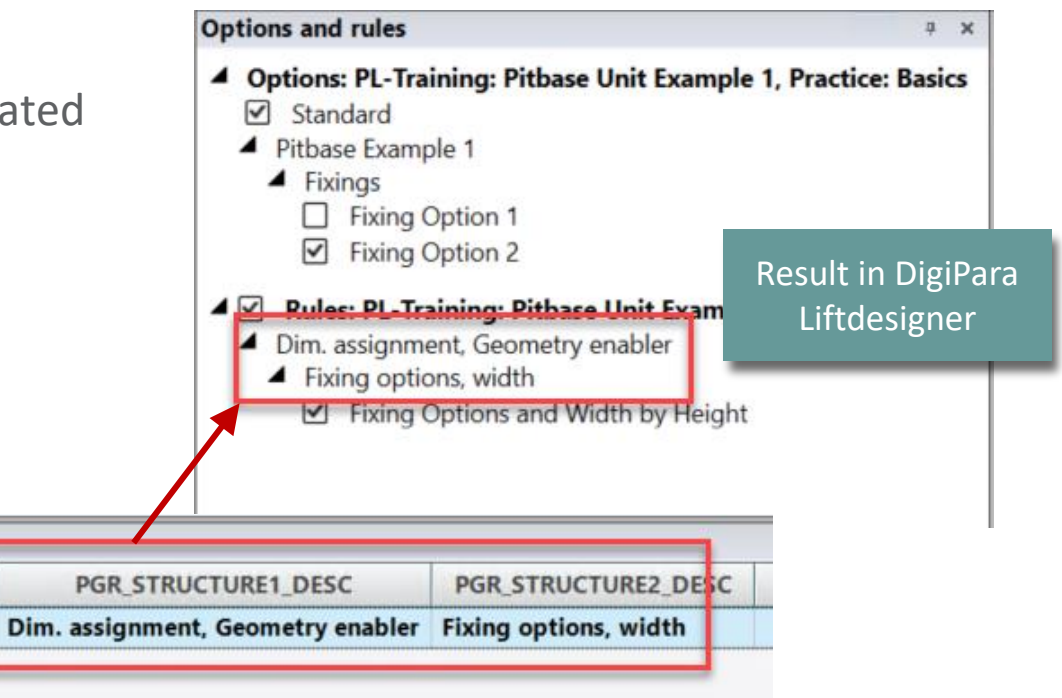

NODE

### igipara<sup>®</sup> liftdesigner

PL1.3 OPTIONAL STEPS

### Recommendation:

- Extend your option description when Product Options are controlled by rules.
  - The expression (auto) displays the option gray colored.

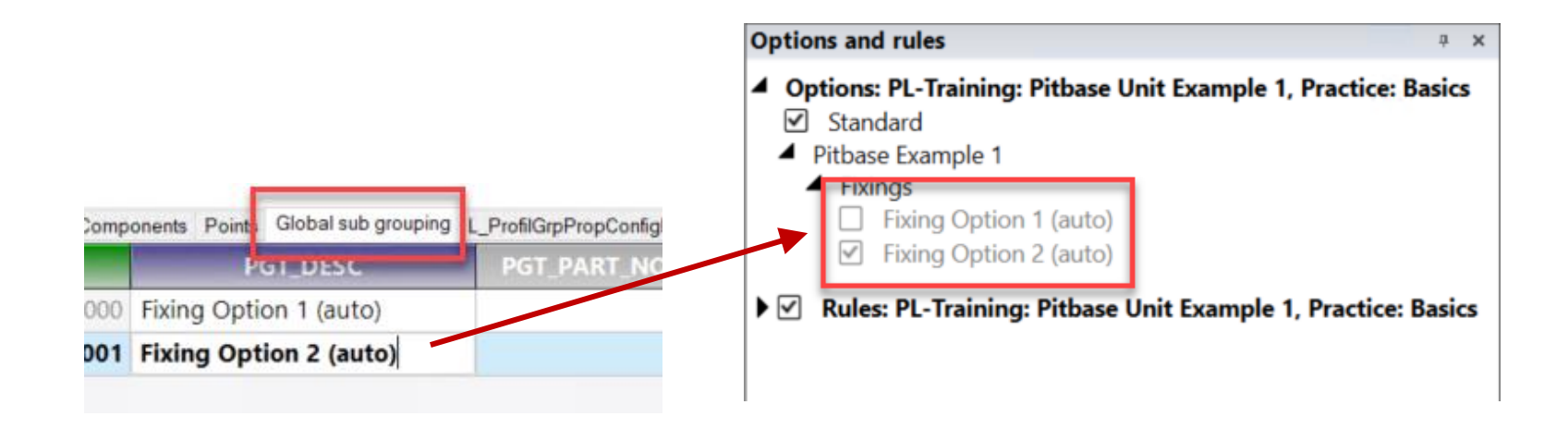

igipara<sup>®</sup> liftdesigner

### Let's have a break!

JULY 25, 2024, ©2024 DIGIPARA GMBH

# igipara<sup>®</sup> liftdesigner

# **PL1.4**

### **BIM related Settings**

JULY 25, 2024, ©2024 DIGIPARA GMBH

 $\uparrow$ 

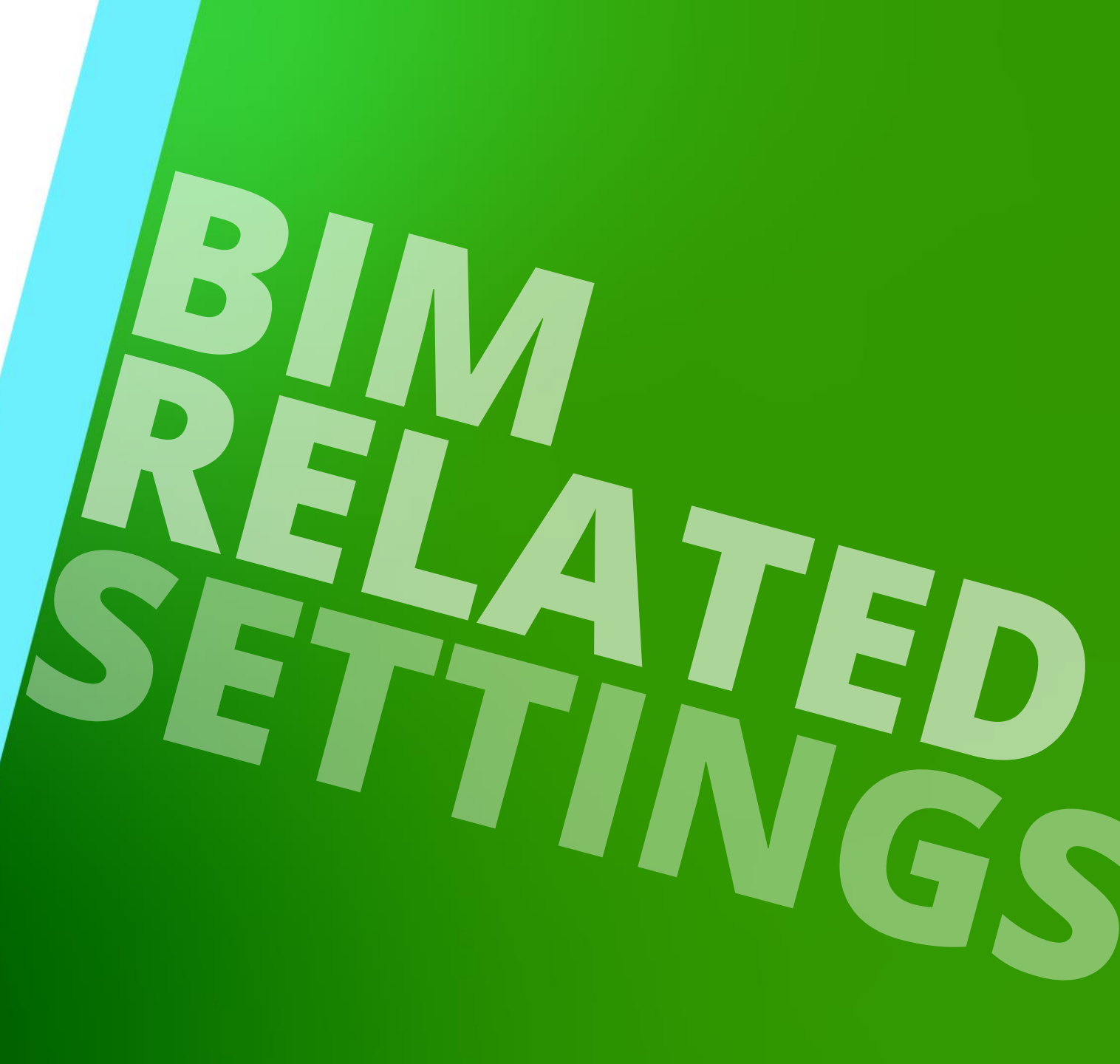

### Typical Settings for "DigiPara simplified BIM Profiles" PL1.4 BIM RELATED SETTINGS

### Set the presentation of your components for the different LOD levels.

- In principle, significantly less should be displayed in the low levels, but as much as necessary.
- Use our online help for more information: <u>LOD Setting Recommendations for DigiPara Liftdesigner users</u>
  - LOD 100: Show for main components only
  - LOD 200: Show a simplified model of your component
  - LOD 300: Show a more detailed model of your component
  - LOD 350: Same as LOD 300
  - LOD 400: Show a model as required for the installation drawing
  - LOD 500: Corresponds to LOD 400 (possibly more)
  - LOD MAX: Shown as designed
- Do not show screws, nuts and bolts in LOD 100 to LOD 400.

🕕 digipara liftdesigner

### Typical Settings for "DigiPara simplified BIM Profiles" PL1.4 BIM RELATED SETTINGS

### igipara<sup>®</sup> liftdesigner

### Determine the LOD Assignment of each profile via the related properties

by adding or removing a check mark

|    | [a0]: hro_ozek_bg_a0       | U              |                    |
|----|----------------------------|----------------|--------------------|
|    | [91]: PBU_USER_PG_91       | 0              |                    |
|    | [92]: PBU_USER_PG_92       | 0              |                    |
|    | [93]: PBU_USER_PG_93       | 0              |                    |
|    | [94]: PBU_USER_PG_94       | 0              |                    |
|    | [95]: PBU_USER_PG_95       | 0              |                    |
| h  | [2001] Level of Developing | rent (LOD)     |                    |
| н  | LOD Assignment             | 126            | × ·                |
| ۱r | (3035) View Frame Settin   | ys .           | 1 - LOD 100        |
|    | Representation             | Default (by Fi | ra 🛛 🗹 2 - LOD 200 |
|    | Dash                       | No             | 🗹 4 - LOD 300 🚽    |
|    | Extended Dimension         | No             | 🗹 8 - LOD 350      |
| >  | [3805] Render              |                | ☑ 16 - LOD 400     |
| ~  | [4210] Product Administ    | ation          | ☑ 32 - LOD 500     |
|    | Object name                | LDXProfile, id | P d 64 - LOD Max   |
|    | PG_GRP                     | 0              |                    |
| 2  | Properties 📴 Data tree     |                |                    |

### Typical Settings for "DigiPara simplified BIM Profiles" PL1.4 BIM RELATED SETTINGS

### igipara<sup>®</sup> liftdesigner

### Check the LOD representation of your component

Option 1: Developer LOD View frame

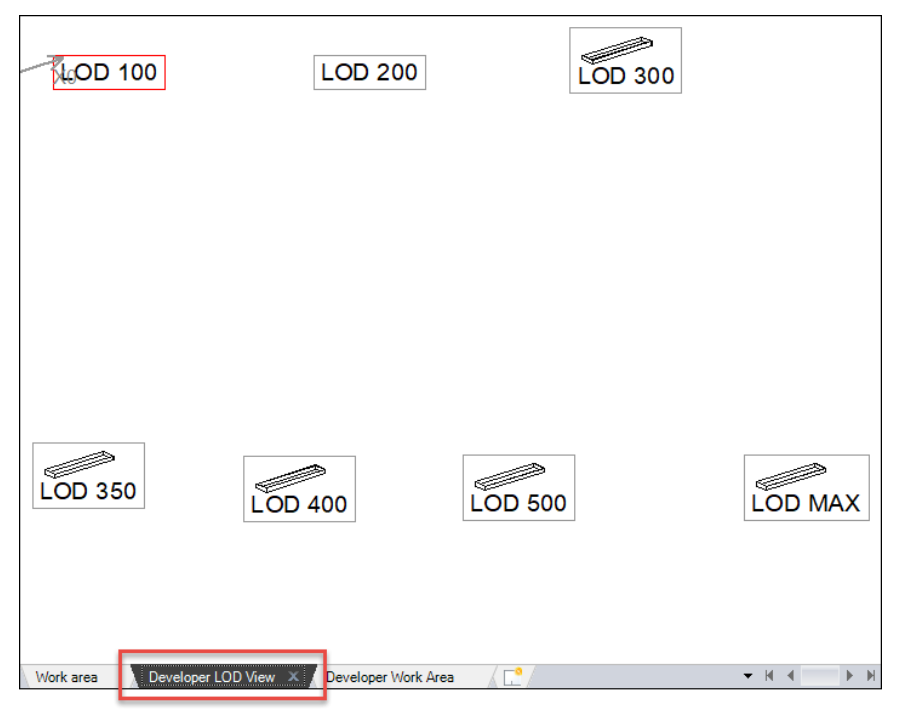

#### Option 2: Representation of your developer view

| Properties                         | ą                  | × |
|------------------------------------|--------------------|---|
| Lock Update Sheet frame 8 [LdvFram | ne8.]              |   |
| [2001] Level of Developme          | ent (LOD)          | 1 |
| Representation                     | Default (by Sheet) | - |
| ~ [2500] Drawing Style             | Default (by Sheet) | I |
| Render Mode                        | LOD 100            | I |
| ~ [2501] Camera Projection         | LOD 200            | I |
| Projection                         | LOD 300            | I |
| Camera position X                  | LOD 350            | I |
| Camera position Y                  | LOD 400            |   |
| Camera position Z                  | LOD 500            | 1 |
| Camera target X                    | LOD Max            | 1 |
| Comora target V                    | 100050304404020004 |   |
# PL1.5

Library expansion

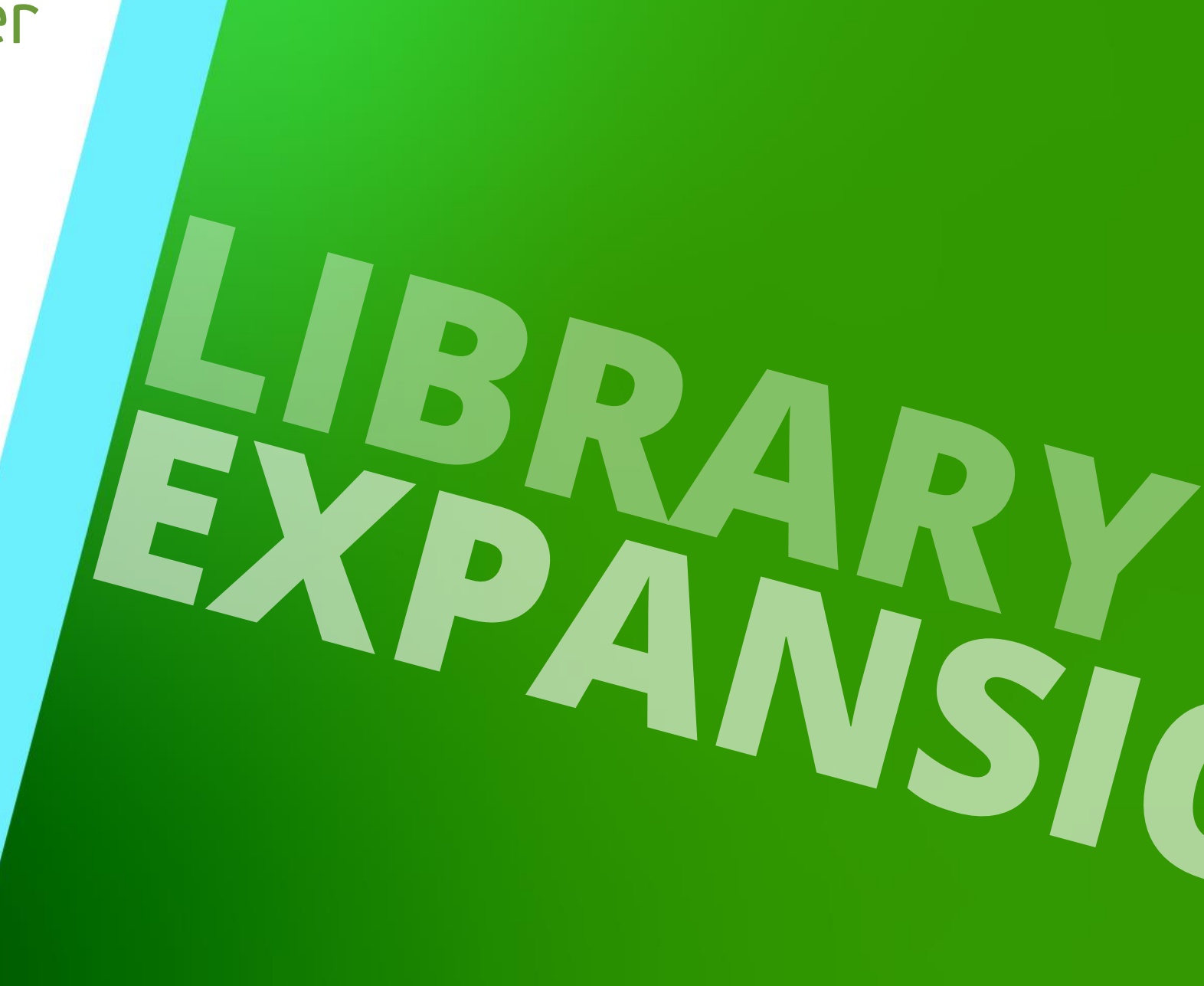

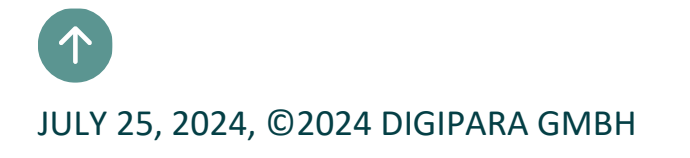

# Data table copy operations – General information

## igipara<sup>®</sup> liftdesigner

# Extend the data table of your component by different copy operations according to your

#### requirements.

- Option 1: Copy BIM Components
  - Create a new component with a new generated profile group. There is no connection to the copied source

| Standa<br>90 | ard Data Pool<br>0:New Manufa | [C:\ProgramData\DigiPara\2022\dcc\Data<br>acturer | aP • | 8        |       | Copy RIM   | E III    | +1        | Eind and | <b>₽</b> ⊕ | *  | A<br>Toxt Size | <b>a</b><br>1 | -      |
|--------------|-------------------------------|---------------------------------------------------|------|----------|-------|------------|----------|-----------|----------|------------|----|----------------|---------------|--------|
| Sort         | modules by d                  | escription                                        |      |          | Ð     | Components | Down     | +1        | Replace  | expand     |    | Plus           | <u>1-</u>     | aut    |
|              |                               | Edit Database Settings                            |      |          | G     | d Rows     | -        | Grid Cell | s        | 1          |    | View G         | rid           |        |
|              | PBU_RID                       | PBU_DESC                                          | PB   | U_SU     | B_DI  | ESC 🛆 PBI  | J_MF_RID | PBU_P     | G_GRP    | PBU_DZ     | 2  | PBU_D1         |               | PBI    |
|              | 9000000                       | PL-Training: Pitbase Unit Example 1               | Pra  | ctice: f | Basio | -s         | 900000   | 0 900000  | )        |            | 80 |                | 210           |        |
|              |                               | DL Tanining: Dithese Unit Formula 2               | Dra  | ctica    | Raci  | lee        | 900000   | 000000    | 1        |            | 00 | ananananana)   | 10            | susue: |

#### component.

# Data table copy operations – General information

## igipara<sup>®</sup> liftdesigner

#### Extend the data table of your component by different copy operations according to your

#### requirements.

- Option 2: by keyboard using Ctrl. C / Ctrl. V
  - Create a new component that shares the same profile group as the source component.

| ase Units 👷 Surfaces |                                         |                     | ne profile gro | di          | different param |      |  |
|----------------------|-----------------------------------------|---------------------|----------------|-------------|-----------------|------|--|
| esigner Datam        | anager: Drag a column header here to gr | oup by that column. |                |             | _               |      |  |
| PBU_RID              | PBU_DESC                                | PBU_SUB_DESC 2      | PBU_MF_RID     | DBUL DG GPD | PBU_DZ          | DY F |  |
| 9000000              | PL-Training: Pitbase Unit Example 1     | Practice: Basics    | 900000         | 9000000     | 80              | 210  |  |
| 9000001              | PL-Training: Pitbase Unit Example 2     | Practice: Basics    | 900000         | 9000001     | 80              | 210  |  |
| 9000002              | PL-Training: Pitbase Unit Example 3     | Practice: Basics    | 900000         | 9000000     | 50              | 180  |  |

# Data table copy operations – General information

## igipara liftdesigner

#### Deleting a data record via the delete button on your keyboard after selecting the data row

|   | 5       |                                     |                           |            |            |
|---|---------|-------------------------------------|---------------------------|------------|------------|
|   | PBU_RID | PBU_DESC                            | PBU_SUB_DESC              | PBU_MF_RID | PBU_PG_GRP |
|   | 9000000 | PL-Training: Pitbase Unit Example 1 | Practice: Basics          | 9000000    | 9000000    |
|   | 9000001 | PL-Training: Pitbase Unit Example 2 | Practice: Basics          | 9000000    | 9000001    |
| • | 9000002 | PL-Training: Pitbase Unit Example 3 | Practice: Basics          | 9000000    | 9000000    |
|   |         | S You I                             | have selected 1 row for o | eletion.   |            |

# PL1.6

Distribution

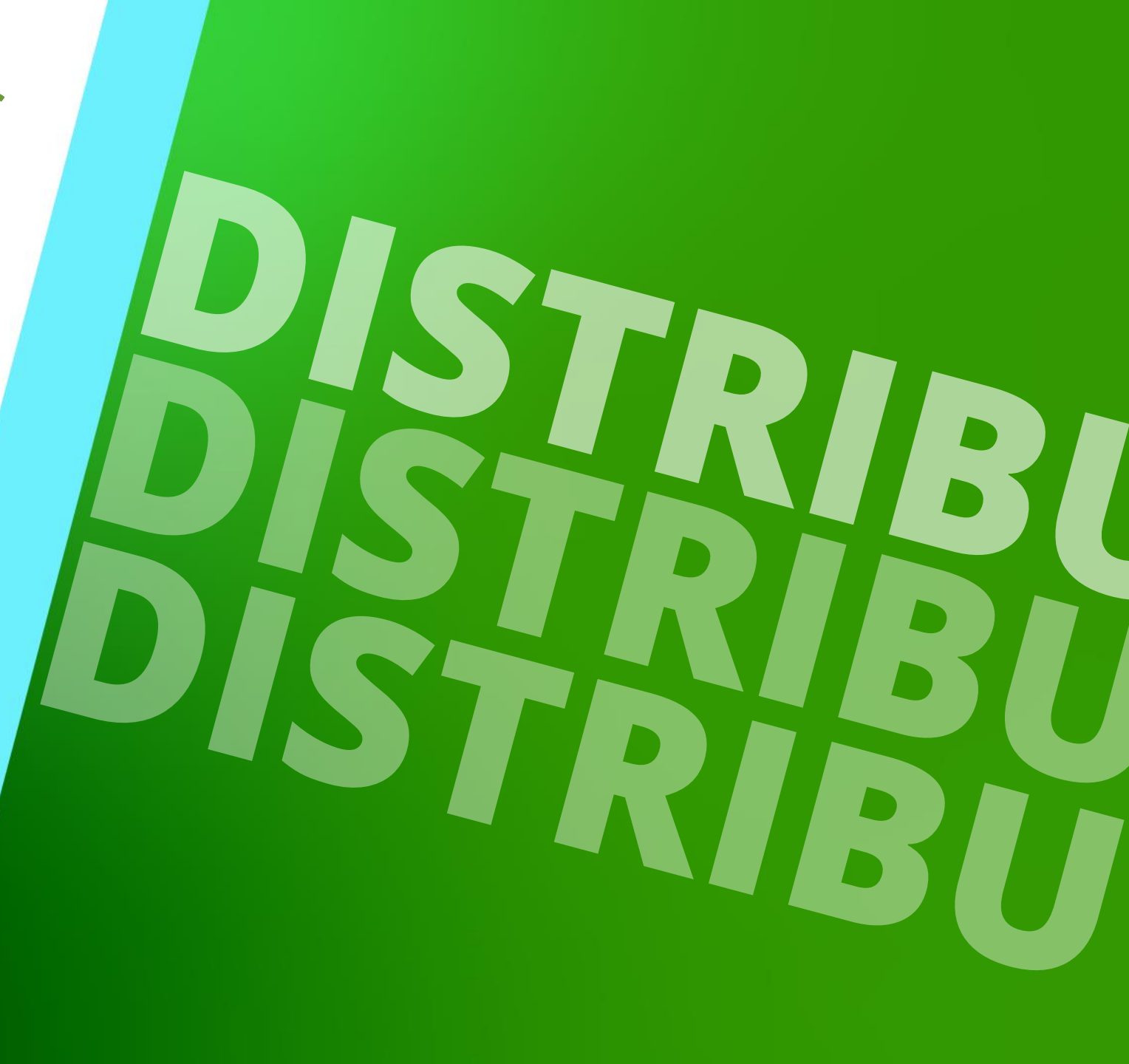

JULY 25, 2024, ©2024 DIGIPARA GMBH

**Export and Share PL1.6 DISTRIBUTION** 

### Share your new data

- The exported \*. Idm12 file is located under Export folder in the current data pool
- The usual local path for the Export file: C:\Program

Export Manufacture

Modules..

Export Data

Export

Translation

import

| mData\DiaiPara\dcc\DataPool\data\Export | •    |              | LD-Developer           |
|-----------------------------------------|------|--------------|------------------------|
|                                         |      |              |                        |
|                                         |      |              |                        |
|                                         |      |              |                        |
| Home Options                            | Digi | Para BIM Lil | orary: C:\LD_POOLS\POC |
| Show An                                 |      | Select a     | Unselec                |

Impon

English - U

X

xpon

Excel

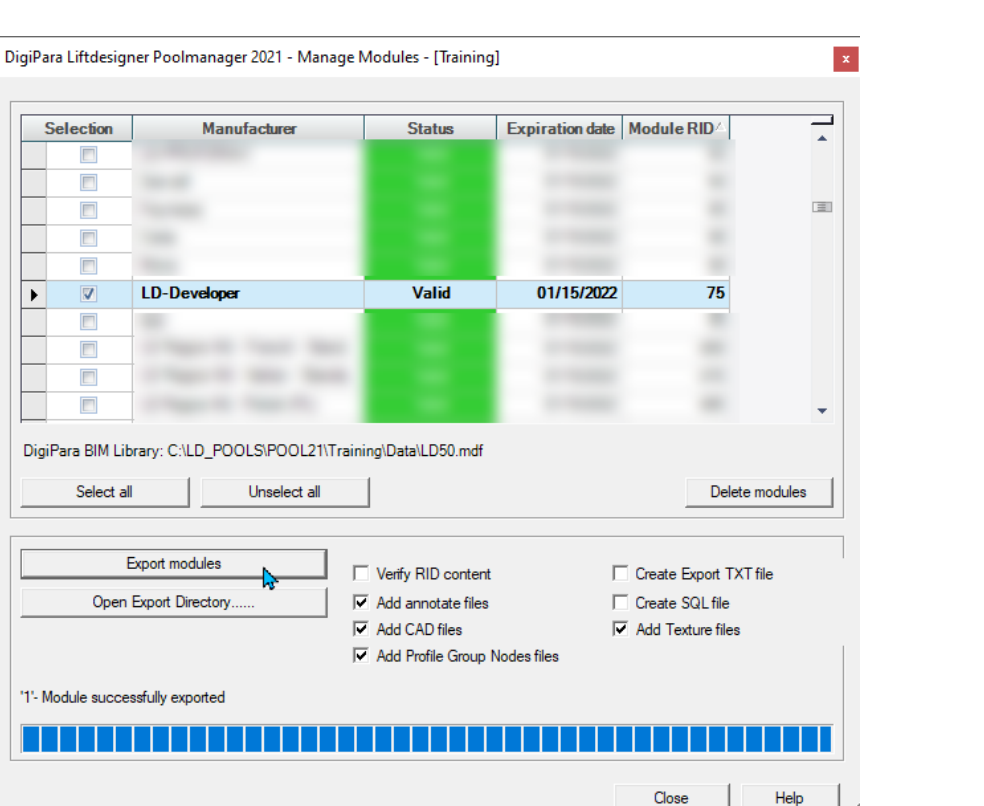

## igipara<sup>®</sup> liftdesigner

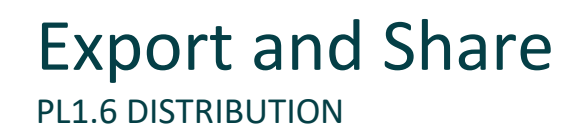

#### Import your new data

- The newly exported manufacturer module (\*.ldm12) can be imported into any data pool.
  - The usual local path for the Export file: *C*:\*ProgramData*\*DigiPara*\*dcc*\*DataPool*\*data*\*Import*

For a successful import process, all existing DigiPara Liftdesigner applications must be closed!

# PL1.7

Additional training materials

Profiles with user defined contour

JULY 25, 2024, ©2024 DIGIPARA GMBH

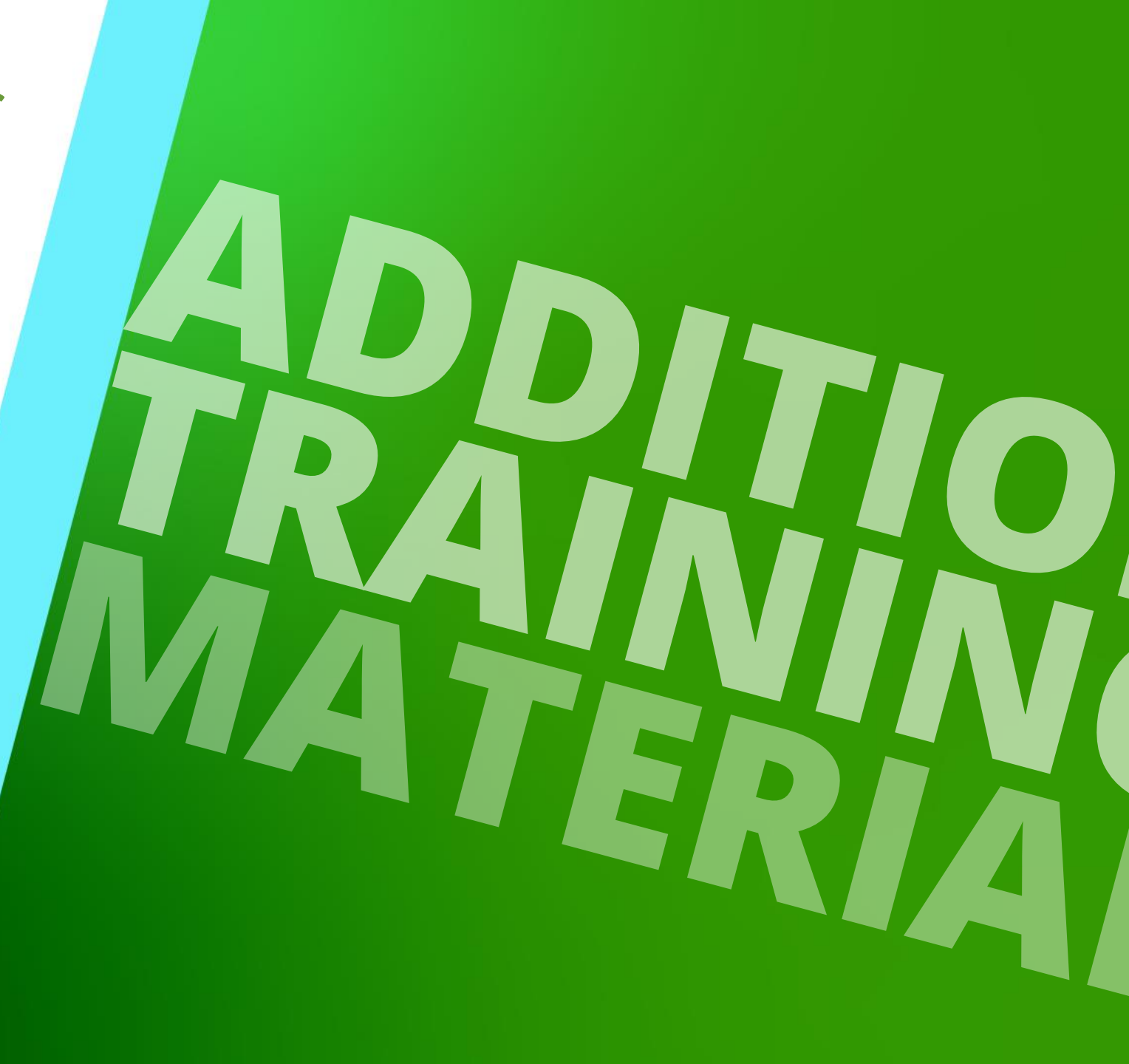

## igipara<sup>®</sup> liftdesigner

PL1.7 ADDITIONAL TRAINING MATERIALS

#### via positioning characteristic points

- Add and positioning new points to your component
- Assign the Point Code: User defined Outline
- Link created point contour to a new profile
- Define profile thickness
- Save the BIM Component back into the DigiPara BIM Library

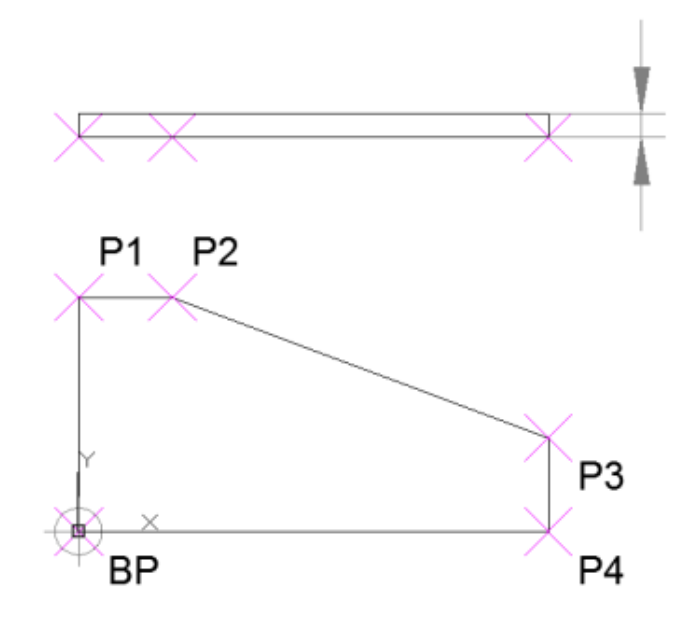

## igipara<sup>®</sup> liftdesigner

PL1.7 ADDITIONAL TRAINING MATERIALS

## Determining the size of user defined profiles

 Add and positioning new points to your component

Important: Definition of the location only in the X0 and Y0 direction! × × × × × × × ×

| Breadcrumb                                                            |           |            |            |                   |                   | <b>д &gt;</b> |
|-----------------------------------------------------------------------|-----------|------------|------------|-------------------|-------------------|---------------|
| Document. Shaft0. CW. Weight. PitBaseU                                | nit. CPTS | . P        | T4. ▼      |                   |                   |               |
| <ul> <li>Favorites</li> <li>Options</li> </ul>                        |           |            |            |                   |                   |               |
| Additional Objects                                                    | ų Χ       | Eig        | genschafte | n                 |                   | <b>д У</b>    |
| Develop this BIM Component View:                                      |           | Lo         | ck Update  | Characteristic po | oint 4 [PT4.]     |               |
| Shaft0.CW.Weight.PitBaseUnit.                                         |           |            | Compone    | nt state          | Active            | /             |
| Additional Child Objects(0)                                           |           | <b>∥</b> ~ | [0022] Pi  | oject Level Geo   | metry Information |               |
| 0:Standard                                                            |           |            | Create ge  | ometry            | By parent         |               |
| Add now                                                               |           | Ι          | Create ge  | ometry status     | Create            |               |
| DigiBara Geometry(2)                                                  |           | ľ          | [US IS] IS | /pe               | Not Set [0]       |               |
| Characteristic naints(E)                                              |           |            | [0517] Po  | sition            | THE OSCION        |               |
|                                                                       |           |            | X0 [mm] =  | -200              | -200              |               |
| <ul> <li>U:Standard (5)</li> <li>DT0 (01 + 5 + 10) (0.0 0)</li> </ul> |           |            | Y0 [mm] =  | 0                 | 0                 |               |
| P10 (Not Set [0]) (0,0,0)                                             |           |            | Z0 [mm] =  | 0                 | 0                 |               |
| PT1 (Not Set [0]) (0,-150,0)                                          |           |            | 10751121   | Decentration      |                   |               |
| PT2 (Not Set [0]) (-50,-150,0)                                        |           | ľ          |            | Parameter         | 1000              |               |
| PT3 (Not Set [0]) (-200,-50,0)                                        |           |            | [1]: GD_H  | 1                 | 45                |               |
| PT4 (Not Set [0]) (-200,0,0)                                          |           |            | [5]: PBU_[ | DY                | 180               |               |
| Add new                                                               |           |            | [6]: PBU_[ | DZ                | 50                |               |
|                                                                       |           |            | [20]: CAR  | _DBG              | 1100              |               |
|                                                                       |           |            | [21]: CAR  | GD H 1            | 70                |               |

## igipara<sup>®</sup> liftdesigner

PL1.7 ADDITIONAL TRAINING MATERIALS

#### Assign the Point Code: User defined Outline

• The points must be created in the correct order!

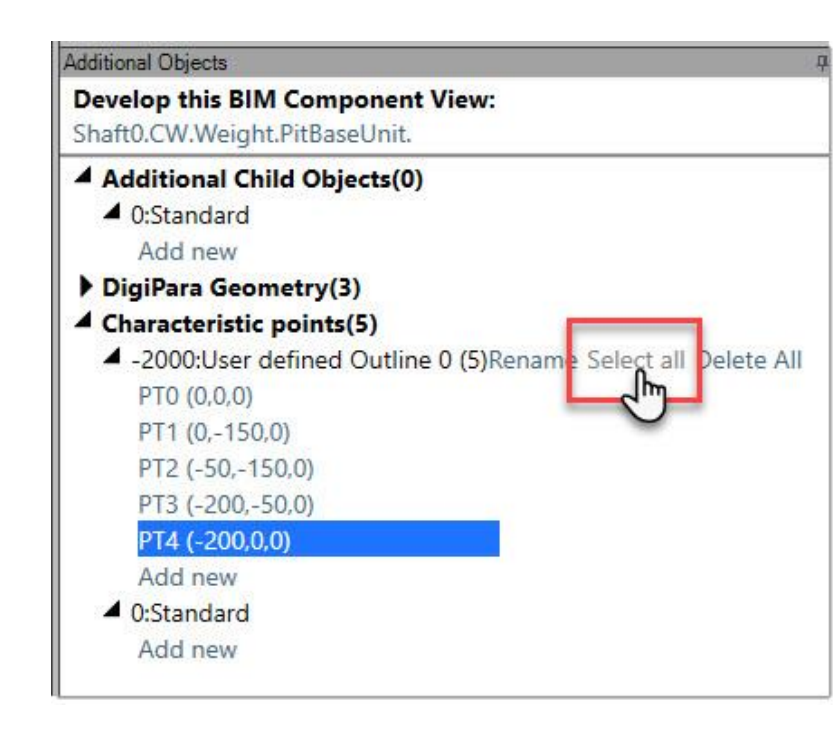

| Eigenschaften                                                                                                    |                                                                                                    | ф. | × |
|----------------------------------------------------------------------------------------------------|----------------------------------------------------------------------------------------------------|----|---|
| Lock Update Multi selection                                                                                                    | (5)                                                                                                    |    |   |
| ✓ Misc<br>X0 [mm] = 0                                                                                                    |                                                                                                    |    | ^ |
| Type<br>101: DRG                                                                                                    | User defined Outline 9 [-2009]                                                                                                    | ~  |   |
| [1]: GD_H_1<br>[5]: PBU_DY<br>[6]: PBU_DZ<br>[20]: CAR_DBG<br>[21]: CAR_GD_H_1<br>[23]: P23<br>[25]: CAR_PBU_DY<br>[26]: CAR_PBU_DZ<br>[50]: PBU_USER_PG_50 | User defined Outline 8 [-2008]<br>User defined Outline 7 [-2007]<br>User defined Outline 6 [-2006]<br>User defined Outline 5 [-2005]<br>User defined Outline 4 [-2004]<br>User defined Outline 3 [-2003]<br>User defined Outline 2 [-2002] |    |   |
| [51]: PBU_USER_PG_51<br>[52]: PBU_USER_PG_52<br>[53]: PBU_USER_PG_53<br>[54]: PBU_USER_PG_54<br>[55]: PBU_USER_PG_55                                        | User defined Outline 0 [-2000]<br>Not SCI [0]<br>0                                                                                                    |    |   |

## igipara<sup>®</sup> liftdesigner

PL1.7 ADDITIONAL TRAINING MATERIALS

### Link created point contour to a new profile

Define profile thickness

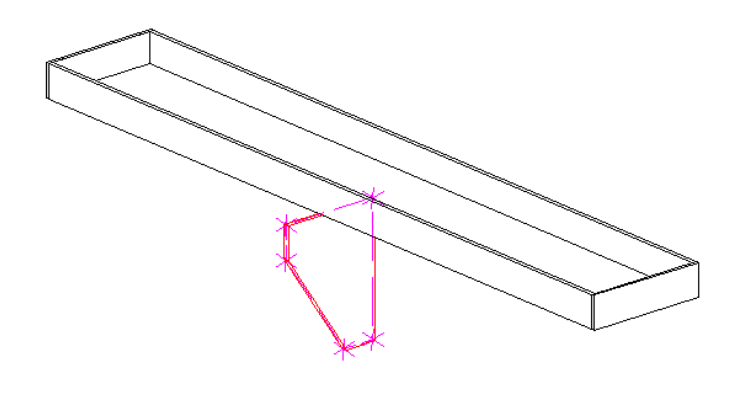

| Additional Objects 🛛 🕂 🗙                                                                                    | Eigenschaften                                                            | <b>д х</b>     |  |  |  |  |
|----------------------------------------------------------------------------------------------------|--------------------------------------------------------------------------|----------------|--|--|--|--|
| Develop this BIM Component View:                                                                            | Lock Update Profile 3 [Profile3.]                                        |                |  |  |  |  |
| Shaft0.CW.Weight.PitBaseUnit.                                                                               | ✓ [0010] Tools                                                           | ^              |  |  |  |  |
| Additional Child Objects(0)                                                                                 | Component state Active                                                   |                |  |  |  |  |
| <ul> <li>O:Standard</li> <li>Add new</li> </ul>                                                             | Name User defined contour pro                                            | ofile          |  |  |  |  |
| ▲ DigiPara Geometry(4)                                                                                      | This Object belongs to Product Option 0                                  |                |  |  |  |  |
| <ul> <li>O:Standard (4)</li> <li>Profile 0</li> </ul>                                                       | Shape C1 User defined Outlin<br>Sweep None                               | ne 0 [-2000] 🔍 |  |  |  |  |
| Profile 1<br>Profile 2                                                                                      | DX [mm]: PDX = 10 10                                                     |                |  |  |  |  |
| Add new                                                                                                    | X0 [mm] = 0 0<br>Y0 [mm] = 0 0                                           |                |  |  |  |  |
| <ul> <li>Characteristic points(5)</li> <li>-2000:User defined Outline 0 (5)</li> <li>PT0 (0.0.0)</li> </ul> | 20 [mm] = 0     0     0     [0519] Options     √     [0520] 3D Parameter |                |  |  |  |  |
| PT1 (0,-150,0)<br>PT2 (-50,-150,0)                                                                          | [0]: DBG 1000<br>[1]: GD_H_1 45<br>[5]: PBU_DY 180                       |                |  |  |  |  |
| PT3 (-200,-50,0)<br>PT4 (-200,0,0)                                                                          | [6]: PBU_DZ 50<br>[20]: CAR_DBG 1100                                     |                |  |  |  |  |
| Add new                                                                                                    | [21]: CAR_GD_H_1 70<br>[23]: P23 832.5                                   |                |  |  |  |  |

## igipara<sup>®</sup> liftdesigner

PL1.7 ADDITIONAL TRAINING MATERIALS

### Recommended settings for several profiles with different individual contours.

View related developer settings

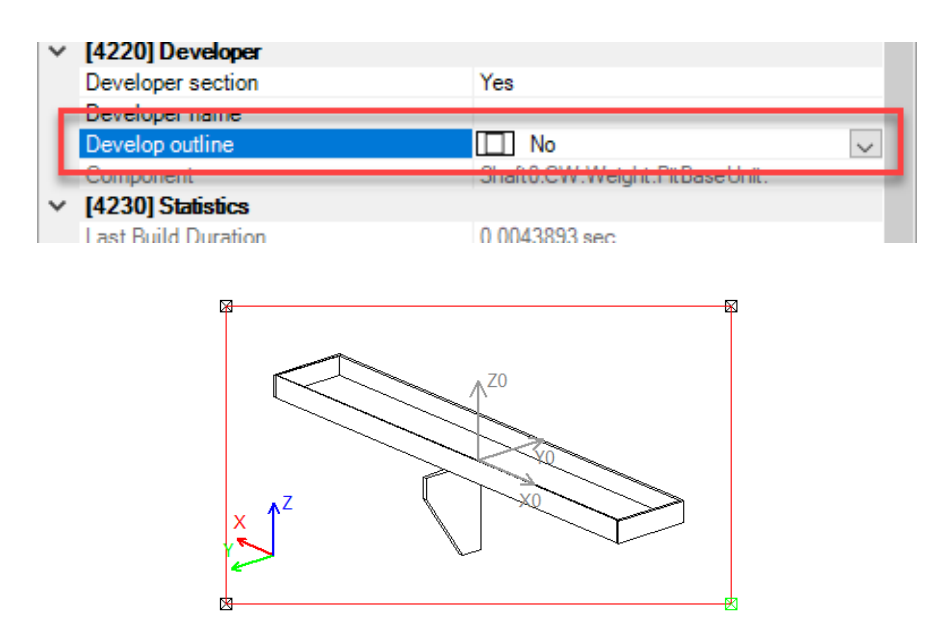

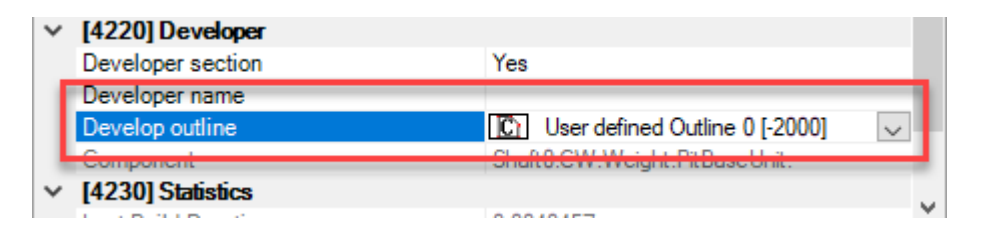

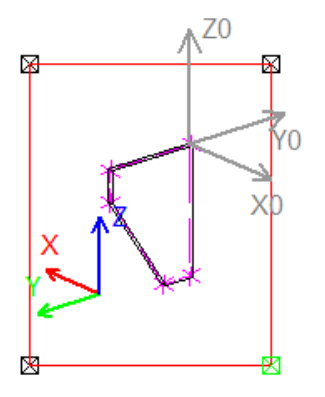

## igipara<sup>®</sup> liftdesigner

PL1.7 ADDITIONAL TRAINING MATERIALS

### Save this BIM Component back into ...

• ... the DigiPara BIM Library

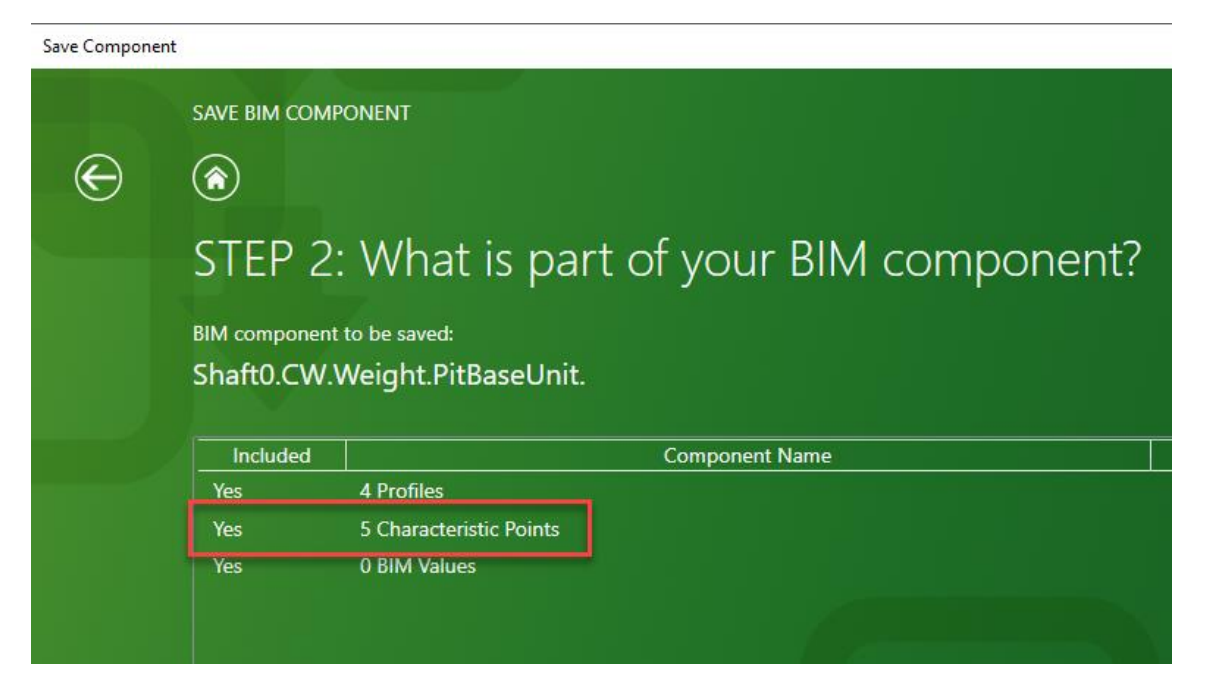

# **PL1.8**

# Summary & custom Q&A's

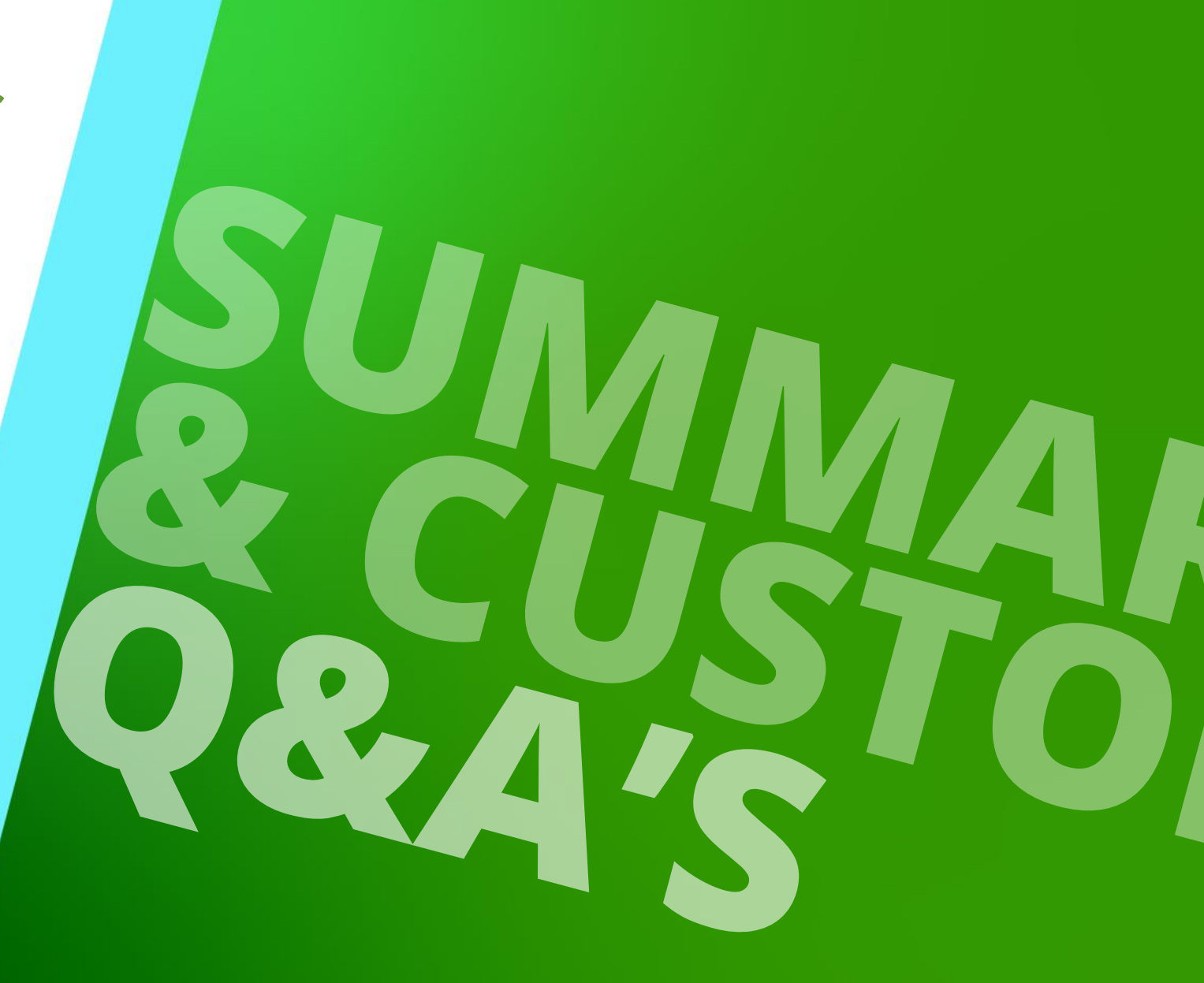

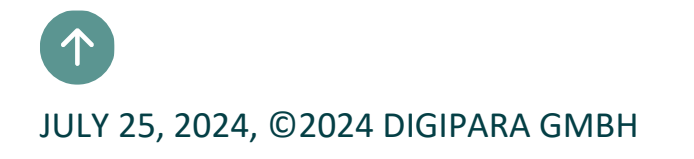

# Congratulations You reached the next level

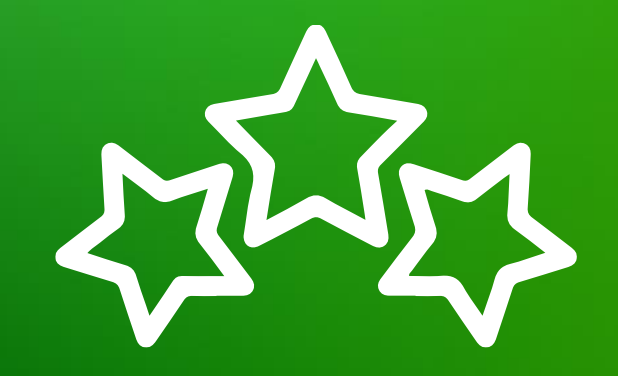

# igipara<sup>®</sup> liftdesigner

© 2024 DigiPara GmbH, www.digipara.com

Your instructor will be available for individual questions after the module training.

training@digipara.com

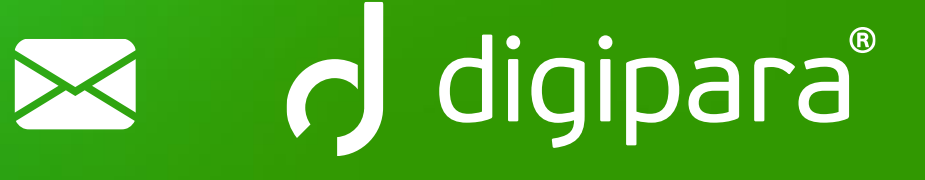

# in († O) 🕨

JULY 25, 2024, ©2024 DIGIPARA GMBH

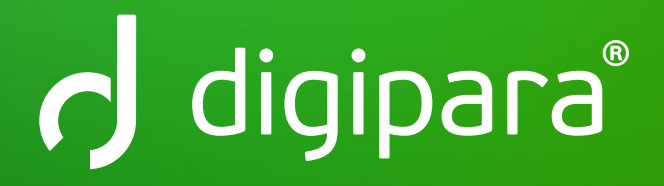

© 2024 DigiPara GmbH www.digipara.com